# PST954 Hyperion Budgeting

University Budget Office Office of the Vice President and Chief Financial Officer

October 2016

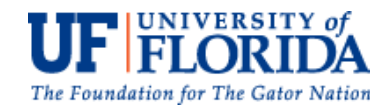

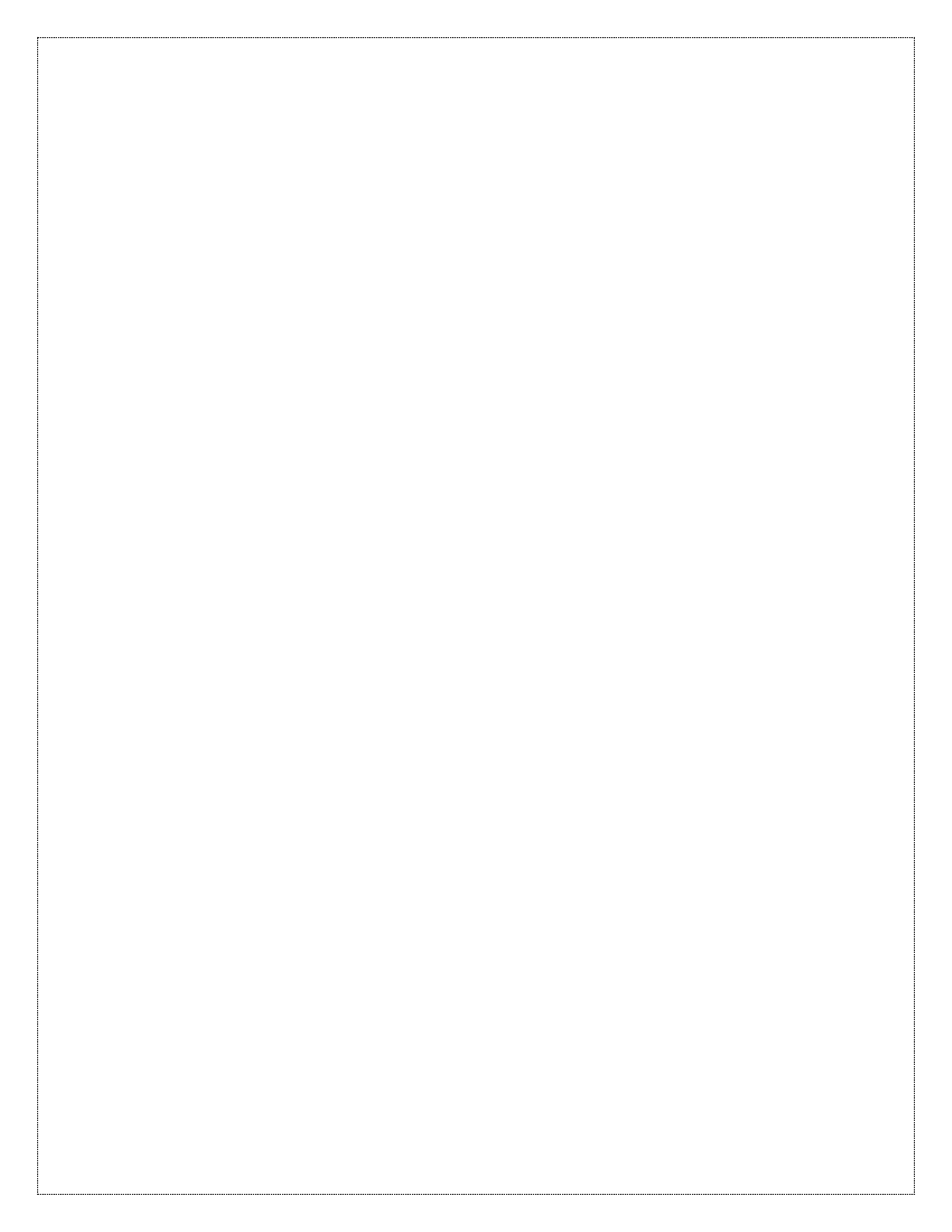

# Table of Contents

| HYPERION OVERVIEW                                                                                                    |
|----------------------------------------------------------------------------------------------------|
| Overview2                                                                                                    |
| <b>UF Budget Cycle</b> 2Click here for SU Budget Request Whole Cycle Document2Click here for All Funds Budget Whole Cycle Document2                      |
| Logging In2                                                                                                    |
| Setting Hyperion User Preferences                                                                                                    |
| WORKSPACE9                                                                                                    |
| Hyperion Navigation9                                                                                                    |
| Toolbar Icons9                                                                                                    |
| Hyperion Processes 11                                                                                                    |
| BUDGET PREPARATION OVERVIEW11                                                                                                    |
| RUNNING HYPERION REPORTS                                                                                                    |
| Navigation to all reports                                                                                                    |
| Budgeted Lines + Benefits Report15                                                                                                    |
| Additional Earnings + Benefits                                                                                                    |
| Benefit Selection 20                                                                                                    |
| BUDGET PREPARATION PROCESSES                                                                                                    |
| Manage Position and Employee Data Forms22Maintain position data22Maintain filled positions22Maintain employees by position22Fill to-be-hired vacancies22 |
| Update Current Employees' Distributions & Data                                                                                                    |
| Add an Additional Distribution for the same Employee25                                                                                                   |
| Delete a Distribution                                                                                                    |

| Calculate and Allocate Compensation Budgets per Edit                                                                                                    | 30                    |
|----------------------------------------------------------------------------------------------------|-----------------------|
| Assigning an Existing Employee                                                                                                    | 32                    |
| Assigning a To-Be-Hired Employee                                                                                                    | 34                    |
| Employee Status Change                                                                                                    | 39                    |
| Removing an Assignment                                                                                                    | 41                    |
| Change FTE<br>To change the position FTE only<br>To change the FTE for an employee                                                                                                    | <b>42</b><br>42<br>44 |
| Promote a Position and Employee including Fringe Benefit changes                                                                                                    | 45                    |
| Add Overtime Pay or Additional Earnings                                                                                                    | 52                    |
| Add a Vacant Position                                                                                                    | 55                    |
| Calculate and Allocate Compensation per Entity                                                                                                    | 57                    |
| Review Allocation Results                                                                                                    | 65                    |
| Correct Allocation Errors                                                                                                    | 66                    |
|                                                                                                    |                       |
| ALL FUNDS BUDGET SUBMISSION                                                                                                    | 67                    |
| Forms for Budget Submission<br>Accessing Forms                                                                                                    | <b>67</b><br>67       |
| HCP Push Validation                                                                                                    | 68                    |
| Budget Worksheet<br>Seeding Budgets                                                                                                    | <b>70</b><br>71       |
| Budget Worksheet-Level 0 Accounts Only                                                                                                    | 72                    |
| Populating Accounts                                                                                                    | 72                    |
| <b>Comments and Supporting Details</b><br>Adding Comments Comments can be added to Level 0 or rollup accounts in both Budget<br>Preparation forms and All Funds Budget forms<br>Deleting Comments | <b>76</b><br>76<br>78 |
| Supporting Details<br>Adding Supporting Details<br>Editing/Deleting Supporting Details                                                                                                    | <b>79</b><br>79<br>84 |
| Control Amount Used                                                                                                    | 86                    |
|                                                                                                    |                       |
| SMART VIEW                                                                                                    | 87                    |
| Opening Smart View                                                                                                    | 87                    |

| Setting up Smart View Shared Connections URL                                                                                                    |     |
|----------------------------------------------------------------------------------------------------|-----|
| Smart View Option Settings                                                                                                    | 89  |
| Connecting to Hyperion in Smart View                                                                                                    |     |
| Input and Save Budget Data in Smart View                                                                                                    |     |
| Copy, Paste and Cut                                                                                                    |     |
| Populating Accounts                                                                                                    |     |
| Adding Comments                                                                                                    |     |
| Adding Supporting Details                                                                                                    | 100 |
| Control Amount Used                                                                                                    | 101 |
| SECURITY                                                                                                    |     |
|                                                                                                    |     |
| UBO_PSPB ALL FUNDS BUDGET APPLICATION OVERVIEW                                                                                                    |     |
| UBO_PSPB ALL FUNDS BUDGET APPLICATION OVERVIEW                                                                                                    |     |
| UBO_PSPB ALL FUNDS BUDGET APPLICATION OVERVIEW<br>Account<br>Entity                                                                                                |     |
| UBO_PSPB ALL FUNDS BUDGET APPLICATION OVERVIEW<br>Account<br>Entity<br>Fund/Budget Reference/Source of Fund                                                        |     |
| UBO_PSPB ALL FUNDS BUDGET APPLICATION OVERVIEW<br>Account<br>Entity<br>Fund/Budget Reference/Source of Fund<br>Program                                             |     |
| UBO_PSPB ALL FUNDS BUDGET APPLICATION OVERVIEW<br>Account<br>Entity<br>Fund/Budget Reference/Source of Fund<br>Program<br>Dept Flex                                |     |
| UBO_PSPB ALL FUNDS BUDGET APPLICATION OVERVIEW<br>Account<br>Entity<br>Fund/Budget Reference/Source of Fund<br>Program<br>Dept Flex<br>Scenario                    |     |
| UBO_PSPB ALL FUNDS BUDGET APPLICATION OVERVIEW<br>Account<br>Entity<br>Fund/Budget Reference/Source of Fund<br>Program<br>Dept Flex<br>Scenario<br>Version         |     |
| UBO_PSPB ALL FUNDS BUDGET APPLICATION OVERVIEW<br>Account<br>Entity<br>Fund/Budget Reference/Source of Fund<br>Program<br>Dept Flex<br>Scenario<br>Version<br>Year |     |

# **Hyperion Overview**

# Overview

Hyperion is a centralized, Excel and Web-based planning, budgeting and forecasting solution that integrates financial and operational fiscal processes and improves business predictability. Support Units and Responsibility Centers enter budget data through web forms using a web browser. Current year budget and two years of actual data are provided to facilitate the budgeting process. Support Units and Responsibility Centers can also choose to open these same forms in Smart View which is integrated into Excel to input and submit the budget through Excel or use the Smart View Ad Hoc functionality.

### **UF Budget Cycle**

There are important milestones throughout the UF Budgeting process you should be aware of depending on whether you are budgeting for a Support Unit (SU), Responsibility Center (RC), College, State Funded Center (SFC) or hybrid.

Starting in Noveember of every year, Support Units make their budget requests for the upcoming fiscal year to the UF Budget Office. The requests are reviewed and approved by Senior Vice Presidents and the President.

Click here for SU Budget Request Whole Cycle Document

Starting in May/June, all budget personnel will receive their final budgets and can then manage and distribute the monies as appropriate across their Budget Preparation and All Funds Budget.

Click here for All Funds Budget Whole Cycle Document

# Logging In

The Hyperion budget submission application is incorporated to the myUFL portal. After logging into myUFL, navigate to the NavBar. Go to Main Menu > Budgeting > UF Hyperion Budgeting. *Internet Explorer 11 is the recommended browser.* 

| ORACLE       Enterprise Performance Management System Works         Navigate       File       View       Favorites       Tools       Help         A       Image: System System System       Image: System System Sy | pace, Fusion Edition                                                                                             |        |
|----------------------------------------------------------------------------------------------------|----------------------------------------------------------------------------------------------------|--------|
| HomePage ×<br>/Shared Workspace Pages/HomePage  Recently Opened  UBO_PSPB  Open                                                                                                    | Quick Links<br>Favorites<br>Applications<br>Planning<br>Planning<br>FY14PSPB<br>FY15PSPB<br>FY15SUPT<br>FY16PSPB | More ¥ |
| Workspace Pages                                                                                                    |                                                                                                    |        |

Hyperion opens with the HomePage displayed by default.

### NOTE:

You may choose to display either the HomePage or the UBO\_PSPB Application as the opening page by changing this setting in Hyperion User Preferences.

**NOTE**: Also note that previous fiscal year data will appear on the HomePage. For example, above you can see FY14PSPB, FY15PSPB, and FY16PSPB. As the years pass, you will see FY17PSPB, FY18PSPB, etc. These applications are the view only data that was entered for that fiscal years submissions.

### **Setting Hyperion User Preferences**

### **Changing Hyperion Display Settings**

The display options must be established prior to using the Hyperion application for requesting UF budgets. It allows you to set the default page and the display options such as thousand number separator, demical separator et. al. It also allows you to set the user variables to display specific content in the forms.

### Set the default page when you log in to Hyperion

1. Go to myUFL and navigate to the NavBar. Click on **Main Menu > Budgeting > UF Hyperion Budgeting.** 

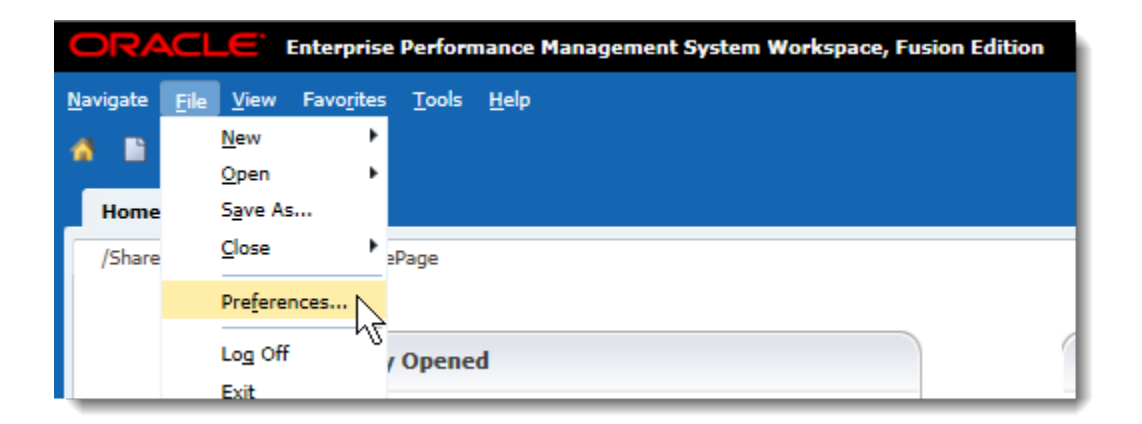

2. Go to **File** > **Preferences** from the Menu bar.

If you prefer the Homepage to be the default page when you log into Hyperion, from the General section, you can keep the content for Default Startup Options to be "Homepage". If you prefer the UBO\_PSPB to open by default, from the General section select the Home Page drop down arrow and choose Application.

| Preferences                  | ×                                                                                   |
|------------------------------|-------------------------------------------------------------------------------------|
| <b>V</b><br>General          | Default Startup Options         Content:         Home Page         Use Current Page |
| Authentication               | Application<br>Home Page                                                            |
| 2<br>Explore                 | Explore Document Favorite                                                           |
| Financial Reporting          | Your e-mail address:<br>rmitchell@UFL.EDU                                           |
| Web Analysis<br>Web Analysis | Accessibility Mode                                                                  |

4. Now select the **Application** drop down arrow, choose **Planning** > **UBO\_PSPB** 

| Preferences         |                                                                          | ×                |
|---------------------|--------------------------------------------------------------------------|------------------|
| General             | Content:                                                                 | Jse Current Page |
| Authentication      | Application:                                                             |                  |
| 2<br>Explore        | ✓ Prompt to Save Ur     ✓ Prompt to Save Ur                              |                  |
| Einancial Reporting | Show Path For Do FY15SUPT  Your e-mail address: mitchell@UFL.EE FY16SUPT |                  |
| Web Analysis        | Accessibility Med PY175UPT                                               |                  |
| Web Analysis        |                                                                          |                  |

5. Click **OK**.

**Note:** Most users keep Homepage as the default page. It allows the users to look at all the applications that are available in Hyperion.

### Set Display Options

You must go to UBO\_PSPB first to set the display options.

- 6. Open UBO\_PSPB.
- 7. Go to **File > Preferences.** Or click on the **Preferences** section on the left side menu area.

| F   | or <u>m</u> s     |            |   |  |
|-----|-------------------|------------|---|--|
| My  | Fask <u>L</u> ist |            |   |  |
| > 🎾 | Budget Pr         | eparation  |   |  |
| > 🎾 | All Funds         | Budget     |   |  |
| > 🏳 | Support U         | nit Budget |   |  |
|     |                   |            |   |  |
|     |                   |            |   |  |
|     |                   |            |   |  |
|     |                   |            |   |  |
|     |                   |            |   |  |
|     |                   |            |   |  |
|     |                   |            |   |  |
|     |                   |            |   |  |
|     |                   |            |   |  |
|     |                   |            |   |  |
|     |                   |            |   |  |
|     |                   |            |   |  |
|     |                   |            |   |  |
|     |                   |            |   |  |
|     |                   |            | _ |  |

8. Go to Planning. Click on the Display Options tab.

| *=                  | Application Setting: Display Options Printing | g Options User Varia <u>b</u> le Options |
|---------------------|-----------------------------------------------|------------------------------------------|
| General             | Number Formatting                             | Use Application Default                  |
|                     | Thousands Separator                           | Comma 🔽 🗌                                |
|                     | Decimal Separator                             | Dot 🗸                                    |
| Authentication      | Negative Sign                                 | Prefixed Minus 🔽                         |
| 8                   | Negative Color                                | Red 🔽 🗌                                  |
| Explore             | Page Options                                  | Use Application Default                  |
| Lula                | Remember selected page members                | Yes 🗸 🗌                                  |
| · 토포 💷              | Allow Search When Number of Pages Exceeds     | 50                                       |
| Financial Reporting | Indentation of Members on Page                | Indent based on hierarchy 🔽 🗌            |
| Web Analysis        |                                               |                                          |
| Web Analysis        | Other Options                                 | Use Application Default                  |
| ,                   | Show consolidation operators                  | Form Setting 🔽 🗌                         |
| <u>_</u>            | Partial Grid Fetch Size(Rows,Columns)         | 25,17                                    |
|                     | Date Format                                   | Automatically Detect 🗸                   |

9. Select your desired options.

You are welcome to customize your desired Display Options settings as you see fit. Some suggested default settings include:

#### Number Formatting

- Thousands Separator choose Comma
- Decimal Separator choose Dot
- Negative Sign choose Prefixed Minus
- Negative Color choose Black

#### **Page Options**

- Indentation of Members on Page choose Indent based on hierarchy
- This option dictates the look and feel of data categories on web forms

#### **Other Options**

• Using the default settings is highly recommended

| Number Formatting                                                                                                    | Use Application Default                                           |  |
|----------------------------------------------------------------------------------------------------|-------------------------------------------------------------------|--|
| Thousands Separator                                                                                                    | Comma V                                                           |  |
| Decimal Separator                                                                                                    | Dot V                                                             |  |
| Negative Sign                                                                                                    | Prefixed Minus V                                                  |  |
| Negative Color                                                                                                    | Red V                                                             |  |
| Page Options                                                                                                    | Use Application Default                                           |  |
| Remember selected page members                                                                                         | Yes                                                               |  |
| Allow Search When Number of Pages Exceeds                                                                              | 50                                                                |  |
| Indentation of Members on Page                                                                                         | Indent based on hierarchy                                         |  |
| Other Options<br>Show consolidation operators<br>Partial Grid Fetch Size(Rows,Columns)<br>Date Format<br>High Contrast | Use Application Default  Form Setting  25,17 Automatically Detect |  |
| User Image Choose File Browse Please note that the maximum file size limit is 500 KB                                   |                                                                   |  |

#### **Changing Hyperion User Variable Settings**

As part of the Hyperion preference setup, you will indicate three User Variable settings. These variables define the data content in the forms. For the All Funds Budget cycle, the variables should be setup as below.

- Scenario: Budget
- Version: Working
- Year: FYXX (the fiscal year you are budgeting for)

10. Click on the User Variable Options tab. Type in or select the proper variables.

| Application Settings | Display Options    | Printing Options | User Varia <u>b</u> le Options |   |
|----------------------|--------------------|------------------|--------------------------------|---|
| Dimension            | User Variable Name | Selected Membe   |                                | 1 |
| Scenario             | Current Scenario   | Budget           |                                |   |
| Version              | Current Stage      | Working          |                                |   |
| Year                 | Current Year of Vi | FY17             |                                |   |

## 11. Click Save, then OK.

You are now ready to navigate through the application.

# Workspace

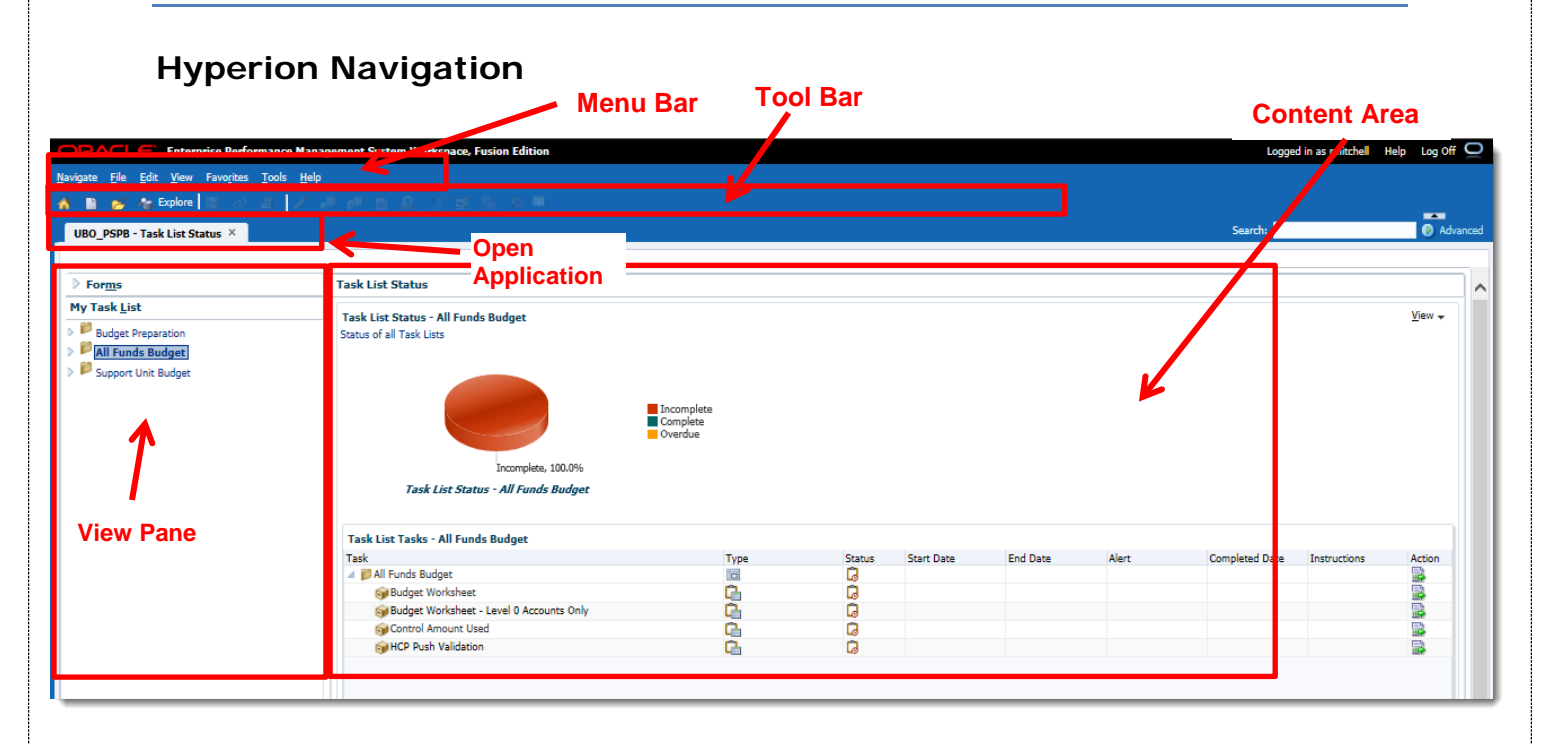

# **Toolbar Icons**

| 間  | Save          | Save the input data                                          |
|----|---------------|--------------------------------------------------------------|
| \$ | Refresh       | Refresh the form                                             |
| #  | Print         | Print the current screen                                     |
| /  | Adjust        | Adjust the selected cell value by a percentage or by a value |
|    | Grid Spread   | Spread value                                                 |
| 3  | Mass Allocate | Run a mass allocation                                        |

| ABC | Comment               | Add or edit comment to the selected cell.                                              |
|-----|-----------------------|----------------------------------------------------------------------------------------|
| 4   | Lock/Unlock<br>Cells  | Lock or unlock cells when spreading data.                                              |
| 111 | Supporting<br>Detail  | Add or edit supporting details to selected cell.                                       |
|     | Add/Edit<br>Document  | Add or edit attached documents for the selected cell.                                  |
| 5   | Instructions          | Show the instruction details for the open data form.                                   |
| Ś   | Open in Smart<br>View | <b>Open data from in Smart View.</b> (This button does not work and will not be used.) |

Some tools can be accessed by right-clicking on the desired area of the form and displaying the shortcut menu.

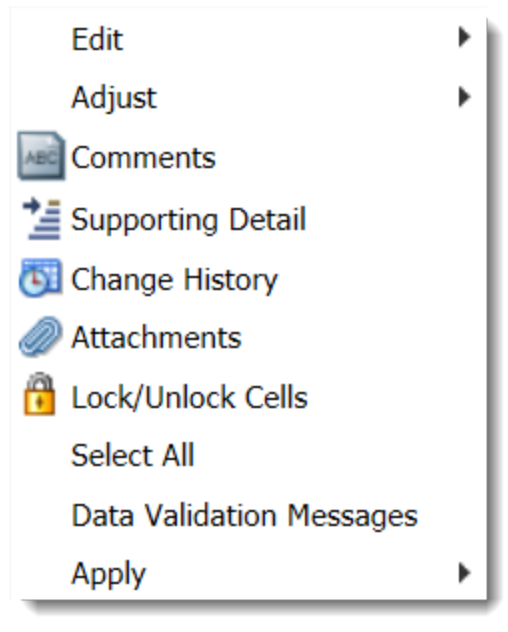

## **Hyperion Processes**

There are two specific and individual processes you will complete using Hyperion to successfully submit your budget each fiscal year. Those processes include multiple procedural steps and are titled:

- Budget Preparation
- Budget Submission

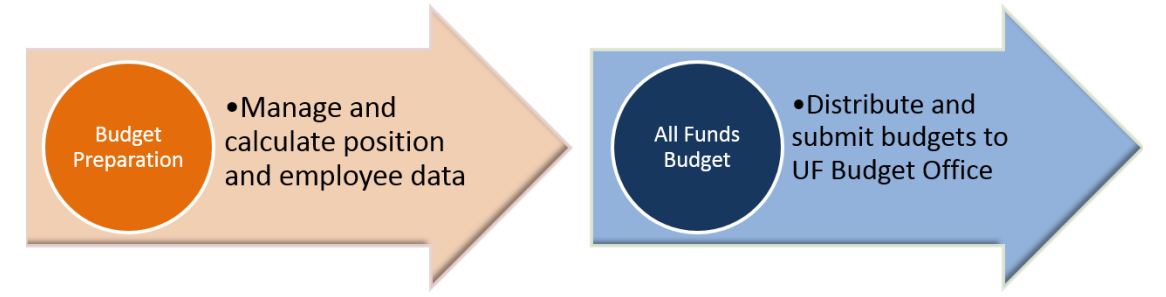

Budget Preparation and All Funds Budget are now under the same place **My Task List**. You can work on the postions/employees changes and the operating budget in the same area (or mode).

| HomePage UBO_PSPB ×               |
|-----------------------------------|
|                                   |
| ▶ For <u>m</u> s                  |
| My Task <u>L</u> ist              |
| ▶ <sup>₽</sup> Budget Preparation |
| All Funds Budget                  |
| Support Unit Budget               |
|                                   |

# **Budget Preparation Overview**

The annual Budget Submission process includes completing relevant procedures within both Budget Preparation and Budget Submission before submitting to the University Budget Office (UBO).

In this section, we will cover the available procedures in Budget Preparation in the order the University Budget Office recommends as best practice. Required Budget Preparation

procedures should be completed first, prior to completing Budget Request Submission procedures.

There are a total of 15 budget prep procedures displayed in the image below from which you may choose to successfully prepare your budget.

Before we go into the details of the budget prep procedures. We recommend you to run some of the Hyperion report first to review the current employees and positions in your organizations and decide the personnel changes you need to make.

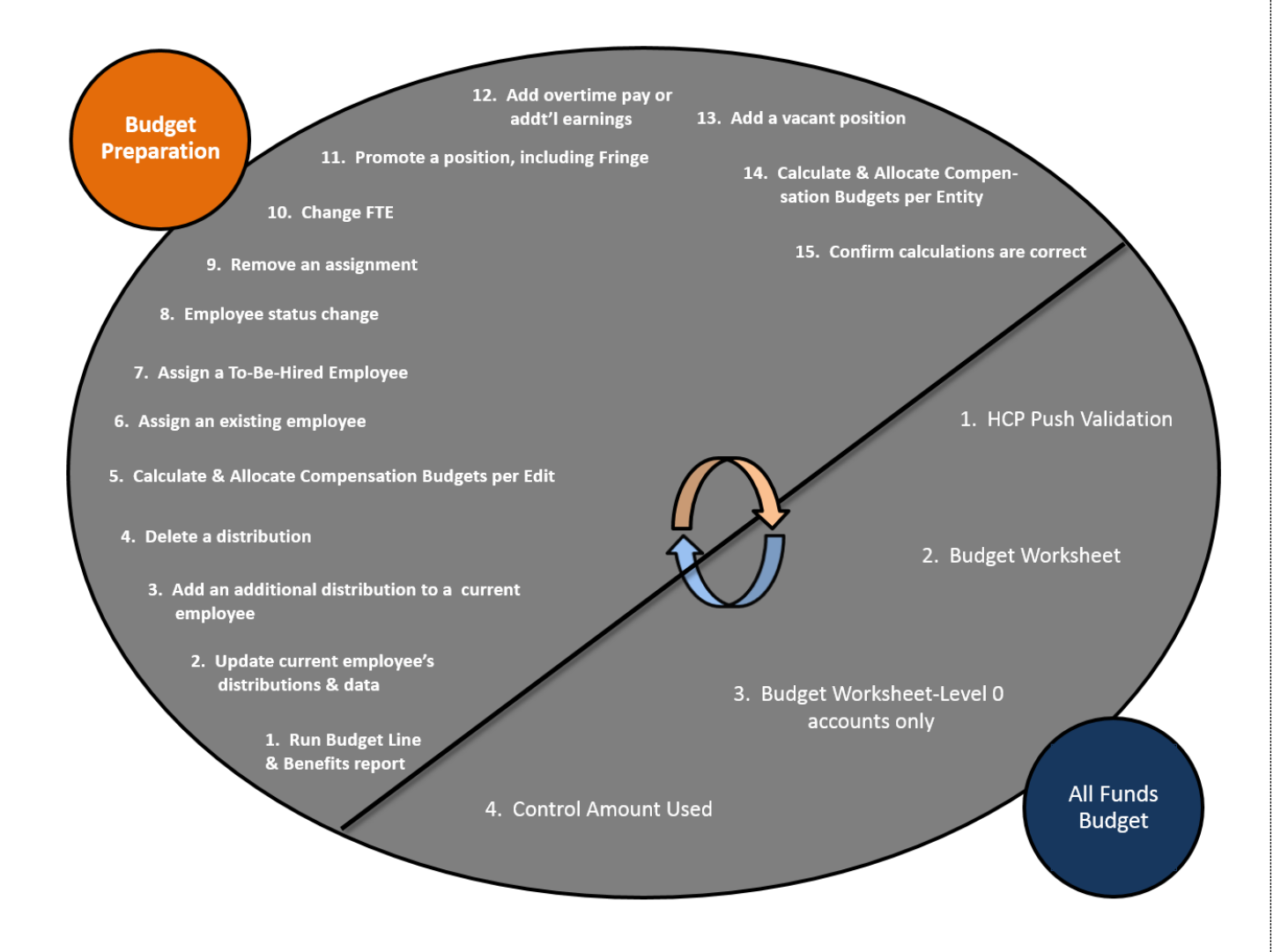

# **Running Hyperion Reports**

Please keep in mind that the reports will not be updated until after the push has occurred in Hyperion. The push runs every two hours starting at 7am and ending at 7pm Monday thru Friday. On Saturday and Sunday the push will run every two hours starting at 11am and ending at 7pm.

We have found that the push typically takes ½ hr to run. We recommend you run the reports an hour after the push times (7:30am, 9:30am, et al.) to see any changes that were made before the push occurred.

### Navigation to all reports

- 1. Log into myUFL and navigate to the NavBar. Go to **Main Menu > Enterprise Reporting** > **Access Reporting**.
- 2. From the **Public Folder** tab, select **Financial Information** > **Budget** > **UF Budgeting.** Once inside you will choose the report you want to run from the list provided.

| myufl Enterprise Reporting                                                      |
|---------------------------------------------------------------------------------|
| Public Folders My Folders                                                       |
| Public Folders > Financial Information                                          |
|                                                                                 |
| 🔲   Name 🗘                                                                      |
| Annual Financial Reports                                                        |
| E Budget                                                                        |
|                                                                                 |
| Contains reports for Expense Reimbursements and Tr                              |
| Financial Information Tool                                                      |
| Purchasing                                                                      |
| Reference<br>Reference queries related to various topics, code valu<br>queries. |
| Subsidiary Detail Reports                                                       |
|                                                                                 |
|                                                                                 |

| my <sub>ut</sub> | Enterprise Reporting                                                                                                    |
|------------------|----------------------------------------------------------------------------------------------------|
|                  | Public Folders My Folders                                                                                                    |
| Public Fol       | ders > Financial Information > Budget                                                                                                    |
|                  |                                                                                                    |
|                  | Name 🗘                                                                                                    |
|                  | <u>Budget Central</u><br>Contains Budget content for Budget Director(s) and delegates as authorized by the UF Budget Off                                                                                                    |
|                  | Budget Preparation<br>Contains Budget Preparation content for college and department budget preparer and reviewers.                                                                                                    |
|                  | <u>Delivered Salary Status Detail Cost Projection</u><br>Provides bi-weekly pre-run reports that provide future cost of payroll for the remaining portion of<br>UF, the employer.                                                                                                    |
|                  | J <u>Payroll Cost Distribution Analysis</u><br>PRCD Cubes. Copy of contents also located at Public Folders > Human Resources Information > Performation > Perform |
|                  | RCM<br>Responsibility Conter Management (RCM)                                                                                                    |
|                  | UF Budgeting<br>Contains Budget Preparation content from the Hyperion Application for college and department bu<br>UF_FI_UNIVERSAL_INQUIRY user role.                                                                                                    |
|                  | Active Employee Job and FTE Report by College and Department - With Subtotals<br>Prompts are for College and Department.                                                                                                    |
|                  | Active Employee Job and FTE Report by College and Department - Without Subtotals<br>Prompts are for College and Department.                                                                                                    |
|                  | FTE and Head Count by College<br>Head count and total FTE for specified employee categories within selected college-level units. Tot                                                                                                    |
|                  | <ul> <li>FTE and Head Count by College and Department Detail<br/>Head count and total FTE details for individuals associated with specified employee categories with<br/>spreadsheet.</li> </ul>                                                                                                    |
|                  | FTE and Head Count by Department<br>Head count and total FTE for specified employee categories within selected department-level units<br>totals for different combinations of departments as well as entire units. Opens as an Excel spreads                                                                                                    |
|                  |                                                                                                    |

### **Budgeted Lines + Benefits Report**

The Budgeted Lines + Benefits Report gives you a list of where all employees are currently budgeted and their benefits within Hyperion. This report can be run by the following additional search criteria Employee, Entity (Home Department), Comp Entity (Earnings Department), and Filled or Vacant. Please note Comp Fund (Earnings Fund), Comp Program (Earnings Fund), Comp Dept Flex (Earnings Dept Flex) are available search criteria. We recommend that this be the first step in the budgeting process so that you know how the people data was loaded into Hyperion at the time of the snap shot.

1. Select Budgeted Lines + Benefits

| Public Folders My Folders                                      |
|----------------------------------------------------------------|
| Public Folders > Financial Information > Budget > UF Budgeting |
|                                                                |
| □   Name \$                                                    |
| Additional Earnings + Benefits                                 |
| Benefit Selection                                              |
| Budgeted Lines + Benefits                                      |
| Support Unit Budget Request                                    |
| All Funds Budget - By Account                                  |
| All Funds Budget - By Summary Account                          |
| Facts Last Updated                                             |
|                                                                |

2. Choose your required search criteria.

| Year. * FY17 V AND Scen | enario: * Budget 🔽 AND | Version: * Working V Finish |
|-------------------------|------------------------|-----------------------------|
|-------------------------|------------------------|-----------------------------|

3. Choose your additional search criteria. In this example, we will use HR\_3201 data. After entering scroll to bottom of form or top of the form.

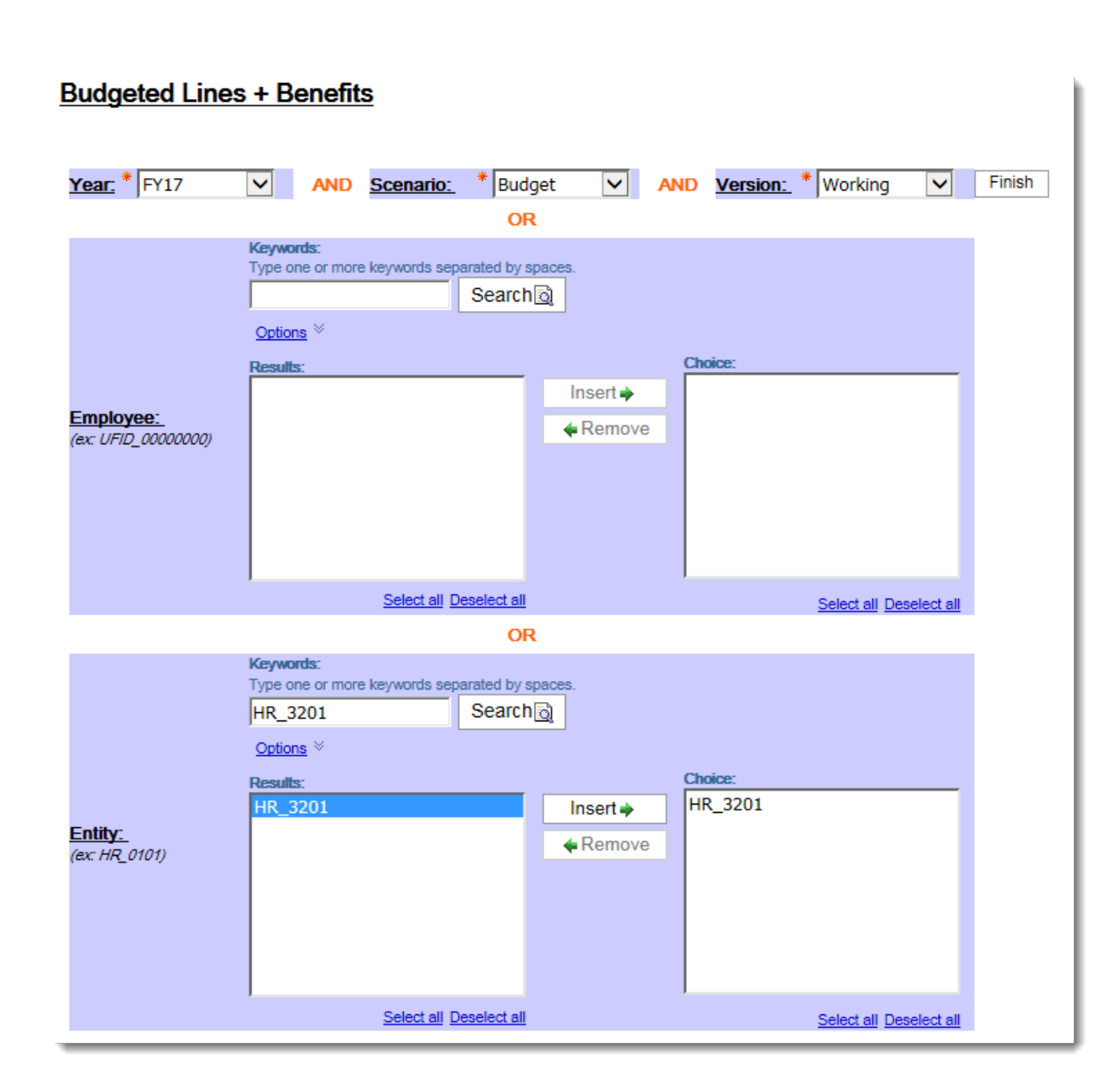

Please note that there are two types of Entities.

One is the employee's home department which is referred to as "Entity" on the search criteria page. The home department starts with "HR\_".

The other one is the employee's earnings department which is referred to as "Comp Entity" on the search criteria page. The earnings department starts with "D\_".

If you search by home department, the report will return all the positions/employees who are administrated in that department. If you search by the earnings department, the report will return all the positions/employees who are paid by that department.

|                                 |                                                       | •        |                         |
|---------------------------------|-------------------------------------------------------|----------|-------------------------|
|                                 | Keywords:<br>Type one or more keywords separated by s | paces.   |                         |
|                                 | <u>Options</u> ×                                      |          |                         |
|                                 | Results:                                              |          | Choice:                 |
|                                 |                                                       | Insert 🔶 |                         |
| <u>Entity:</u><br>(ex: HR_0101) |                                                       | Remove   |                         |
|                                 |                                                       |          |                         |
|                                 |                                                       |          |                         |
|                                 |                                                       |          |                         |
|                                 |                                                       |          |                         |
|                                 | Select all Deselect all                               |          | Select all Deselect all |
|                                 | OF                                                    | Ł        |                         |
|                                 | Keywords:<br>Type one or more keywords separated by s | paces.   |                         |
|                                 | Search                                                | Q        |                         |
|                                 | Options *                                             |          |                         |
|                                 | Results:                                              | Insort À | Choice:                 |
| Comp Entity:                    |                                                       |          |                         |
| (ex: D_01010000)                |                                                       | Remove   |                         |
|                                 |                                                       |          |                         |
|                                 |                                                       |          |                         |
|                                 |                                                       |          |                         |
|                                 |                                                       |          | 1                       |
|                                 | Select all Deselect all                               |          | Select all Deselect all |

4. Click **Finish** and wait for the report to run.

| Select all Deselect all | Select all Deselect all |
|-------------------------|-------------------------|
| Cancel     < Back       |                         |
|                         |                         |

5. **Review** your report.

| _                                                                                     |              | с и                                                                                                    |                                                                                                    |                                                                                                    |                                                                                                    |                                                                                                    |                                                                                                    |                                                                                                    |                                                                                                    | м                                                                                                    |
|---------------------------------------------------------------------------------------|--------------|----------------------------------------------------------------------------------------------------|----------------------------------------------------------------------------------------------------|----------------------------------------------------------------------------------------------------|----------------------------------------------------------------------------------------------------|----------------------------------------------------------------------------------------------------|----------------------------------------------------------------------------------------------------|----------------------------------------------------------------------------------------------------|----------------------------------------------------------------------------------------------------|----------------------------------------------------------------------------------------------------|
| my                                                                                    | ufl          |                                                                                                    |                                                                                                    |                                                                                                    |                                                                                                    |                                                                                                    |                                                                                                    |                                                                                                    | Budgeted Lines                                                                                                    | + Benefits                                                                                                    |
| Eastine<br>149, 3401<br>149, 3401<br>149, 3401<br>149, 3401<br>149, 3401<br>149, 3401 | UTD and Name | KP Ensities KP Positie<br>UFD STREAM P SOLUTION<br>UFD STREAM P SOLUTION | Job Title<br>OFFICE MARK - 60003<br>OFFICE MARK - 60003<br>OFFACT SPECIALIST - 600083<br>Admensative Suscence AST 1 - 600003<br>Admensative Suscence AST 1 - 600003<br>Admensative Suscence AST 1 - 600003<br>ADD EAVIA & ADD FPDP - 600455<br>ADD EAVIA & ADD FPDP - 600455 | Job Code<br>& 20082<br>& 20082<br>& 20084<br>& 20084<br>& 20084<br>& 20085<br>& 20085<br>& 2005<br>& 2005<br>& 2005<br>& 2005<br>& 2005<br>& 2005<br>& 2005<br>& 2005<br>& | Helice LD<br>Administrative & Denoui -<br>Administrative & Denoui -<br>Manaenta/Contidential - 3<br>Out of Unit - 00<br>Det of Unit - 00<br>Det of Unit - 00<br>Phth So Center Manaental<br>Hith So Center Manaental | Evenent<br>IT TUDN<br>IT Frome TEAMS USP'S Non-Ex<br>5 Frome TEAMS USP'S Non-Ex<br>7 TUDN<br>Frome TEAMS USP'S Non-Ex<br>TUDN<br>Frome Facults<br>Frome Facults | annual Salara Sare<br>UMontha<br>NaA<br>NaA<br>SUMontha<br>NaA<br>UMontha<br>NaA<br>UMontha<br>SUMontha | Annual Plat 10-16<br>549-263-41<br>549-268-41<br>154-547-56<br>154-547-56<br>155-775-87<br>8200-578-85<br>8200-558-85<br>8200-558-85 | FTI Come Commit Spe<br>T No Come Commitment<br>1 No Come Commitment<br>1 No Come Commitment<br>1 No Come Commitment<br>1 No Come Commitment<br>1 No Come Commitment<br>1 No Come Commitment<br>1 No Come Commitment<br>1 No Come Commitment | ter Some Cest Pac's<br>lou No Come Cest Pic<br>Sou No Come Cest Pic<br>lou No Come Cest Pic<br>Sou No Come Cest Pic<br>Sou No Come Cest Pic<br>Sou No Come Cest Pic<br>Sou No Come Cest Pic<br>Sou No Come Cest Pic<br>Sou No Come Cest Pic |
| * HE 340<br>* HE 340<br>* HE 340<br>* HE 340<br>* HE 340<br>* HE 340                  |              | UFID 577852X P 5008230<br>UFID 5645060 P 0000642<br>UFID 5645060 P 0000642<br>UFID 5645060 P 50010642<br>UFID 5645060 P 50010642                                                                                                    | Admission while Subsect: AST 1: 680700<br>ABO DEAN 5: ASD PROF: 680457<br>ASD DEAN 5: ASD PROF: 680457<br>ASD DEAN 5: ASD PROF: 680457<br>ASD DEAN 5: ASD PROF: 680457                                                                                                    | AC 90379<br>AC 90045<br>AC 90045<br>AC 90045<br>AC 90045                                                                                                    | Dut of Unit - 50<br>Hith Six Center Managerial<br>Hith Six Center Managerial<br>Hith Six Center Managerial<br>Hith Six Center Managerial                                                                             | TUDN<br>- Fitnee Facults<br>- FAtz<br>- FAtz<br>- FAtz                                                                                                    | U Montha<br>AdA<br>U Montha<br>AdA<br>U Montha                                                          | \$26,7753<br>\$200,504,7<br>\$200,504,7<br>\$200,504,7<br>\$200,504,<br>\$200,504                                                    | 17<br>15<br>15<br>15<br>15<br>15                                                                                                    | IP INo Come Commitment     Mi No Come Commitment     Mi No Come Commitment     Mi No Come Commitment     Mi No Come Commitment     Mi No Come Commitment                                                                                    |

**NOTE**: At this time each person has at least two rows of data. The one row of data is the salary expense data line and the one row is the benefit data line.

**NOTE**: You do not have to run all of the below reports before you continue on with your budgeting work this is just to show you how to run the additional reports that are available for your use.

# Additional Earnings + Benefits

The Additional Earnings + Benefits Report gives you a list of any employee where that employee has had additional earnings and their benefits input into Hyperion. This report can be run by the following additional search criteria Employee, Entity (Home Department), Comp Entity (Earnings Department), and Filled or Vacant. Please note Comp Fund (Earnings Fund), Comp Program (Earnings Fund), Comp Dept Flex (Earnings Dept Flex) are available search criteria.

1. Select Additional Earnings + Benefits

|              | Ρι        | Iblic Folders My Folders                           |
|--------------|-----------|----------------------------------------------------|
| <u>Publi</u> | ic Folder | rs > Financial Information > Budget > UF Budgeting |
|              |           |                                                    |
|              |           | Name 🗘                                             |
|              |           | Additional Earnings + Benefits                     |
|              |           | Benefit Selection                                  |
|              |           | Budgeted Lines + Benefits                          |
|              |           | Support Unit Budget Request                        |
|              |           | All Funds Budget - By Account                      |
|              |           | All Funds Budget - By Summary Account              |
|              | <b>ö</b>  | Facts Last Updated                                 |

2. Choose your required search criteria.

| Additional Ea | rnings | + Benefits           |            |                      |           |        |
|---------------|--------|----------------------|------------|----------------------|-----------|--------|
| Year: * FY17  | ~      | AND <u>Scenario:</u> | * Budget 🗸 | AND <u>Version</u> : | * Working | Finish |

3. Choose your additional search criteria. In this example, we will use HR\_3201 data. After entering scroll to bottom of form or top of the form.

| Additional Ear                         | nings + Benefits                                                                                                    |                                 |
|----------------------------------------|----------------------------------------------------------------------------------------------------|---------------------------------|
| Year: * FY17                           | ✓ AND <u>Scenario:</u> * Budget ✓ Al OR                                                                                                    | ND Version: * Working V Finish  |
| <u>Employee:</u><br>(ex: UFID_0000000) | Keywords:         Type one or more keywords separated by spaces.         Search          Options          Results:         Insert →                             | Choice:                         |
|                                        | OR                                                                                                    | <u>Oviot an</u> <u>Oviot an</u> |
| <u>Entity:</u><br>(ex: HR_0101)        | Keywords:         Type one or more keywords separated by spaces.         HR_3201       Search          Options          Results:         HR_3201       Insert ⇒ | Choice:<br>HR_3201              |
|                                        | Select all Deselect all                                                                                                    | Select all Deselect all         |

4. Click **Finish** and wait for the report to run.

|                                                                                                    |                       |                 |       |                 |          | Descret all | all                  |             |                | Select all Desi  | elect all |
|----------------------------------------------------------------------------------------------------|-----------------------|-----------------|-------|-----------------|----------|-------------|----------------------|-------------|----------------|------------------|-----------|
|                                                                                                    |                       |                 |       |                 | Cancel   | < Back      | Next >               | Fin         | ish            |                  |           |
| Contraction of the local division of the local division of the loc |                       |                 |       |                 |          |             |                      |             |                |                  |           |
|                                                                                                    |                       |                 |       |                 |          |             |                      |             |                |                  |           |
|                                                                                                    | <b>.</b>              |                 |       | 1               |          |             |                      |             |                |                  |           |
| 5. I                                                                                                    | Reviev                | <b>v</b> your i | repoi | rt.             |          |             |                      |             |                |                  |           |
| 5. I                                                                                                    | Reviev                | <b>v</b> your i | repoi | rt.             | -        |             |                      |             | Additional Ear | nings + Benefits |           |
| 5. <b>I</b>                                                                                                    | Revie<br>HCP Position | ₩ YOUĽ I        | repoi | rt.<br>Job Code | Union LD | Element     | Annual Salary Spread | Annual Rate | Additional Ear | nings + Benefits | Com       |

### **Benefit Selection**

The Benefit Selection Report gives you a list of all employees benefit selections that have been input into Hyperion. This report can be run by the following additional search criteria Employee, Entity (Home Department), Comp Entity (Earnings Department), and Filled or Vacant. Please note Comp Fund (Earnings Fund), Comp Program (Earnings Fund), Comp Dept Flex (Earnings Dept Flex) are available search criteria

1. Select Benefit Selection

| Public Folders > Financial Information > Budget > UF Budgeting          Image: Name          Image: Additional Farmings + Benefits         Image: Benefit Selection         Image: Budgeted Lines + Benefits         Image: Support Unit Budget Request |
|----------------------------------------------------------------------------------------------------|
| Name        Additional Farnings + Benefits       Benefit Selection       Budgeted Lines + Benefits       Support Unit Budget Request                                                                                                    |
| Name          Additional Farnings + Benefits         Benefit Selection         Budgeted Lines + Benefits         Support Unit Budget Request                                                                                                    |
| Additional Farnings + Benefits      Benefit Selection      Budgeted Lines + Benefits      Support Unit Budget Request                                                                                                    |
| Benefit Selection      Budgeted Lines + Benefits      Support Unit Budget Request                                                                                                    |
| Benefit Selection         Budgeted Lines + Benefits         Support Unit Budget Request                                                                                                    |
| Budgeted Lines + Benefits       Support Unit Budget Request                                                                                                    |
| Support Unit Budget Request                                                                                                    |
|                                                                                                    |
| All Funds Budget - By Account                                                                                                    |
| All Funds Budget - By Summary Account                                                                                                    |
| Facts Last Updated                                                                                                    |

2. Choose your required search criteria.

| Benefit Selection |                      |          |              |                   |    |
|-------------------|----------------------|----------|--------------|-------------------|----|
| Year. * FY17 🗸    | AND <u>Scenario:</u> | * Budget | AND Version: | * Working V Finis | sh |

3. Choose your additional search criteria. In this example, we will use HR\_3201 data. After entering scroll to bottom of form or top of the form.

| Benefit Selection                      | <u>on</u>                                                                                                    |      |
|----------------------------------------|----------------------------------------------------------------------------------------------------|------|
| Year: * FY17                           | AND Scenario: * Budget V AND Version: * Working V Fit                                                                                                    | nish |
| <u>Employee:</u><br>(ex: UFID_0000000) | Keywords:         Type one or more keywords separated by spaces.         Search          Options          Results:       Choice:         Insert                Remove         Select all Deselect all |      |
| <u>Entity:</u><br>(ex: HR_0101)        | OR Keywords: Type one or more keywords separated by spaces. HR_3201 Search  Options   Results: Choice: HR_3201 Insert  Remove HR_3201                                                                 |      |
|                                        | Select all Deselect all Select all                                                                                                    |      |

# 4. Click **Finish** and wait for the report to run.

| Cancel     < Back                                                                                                    |                                                                                                    |                                                                                                    |                                                                                                    |                                                                  | Select a                                                 | Deselect all                                                          |                                      |                                                          |                                                                                                    | Select all Deselect a                                                                                                    |
|----------------------------------------------------------------------------------------------------|----------------------------------------------------------------------------------------------------|----------------------------------------------------------------------------------------------------|----------------------------------------------------------------------------------------------------|------------------------------------------------------------------|----------------------------------------------------------|-----------------------------------------------------------------------|--------------------------------------|----------------------------------------------------------|----------------------------------------------------------------------------------------------------|----------------------------------------------------------------------------------------------------|
| Review your report.         Image: Section 2010/10/10/10/10/10/10/10/10/10/10/10/10/                                                                                                    |                                                                                                    |                                                                                                    | Cance                                                                                                    | el                                                               | < B;                                                     | ack N                                                                 | lext >                               | F                                                        | ïnish                                                                                                    |                                                                                                    |
| Review your report.                                                                                                    |                                                                                                    |                                                                                                    |                                                                                                    |                                                                  |                                                          |                                                                       |                                      |                                                          |                                                                                                    |                                                                                                    |
| N         C         O         E         F         S         N         I         I                                                                                                    | 5. <b>Revie</b>                                                                                                    | ew your repo                                                                                                    | ort.                                                                                                    |                                                                  |                                                          |                                                                       |                                      |                                                          |                                                                                                    |                                                                                                    |
| Infl         Description         Description         Descripion <thdescription< th=""> <thdes< th=""><th></th><th>e 0</th><th></th><th></th><th></th><th></th><th></th><th>1</th><th>C 1</th><th></th></thdes<></thdescription<>                                                                                                    |                                                                                                    | e 0                                                                                                    |                                                                                                    |                                                                  |                                                          |                                                                       |                                      | 1                                                        | C 1                                                                                                    |                                                                                                    |
| UPU         Add York         Add York         Material         Control         Control <th< th=""><th>ufl</th><th></th><th></th><th></th><th></th><th></th><th></th><th></th><th></th><th>Benefit Selection</th></th<>                                                                                                    | ufl                                                                                                    |                                                                                                    |                                                                                                    |                                                                  |                                                          |                                                                       |                                      |                                                          |                                                                                                    | Benefit Selection                                                                                                    |
| UPE tracks (UP Franking, UP and Num.         Job Tells         Job Tell         Jobs Tells         Tell         Tells         Tell         Tell                                                                                                    | and George                                                                                                    |                                                                                                    |                                                                                                    |                                                                  |                                                          |                                                                       |                                      |                                                          |                                                                                                    |                                                                                                    |
| UPD #13301 F POINDS         Memory Summary Summary Sum                                 | UTID and Name                                                                                                    | KP Easters KP Facility                                                                                                    | July Title                                                                                                    | Jub Code                                                         | Union LD                                                 | Chanal                                                                | same Induce Inc.                     | understal Rev 10                                         | to FTI Come Commit Service Jone C                                                                                                    | ant Postana Estil Come Fred C                                                                                                    |
| UPU         Mature II         Account II         Account II         Account II         Account III         Account IIIIIIIIIIIIIIIIIIIIIIIIIIIIIIIIIIII                                                                                                    | 11                                                                                                    | UPID STATIST P. DOSCIMOU MAR                                                                                                    | Alexalis Severalist 8 - 002514                                                                                                    | AC 40451 Det a                                                   | F1AR-08                                                  | TUSH                                                                  | 12 Months                            | \$15.048.05                                              | If No Comp Committeent Servic No Com                                                                                                    | Court Pol D. Spinnonic two-CREWEIND SOF                                                                                                    |
| OPE         EXEMPT P         Description         Description <thdescripion< th=""> <thdescripion< th=""> <thdescripio< td=""><td>A</td><td>UPE STATIST P. DOGEMON MA</td><td>Askedia Secolular a - 202514</td><td>AC INCH DAY</td><td>F UMR - 90</td><td>Free TEAML UPS No Co</td><td>NO.</td><td>100.048.05</td><td>K No Cone Conniteral Sources Con</td><td>Carl PC D S200000 MJ-CREW AO SOF</td></thdescripio<></thdescripion<></thdescripion<>                                                                                                    | A                                                                                                    | UPE STATIST P. DOGEMON MA                                                                                                    | Askedia Secolular a - 202514                                                                                                    | AC INCH DAY                                                      | F UMR - 90                                               | Free TEAML UPS No Co                                                  | NO.                                  | 100.048.05                                               | K No Cone Conniteral Sources Con                                                                                                    | Carl PC D S200000 MJ-CREW AO SOF                                                                                                    |
| UPD         EMAIL ID         Control ID         Control ID         Contro ID         Control ID         Contro ID                                                                                                    |                                                                                                    | LET STATUT P COLUMNS AND                                                                                                    | Allentin Secondary - 100214                                                                                                    | AC INCOME ON A                                                   | Fiber diff.                                              | From TEAMS LEFT Boolfs                                                | No.                                  | 415 648 05                                               | I No Come Completion Spect No Com                                                                                                    | Cart Pr D 1209000 Val CREAT AG 107                                                                                                    |
| UPD:         BitMark         Provide         Column Construction         Description           UPD:         BitMark         Provide         Column         Column                                                                                                    | 14                                                                                                    | UPED EDAGATE P DODOTING BUT                                                                                                    | GRAESS ADAMA SPECIALIST & GOVEN                                                                                                    | 6 AC 00100 Det s                                                 | FUNR 1 08                                                | Frises TEAMS LUPS Example                                             | No.                                  | \$54,547,00                                              | I No Cone Commitment Issue No Com                                                                                                    | Cast Par D 1001010C KIN CREAT NO 10F 8                                                                                                    |
| UPD_RTSD01P_ROUGHER_Anabase Trunce Start         CAL         Mode Total         Control Start         Start         Star         Start         Start <ths< td=""><td>A</td><td>UFID 2064435 P DODOPH3 BUT</td><td>UNETLADAM IPECIALIT 8 - 90407</td><td>0 XC 00100 Ovt 1</td><td>FSML-08</td><td>TAN</td><td>12 Months</td><td>\$52,581.00</td><td>5 No. Cons Constitutor Jouri No Con</td><td>Continue D. Saleking KingMat AD SOF</td></ths<>                                                                                                    | A                                                                                                    | UFID 2064435 P DODOPH3 BUT                                                                                                    | UNETLADAM IPECIALIT 8 - 90407                                                                                                    | 0 XC 00100 Ovt 1                                                 | FSML-08                                                  | TAN                                                                   | 12 Months                            | \$52,581.00                                              | 5 No. Cons Constitutor Jouri No Con                                                                                                    | Continue D. Saleking KingMat AD SOF                                                                                                    |
| Open Entropy For Statistic Products Advanced Statistics         Control Products Advanced Statistics         Control Products Advanced Statistics         Contreteeeeeeeeeeeeeeeeeeeeeeeeeeeeeeeeee                                                                                                    | A                                                                                                    | UPID HISKOB P 00500486 Ack                                                                                                    | utumis Provanian Dana 1 - 0040020                                                                                                    | AC 00451 Over                                                    | FEMR-90                                                  | Prince TEAMS USPE Erunet                                              | No.                                  | \$K2,000.00                                              | E No Cone Considerant Source No Con                                                                                                    | Cast Fr. D. 22050601 KH-CREAT AD. 20F                                                                                                    |
| UPD         NAME         DESIGN TO         DESIGN TO <thdesign th="" to<="">         DESIGN TO         <thdesign <="" td="" to<=""><td></td><td>UPE RENDER F BROOMER Are</td><td>CARE TYPETYA DECLI - DOPOLO</td><td>AC COMES ON A</td><td>C164-00</td><td>Yatt</td><td>No bloothe</td><td>BM2 000 00</td><td><ol> <li>No Come Committee of Town Mr. Com</li> <li>No Come Committee of Town Mr. Com</li> </ol></td><td>Cost Po D Salation Re-CHART-AD SOF</td></thdesign></thdesign>                                                                                                    |                                                                                                    | UPE RENDER F BROOMER Are                                                                                                    | CARE TYPETYA DECLI - DOPOLO                                                                                                    | AC COMES ON A                                                    | C164-00                                                  | Yatt                                                                  | No bloothe                           | BM2 000 00                                               | <ol> <li>No Come Committee of Town Mr. Com</li> <li>No Come Committee of Town Mr. Com</li> </ol>                                                                                                    | Cost Po D Salation Re-CHART-AD SOF                                                                                                    |
| UPD         NAME         P (DISTANC)         ADD (DIF frame)         PDIM         Z (DIAD)         PDIM         TUTME         TDDIME         ADD (DIF frame)         PDIM         Z (DIAD)         PDIM         PDIM         TDDIME         ADD (DIF frame)         PDIM         PDIM                                                                                                    |                                                                                                    | UPID SAROTE P DODUSTIT BUT                                                                                                    | CARLIN AGAIN DECIALITY # - DONN                                                                                                    | 0 AC 00100 CM H                                                  | r Laik - 00                                              | Frings TEAMS LUPS Evener                                              | No.                                  | 211,000.00                                               | 1 No Cone Complete or Source No Com                                                                                                    | Cast Pu D 1001010C KIN-CREAT NO 107 4                                                                                                    |
| UPD_BitAbit F_D001842_ADDRF_man_001842ADDRF_man_001843ADDRS_00184ADDRS_00184ADDRF_man_001843ADDRS_00184ADDRF_man_001843ADDRF_man_00184ADDRF_man_00184ADDRF_man_00                                                                                                    | 14                                                                                                    | UPED SASASSY P DOGUSAAL ALC                                                                                                    | O DRI: Falance - 002143                                                                                                    | AC BRIDE OW A                                                    | F1AR-08                                                  | TAU                                                                   | 12 Months                            | \$30,59180                                               | 5 No Cone Considerant Speci No Con                                                                                                    | Courte D SUDDOOK ITS CREAT HOCHERA A                                                                                                    |
| UPD_S1424007         P 0000544         A10 DBL Faces, 201445         JL         Old 15 Opt Faces, 201455         JL         State (and construct for a back for a back for back for a back for a back for back for a back for a back for a back for back for a back for                                                                               | H                                                                                                    | UPID SAGADTI P DOGEMAE ADD                                                                                                    | O DRI: Fases - 002143                                                                                                    | AC ODEM OW N                                                     | CUNK-08                                                  | FING TEAMS LIFE EXAMI                                                 | NA.                                  | \$20,521.60                                              | 5 No Cone Commitment Source No Com                                                                                                    | Char Po D. SECTORE ITS-CREME ADCREPA                                                                                                    |
| UPU         NUMBERT         POSSING         ALTONES         POSSING         POSSING         PO                                                                                                    |                                                                                                    | UPID 5454551 P. 00025442, A20                                                                                                    | D DIFL Facance - DRE143                                                                                                    | AC 100214 DVI 1                                                  | CUAR-00                                                  | TANE                                                                  | St Mueta                             | \$20,521,60                                              | 5 No Colle Collentition Source No Coll                                                                                                    | Char Pu D. 1201020C NIN-CREWE-ND. 10F                                                                                                    |
| VIC NETTE & DOWN TAKEN DE LONGER DE LONGER DE  | P1                                                                                                    | UPE MOADI P DOGEMAL ALC                                                                                                    | D DR. Pasaco - 002MB                                                                                                    | AL 99214 Det 8                                                   | F1M-98                                                   | FIRM TEAMS WIPS ENDER                                                 | No. 1                                | 10.5H83                                                  | T No Code Coesiteur Iseri Als Coe                                                                                                    | Court Pic D. Satemptic Res CREAT AG. SOF                                                                                                    |
| UPD INTEGR P DODOBIT AT DR. Ext Prane Press.         EXC D or Link P DODOBIT AT DR. Ext Prane Press.         EXC D or Link P DODOBIT AT DR. Ext Prane Press.         EXC D or Link P DODOBIT AT DR. Ext Prane Press.         EXC D or Link P DODOBIT AT DR. Ext Prane Press.         EXC D or Link P DODOBIT AT DR. Ext Prane Press.         EXC D or Link P DODOBIT AT DR. Ext Prane Press.         EXC D or Link P DODOBIT AT DR. Ext Prane Press.         EXC D or Link P DODOBIT AT DR. Ext Prane Press.         EXT Press.         EXC D or Link P DODOBIT AT DR. Ext Press.         EXT Press.         EXT Press. <thext press.<="" th="">         EXT Press.         EXT Press.&lt;</thext>                                                                                                    | 64 -                                                                                                    | LET SALENA P DOUDLAS POR                                                                                                    | ALC FLACTIONS CED 2 DOWN                                                                                                    | AC DOME ON A                                                     | F Chat I dill                                            | TAN                                                                   | 10 Martin                            | M1-000.00                                                | 5 No Cone Constituent Lower No Con                                                                                                    | Care by D. Support No. CHIAT AD 107                                                                                                    |
| VPD INSIGN P ADDRESS P ADDRESS AT ADDR. Sec. PARTY ADDRESS ADDRESS ADD | 04                                                                                                    |                                                                                                    | the second second second second second second second second second second second second second second second se                      |                                                                  |                                                          | 1.1798                                                                |                                      |                                                          | The same support part of the same                                                                                                    | A REAL PROPERTY AND A REAL PROPERTY AND A REAL |
| VPD ENGODE AT CRETERY THEM PHAN DUTID AC ADDIT OF a Line - 00     VPD Finance Table - 0000001 AT CRETERY THEM PHAN DUTID OF a Line - 00     VPD ENDODE PODDENT AT CRETERY THEM PHAN DUTID AC ADDIT OF A LINE - 00     VPD ENDODE PODDENT AT CRETERY THEM PHAN DUTID OF ADDIT OF ADDIT ADDIT ADDIT OF ADDIT ADDIT ADDIT ADDIT ADDIT ADDIT ADDIT ADDIT ADDIT ADDIT ADDIT ADDIT ADDIT ADDIT ADDIT ADDIT ADDIT ADDIT ADDIT ADDIT ADDIT ADDIT ADDIT ADDIT ADDIT ADDIT ADDIT ADDIT ADDIT ADDIT ADDIT ADDIT ADDIT ADDIT ADDIT ADDIT ADDIT ADDIT ADDIT ADDIT ADDIT ADDIT ADDIT ADDIT ADDIT                  | 04<br>07                                                                                                    | UPED HISERON P DOUDDANT ALT                                                                                                    | Citil: Educ/Training Prana - Oligitia                                                                                                | JC OIUTS Own                                                     | # LbA - 00                                               | TAIP                                                                  | 10 Mustle                            | \$16,000,00                                              | E No Comp Commitment Source No Com                                                                                                    | E Cash Per D. S20400000 MIS-CREWE-NO. SOF                                                                                                    |
| UFD STA320 F 0000007 AT DR Edu/Team/Family 50010 Ar / 00120 Ar / 04 - 00 Frame TLAME UPE Scaan NH. 10100000 F 16 Ceam Ceambert Size In Ceam Can PL 200000 V3-CHMY 40 D7 UPD STA040 F 0000 V3-CHMY 40 D7 UPD STA040 F 0000 V3-CHMY 40 D7 UPD STA040 F 0000 V3-CHMY 40 D7 UPD STA040 F 0000 V3-CHMY 40 D7 UPD STA040 V3-CHMY 40 D7 UPD STA040 V3-CHMY 40 D7  | 040404040404040                                                                                                    | UPED HIGHEN P DOUDDANT ALT<br>UPED HIGHEN P DOUDDANT ALT                                                                                      | Coll: Edu/Traine Pratur - 002038<br>Coll: Edu/Traine Pratur - 002038                                                                 | JC 00013 Own                                                     | r Uwr - 00<br>r Uwr - 00                                 | TAIL<br>Frings, TEAMS LUPS Example                                    | No.                                  | \$76.000.00                                              | <ol> <li>No Come Commitment Source No. Com<br/>1: No Come Commitment Source No. Com</li> </ol>                                                                                                    | E Cash Pri D. S2010000 M3-CRIMAT MO. SOF R                                                                                                    |
| UPD INTERNAL PRODUCTION Administration Social Control (CODING ON ADMINISTRATION OF THE ADMINISTRATION OF THE A | 04.<br>09.<br>09.<br>09.                                                                                                    | UPD HIGHLE P DOUDDENT AT<br>UPD HIGHLE P DOUDDENT AT<br>UPD HIGHLE P DOUDDENT AT                                                              | TORI, EduciTrainia Pranc - 00203<br>TORI, EduciTrainia Pranc - 00203<br>TORI, EduciTrainia Pranc - 00203                             | X: 90213 Ow a<br>X: 90213 Ow a<br>X: 90213 Ow a                  | r Uwr - 90<br>r Uwr - 90<br>r Uwr - 90                   | TAU<br>Fries, TEAMS LUPS Example<br>TAU                               | U Muette<br>Niti                     | \$16,000,00<br>\$16,000,00<br>\$16,000,00                | <ol> <li>No Cone Complexed Start No Con<br/>No Cone Complexed Start No Con<br/>Na Cone Constituted Start No Con</li> </ol>                                                                                                    | Court Put D. Salencook, McJ-CRIMMT NO. SCP. II<br>II. Court Fut D. Salencook, McJ-CRIMMT NO. SCP. II.<br>II. Court Fut D. Salencook, McJ-CRIMMT NO. SCP. II.                                                                                                    |
| 1970 Million Constant And Constant And Const | 04010101010101010101010101010101010101010101010101010101010101010101010101010101010101010101010101010101010101010101010101010101010101010101010101010101010101010101010101010101010101001001000000_000000 | UPID PROBAG P DOSDART ALT<br>UPID PROBAG P DOSDART ALT<br>UPID PROBAG P DOSDART ALT<br>UPID PROBAG P DOSDART ALT<br>UPID PROBAG P DOSDART ALT | TORN Educ/Trainic Franci 00208<br>TORN Educ/Trainic Franci 00208<br>TORN Educ/Trainic Franci 00208<br>TORN Educ/Trainic Franci 00208 | AC DEUTS OW A<br>AC DEUTS OW A<br>AC DEUTS OW A<br>AC DEUTS OW A | r Unit - 90<br>r Unit - 90<br>r Unit - 90<br>r Unit - 90 | TAU<br>Fries, TEAME USPE Example<br>TAU<br>Friese, TEAME USPE Example | U Muerla<br>Nix.<br>U Muerla<br>Nix. | \$16,000,00<br>\$16,000,00<br>\$16,000,00<br>\$16,000,00 | <ol> <li>No Come Commitment Source No. Com<br/>1 No. Come Commitment Source No. Com<br/>5 No. Come Commitment Source No. Com<br/>5 No. Come Commitment Source No. Com<br/>5 No. Come Commitment Source No. Com<br/>5 No. Come Commitment Source No. Com<br/>5 No. Come Commitment Source No. Com<br/>5 No. Come Commitment Source No. Com<br/>5 No. Com Commitment Source No. Com<br/>5 No. Com Commitment Source No. Com<br/>5 No. Com Commitment Source No. Com<br/>5 No. Com Commitment Source No. Com<br/>5 No. Com<br/>5 No. Com</li></ol> | © Curr Fry D. S0040000 MC-CRIMMT-ND SOF IF<br>© Curr Fry D. S0040000 MC-CRIMMT-ND SOF IF<br>© Curr Fry D. S0040000 MC-CRIMMT-ND SOF IF<br>© Curr Fry D. S0040000 MC-CRIMMT-ND SOF IF                                                                                                    |

# **Budget Preparation Processes**

### Manage Position and Employee Data Forms

#### Maintain position data

This form should only be used to make changes to positions. Updating employee distributions and data is performed within a different form.

### **Maintain filled positions**

This form should only be used to make changes to existing and to-be-hired employees. This is where you would make any changes to distributions, salary, benefits, etc.

#### Maintain employees by position

Maintain employees by position was originally designed to display positions and employees together in one form, but due to the level of complexity and resulting confusion, the UBO does not recommend using this form.

### Fill to-be-hired vacancies

This form was originally designed to replace to-be-hired employees with named employees if they are hired. Because we don't add new hired employees to Hyperion after the snap shot, you will never need to use the Fill to-be-hired vacancies functionality. In this training, we still show you the steps on how to fill a to-be-hired vacancy. However, keep in mind you will not need to do that in Hyperion. This form is currently used by the departments to review all the to-be-hired employees.

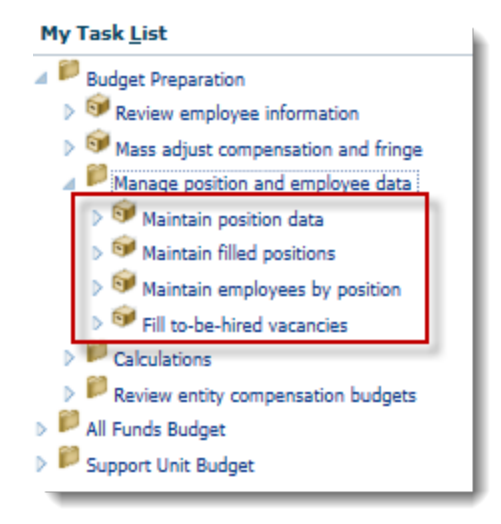

# **Update Current Employees' Distributions & Data**

This procedure is used to make changes to particular parameters of an employee's distribution, such as changing an employee's Entity.

1. From the **Budget Preparation > Manage position and employee data > Maintain filled positions form**, choose your desired **Entity** from the Entity drop down field.

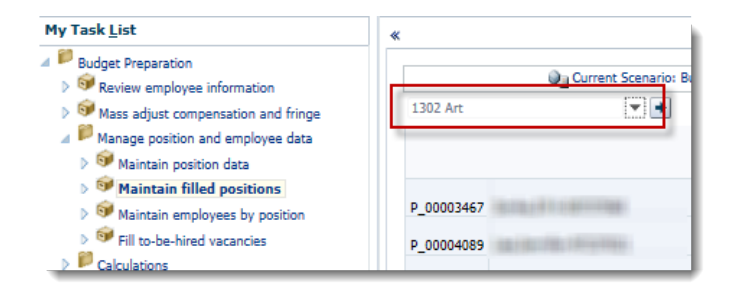

2. **Right-click** on the name of the employee for which you wish to change the distribution and select **Edit Employee Details**.

|            |                                                                                                    |                      |                                        | Job    |
|------------|----------------------------------------------------------------------------------------------------|----------------------|----------------------------------------|--------|
| P_00003467 |                                                                                                    | 1560                 |                                        | 000000 |
| P_00004089 |                                                                                                    | Calculate Compens    | ation Expense<br>tion Budget to GL Act | counts |
| P_00004779 | STREET, STREET, STREET |                      |                                        |        |
| P_00004869 | NUMBER OF                                                                                                    | Delete Employee A    | ssignment                              |        |
| P_00005734 |                                                                                                    | Assign Employee      |                                        | •      |
| P_00005736 | And I American                                                                                                    | 급 Edit Employee Deta | ails N                                 |        |
| P_00005737 |                                                                                                    | Change Status        | Allocation Results                     |        |

3. Click the Distributions tab.

| 4 | Employee | Details          |     |                |        |                     |         |                   |               | h I |
|---|----------|------------------|-----|----------------|--------|---------------------|---------|-------------------|---------------|-----|
| 1 | General  | Position Details | FTE | Status Changes | Salary | Additional Earnings | Fringes | Benefit Elections | Distributions |     |
|   |          |                  |     |                |        |                     |         |                   |               | 1   |

In this example, we will be changing the employee's Entity and assigning the appropriate Chartfield String. If any data is missing addressing these segments will clear the red cell color.

- 4. Click in the desired allocation Entity Segment field and click the **Entity Segment** drop down arrow.
- 5. Enter the desired Entity number into the Search field (e.g., "1302").

**NOTE**: When searching, you do not have to type D\_ in the Entity field. You can just type in the first part of the department ID and the list should automatically move to the correct options. You may also choose to scroll to the appropriate list item.

|                | Entity<br>Segment | Fund Segment       | Program<br>Segment | Dept Flex<br>Segment | Allocation<br>Start<br>Date | Allocation<br>End Date |
|----------------|-------------------|--------------------|--------------------|----------------------|-----------------------------|------------------------|
| 1st Allocation | 13010000 -        | 301 CRONT FEDER    | 000 33             | No Deet Flat         | 714145                      | 6/30/17                |
| 2nd Allocation | D_13010           | intries            |                    |                      | ×                           | 6/30/17                |
|                | 9                 | Search             |                    |                      |                             |                        |
|                | 1                 | Name<br>D_13010000 |                    |                      |                             |                        |
|                |                   | D_13010100         |                    |                      |                             |                        |
|                |                   | D 13010102         |                    |                      |                             |                        |
|                |                   | D_13010103         |                    |                      |                             |                        |
|                |                   | D_13010104         |                    |                      |                             |                        |
|                |                   | D_13010105         |                    |                      |                             |                        |
|                |                   | D 13010107         |                    |                      |                             |                        |
|                |                   | D_13010108         |                    |                      |                             |                        |
|                | _                 | D_13010109         |                    |                      | $\sim$                      |                        |
| Evenence       |                   | D_13010110         |                    |                      |                             |                        |
| Lypense        |                   |                    |                    |                      | af.,                        |                        |
|                |                   | YearTotal          | July               | A                    | ugust                       | Septe                  |

5. Click the new desired **Entity**.

| segment      | Fund Segment     | segment | Segm |
|--------------|------------------|---------|------|
| , 13010000 - | 301 CODNET FEDER | 000 33  | N- D |
| n D_13010    | ntries           |         |      |
| 2            | iearch 1302      |         | ×    |
|              | Name             |         |      |
|              | D_13020000       |         |      |
|              | D_13020100       |         |      |
|              | D_13020200       |         |      |
|              | D_13020300       |         |      |
|              | D_55130200       |         |      |
|              | D_57130200       |         |      |
|              | D_29051302       |         |      |
|              | D_29130200       |         |      |

- 6. Click the Fund Segment drop down field.
- 7. Click the desired Fund/Budget Reference/Source of Funds option (e.g., 101-CRRNT-NO\_SOF).

| Fund Segment     | Program<br>Segment                                   | Dept Flex<br>Seament          | Start<br>Date | Allocation<br>End Date |
|------------------|------------------------------------------------------|-------------------------------|---------------|------------------------|
| -CRRNT-FEDERAL   | tries                                                | No Deet Flass                 | 7/1/1/        | C 11/17                |
| S                | arch ame                                             |                               |               |                        |
| 2<br>2<br>2<br>2 | 01-CRRNT-F<br>01-CRRNT-A<br>09-CRRNT-O<br>09-CRRNT-S | EDERAL<br>RRA<br>THER<br>TATE |               |                        |
| 7                | 12-CRRNT-N                                           | 0_30F                         |               |                        |

- 8. Click the **Program Segment** drop down field.
- 9. Click the desired Program option (e.g., PRG\_1100).

| Progra<br>Segme | em<br>ent      | Dept Flex<br>Segment          | Start<br>Date | Alloc<br>End |
|-----------------|----------------|-------------------------------|---------------|--------------|
| G_3200<br>PRG_1 | En             | No Doot Flow                  | 7/4/          | ie et        |
|                 | Se<br>N<br>Pl  | arch<br>ame<br>RG_3200        |               |              |
|                 | PI<br>PI<br>PI | RG_3300<br>RG_3301<br>RG_3302 |               |              |
|                 | PI<br>PI<br>PI | RG_3303<br>RG_3304<br>RG_3305 |               |              |

- 10. Type **No Dept Flex** into the Dept Flex drop down field.
- 11. Make any changes to the Allocation Start and End Dates if needed.
- 12. If any changes are needed to the **Percentage Allocation** field, make those here. **NOTE**: You must have a number in the percentage cell and all lines must be 100% in total. Do not leave any 0% distribution lines. If you do not need that line please delete the allocation not being used.

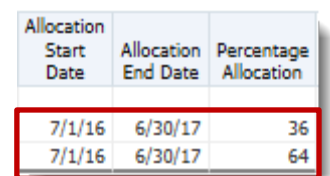

13. Click the Save button, then OK button.

**NOTE**: If you had any red or yellow fields, they no longer appear once you save your changes.

|                | Entity<br>Segment | Fund Segment     | Program<br>Segment | Dept Flex<br>Segment | Allocation<br>Start<br>Date | Allocation<br>End Date | Percentage<br>Allocation |
|----------------|-------------------|------------------|--------------------|----------------------|-----------------------------|------------------------|--------------------------|
| 1st Allocation | D_130202          | 101-CRRNT-NO_SOF | PRG_11             | No Dept Flex         | 7/1/16                      | 6/30/17                | 36                       |
| 2nd Allocation | D_130104          | 101-CRRNT-NO_SOF | PRG_11             | No Dept Flex         | 7/1/16                      | 6/30/17                | 64                       |

### Add an Additional Distribution for the same Employee

It's not uncommon for an employee to hold multiple positions or have multiple distribution sources at UF. This procedure covers how to add an additional distribution for the same employee.

1. From the **Maintain filled positions** form, choose your desired **Entity** from the Entity drop down field, if needed.

2. Right-click on the name of the employee for which you wish to change the distribution and select **Edit Employee Details**.

|            | Job                                         |
|------------|---------------------------------------------|
| P_00003467 |                                             |
| P_00004089 | Calculate Compensation Expense              |
| P_00004779 | Allocate Compensation Budget to GL Accounts |
| P_00004869 | Delete Employee Assignment                  |
| P_00005734 | Assign Employee                             |
| P_00005736 | Edit Employee Details                       |
| P_00005737 | Change Status                               |

- 3. Go to the **Distributions** tab.
- 4. Right-click the last Allocation label.
- 5. Click the Add Distribution Information link.

| *                                |                   |                        |            |  |  |
|----------------------------------|-------------------|------------------------|------------|--|--|
|                                  | Entity<br>Segment | Fund Segment           | Pro<br>Sec |  |  |
| 1st Allocation                   | D_130202          | 101-CRRNT-NO_SOF       | PRG        |  |  |
| 2nd Allocation                   | D 130104          | 101-CRRNT-NO SOF       | DRG        |  |  |
| Return to Previous Form          |                   |                        |            |  |  |
| Reg Add Distribution Information |                   |                        |            |  |  |
| <u>C</u> uo                      | alata Distributi  | on Information         |            |  |  |
| 🔁 vi                             | ew Overlappin     | g Distributions        |            |  |  |
| 🔂 vi                             | ew Allocated E    | xpenses                |            |  |  |
| 🕞 C                              | alculate Compe    | ensation Expense       |            |  |  |
| 🔂 Al                             | locate Comper     | nsation Budget to GL A | ccour      |  |  |

- 6. Enter the Effective Start or End Date if it's different.
- 7. Click the **Add** button.

| rompt Text                   | Value      |     |
|------------------------------|------------|-----|
| * Enter Effective Start Date | 07-01-2016 | 100 |
| Enter Effective End Date     | 06-30-2017 | 10  |
|                              |            |     |
|                              |            |     |
|                              |            |     |
|                              |            |     |
|                              |            |     |
|                              |            |     |
|                              |            |     |
|                              |            |     |
|                              |            |     |
|                              |            |     |
|                              |            |     |
|                              |            |     |
|                              |            |     |
|                              |            |     |
|                              |            |     |
|                              |            |     |
|                              |            |     |
|                              |            |     |
|                              |            |     |
|                              |            |     |
|                              |            |     |

- Once the additional allocation appears, select an entity from the Entity drop down list and select the appropriate department from the list.
   NOTE: You may need to search for the desired entity.
  - **NOTE**: Red cells indicate required data that is currently missing.

| 15t Allocation | U_130202       | 101-CKRIN1-INO_50                                                                | 0011_00Md_1100 | NO Dept Flex | //1/10      |
|----------------|----------------|----------------------------------------------------------------------------------|----------------|--------------|-------------|
| 2nd Allocation | D_130104       | 101-CRRNT-NO_SC                                                                  | OF PRG_1100    | No Dept Flex | 7/1/16      |
| 3rd Allocation | No Entity      | tries                                                                            | 11 P           | No Deeb Flau | 7/1/16<br>X |
|                | Se             | arch 1302                                                                        |                | ×            |             |
|                |                | ame<br>_13020000<br>_13020100<br>_13020200<br>_13020300<br>_55130200<br>57130200 |                |              |             |
| Evnanca        | D.<br>D.<br>D. | _29051302<br>_29130200<br>_28011302                                              |                |              | -           |
| cxpense        |                |                                                                                  |                |              |             |

- Click the Fund Segment, Program Segment field, Dept Flex Segment, and Allocation Start and End Dates and enter the appropriate data. Follow steps 7 – 11 from previous procedure, as needed.
- 10. Make changes in the **Percentage Allocation** fields of both allocation lines.

**NOTE**: Keep in mind, the combination of all distribution lines must equal 100% allocation. Please do not leave any 0% distribution lines. If it is not needed delete the distribution allocation.

|   | Allocation<br>End Date | Percentage<br>Allocation |
|---|------------------------|--------------------------|
| 6 | 6/30/17                | 36                       |
| 6 | 6/30/17                | 60                       |
| 6 | 6/30/17                | 4                        |

**NOTE**: In this example, the 2<sup>nd</sup> allocation was altered so all 3 allocations would total 100%.

11. Click the Save button, then the OK button.NOTE: Remember any red or yellow cells should clear after saving.

### **Delete a Distribution**

1. From the **Maintain filled positions** form, choose your desired **entity** from the Entity drop down field, if needed.

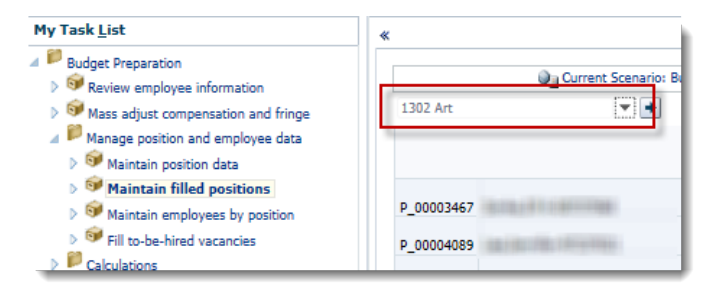

2. Right-click on the name of the employee for which you wish to change the distribution and select **Edit Employee Details**.

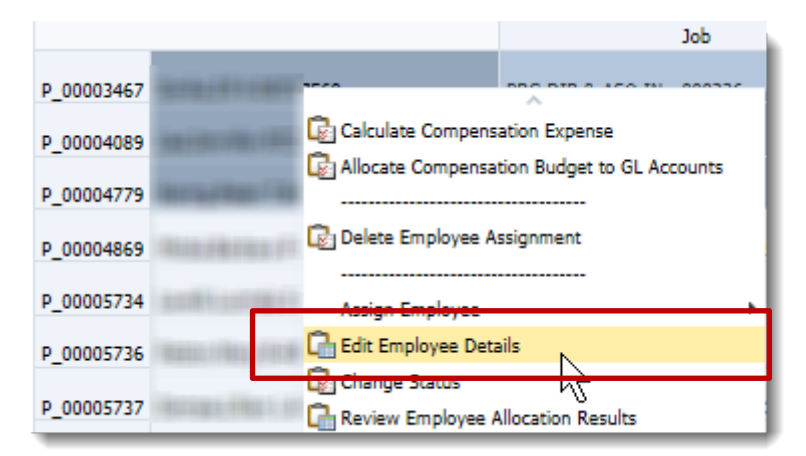

- 3. Go to the **Distributions** tab.
- 4. Right-click the Allocation label you wish to delete.
- 5. Select Delete Distribution Information.

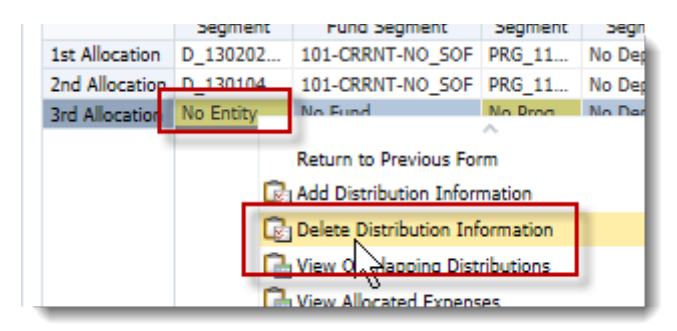

6. Updae the **Percentage Allocation** field(s) of the remaining allocation(s) to equal 100%. **NOTE**: Remember, all lines must add up to 100.

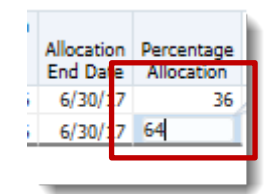

8. Click the **Save** button, then the **OK** button.

### Calculate and Allocate Compensation Budgets per Edit

After each edit you make, you may choose to calculate and allocate. These procedures will process all needed calculations and allocate the updated data to the Budgets Submission mode within Hyperion.

These procedures can take a long time depending on your area and number of employees. As such the University Budget Office recommends you run these procedures from the Budget Prep panel once all edits/updates are done.

If you choose to calculate and allocate after each edit, it's very important that you note where you are before running these procedures as they are very sensitive to location to run accurately.

For example, if you are on the main Maintain position data or Maintain filled positions forms, you must right-click on the exact position row you just edited for the calculate and allocate procedures to run successfully. Otherwise, the edited data may not calculate and allocate correctly.

If you are in Edit Employee Details, you can right click on any input cell on any tab (except for the General tab) to run the calculate and allocate procedures for this position.

1. Right click anywhere in the main portion of the edited position.

| Emp | loyee | Details |  |
|-----|-------|---------|--|
|     |       |         |  |

| G | eneral Posit   | ion Details       | FTE Status Changes | Salary             | Additional Earr      | nings Frir                  | nges Ben               | efit Elections           | Distributions |
|---|----------------|-------------------|--------------------|--------------------|----------------------|-----------------------------|------------------------|--------------------------|---------------|
|   |                | Entity<br>Segment | Fund Segment       | Program<br>Segment | Dept Flex<br>Segment | Allocation<br>Start<br>Date | Allocation<br>End Date | Percentage<br>Allocation |               |
|   | 1st Allocation | D_634002          | 101-CRRNT-NO_SOF   | PRG_05             | No Dept Flex         | 7/1/16                      | 6/30/17                | 100                      |               |
|   |                |                   |                    |                    |                      |                             |                        |                          |               |

2. Click Calculate Compensation Expense.

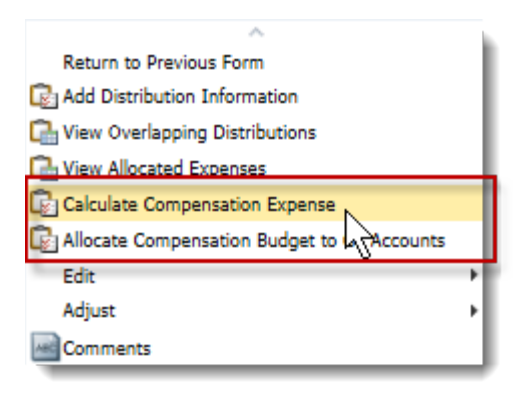

3. Confirm the calculation procedure was successful by noting the message that appears at on the window.

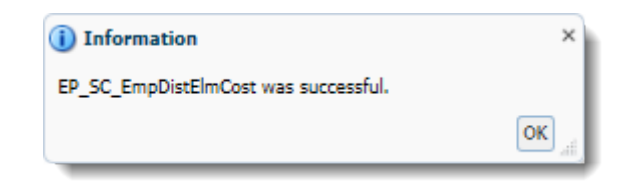

- 4. After the Launch Business Rules window closes, **right click** within the same cell on the form again.
- 5. Choose Allocate Compensation Budget to GL Accounts.

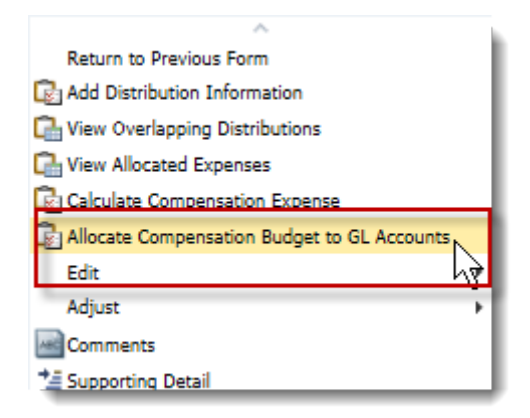

**NOTE**: You will see an animated blue circle within the Launch Business Rules window while the process is running. See image below.

| EP_SC_EmpDistElmCost in Progress |
|----------------------------------|
|----------------------------------|

6. Confirm the procedures have completed successfully by noting the message that appears on the form.

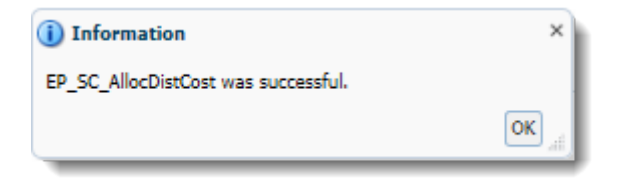

**NOTE:** Sometimes the Launch Business Rules window gets stuck. If you notice the calculation or allocation has been running for several minutes, you can check to make sure the rule has finished running by clicking Tools>Job Console from the Menu bar.

If the last column says "Completed", the procedure has run successfully. If not completed, click Tools > Job Console again to refresh the screen until the job reads Completed.

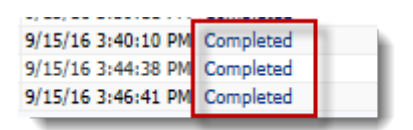

# Assigning an Existing Employee

If you know you will be hiring a new current full time UF employee from another department before the snap shot was taken you will need to add them into Hyperion so that you can account for their salaries. This process must be started by using the Maintain position data form and finished using the Maintain filled positions form.

**NOTE**: The snap shot is the status of the data in PeopleSoft on a particular date that is then loaded into Hyperion as the base data.

- From the Maintain position data form, right click the line of the position for which you want to assign an existing UF employee. Make sure the position status is Vacant.
   NOTE: If the position is listed as Not Budgeted, complete the following steps to assing FTE to the position first.
  - a. Right click on position and choose Edit Position Details
  - b. Click the FTE tab
  - c. Right click on assignment label and choose Update FTE
  - d. Enter FTE value and the Start and End Dates **NOTE**: Leave the End Date blank to make this an ongoing change.
  - e. Click Add, then OK.
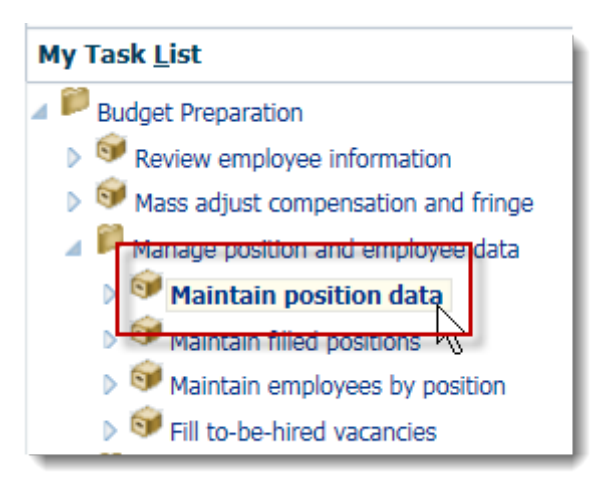

## 2. Click the Assign Employee option and click the Assign Existing Employee.

| P_00004089 | LECTURER - 000531             |                     | //1/16         | Filled           | 1   | months    | 40       | 0          | 1     |
|------------|-------------------------------|---------------------|----------------|------------------|-----|-----------|----------|------------|-------|
| P_00004566 | PROF - 000518                 |                     | -              | ALCO ALC: N      | 1.1 | 12 months | 40       |            |       |
| P_00004567 | PROF - 000518                 | C. Edit Desition De | otaile         |                  |     | 12 months | 40       |            |       |
| P_00004568 | PROF - 000518                 |                     |                |                  |     | 12 months | 40       |            |       |
| P_00004569 | PROF - 000518                 | Calculate Comp      | pensation Expe | nse              |     | 12 months | 40       |            |       |
| P_00004570 | PROF - 000518                 | 🕞 Allocate Compe    | ensation Budge | t to GL Accounts |     | 12 months | 40       |            |       |
| P_00004779 | DIR, Campus IT - 002213       |                     |                |                  |     | 12 months | 40       | 0          | 1     |
| P_00004869 | MGR, Human Resources - 0      |                     |                |                  |     | 12 months | 40       | 0          | 1     |
| P_00005734 | DEAN & PROF - 000449          |                     |                |                  | -   | <b>A</b>  |          |            | -     |
| P_00005736 | Executive Assistant I - 003   | Assign Employe      | 26             |                  | 1   | Lg Assign | Existing | Employee   |       |
| P_00005737 | DEVELOPMENT/ALUMNI AF         | Edit                |                |                  | ۲   | Assign    | To-Be-Hi | red Employ | tar 1 |
| P_00005739 | ACADEMIC SUPP SVCS, CR        | Adjust              |                |                  | Þ   | 12 months | 40       | 0          | 1     |
| P_00005814 | Human Resources Generali      | Comments            |                |                  |     | 12 months | 40       | 0          | 1     |
| P_00006108 | Public Relations Spec III - 0 | ta Currentine Det   |                |                  |     | 12 months | 40       | -0.5       | 0.5   |
| P_00008608 | ASO DEAN & PROF - 00045       | Supporting Det      | :all           |                  |     | 12 months | 40       | 0          | 1     |

3. Click in the **Select Employee** field, delete any default text and enter the **UFID** of the appropriate employee.

**NOTE:** the UFID must start with UFID\_.

| Runtime Prompts - Assign Existing Employee |               | ×     |
|--------------------------------------------|---------------|-------|
| Prompt Text                                | Value         |       |
| 💓 * Select Employee                        | UFID_41839908 | × Me. |
| * Enter FTE                                | 1             |       |
| * Enter Effective Date                     | 7/1/13        | 10    |
| Enter Union Code                           | None          | ✓     |
| in Enter Full/Part Time                    | Full-time     | ~     |
|                                            |               |       |

- Enter the correct FTE, Effective Date, Union Code and Full/Part Time status, if different from position defaults. NOTE: All these fields are required.
- 5. Click the **Assign** button.

6. To confirm the change, click the **Maintain filled positions** form and verify the assigned employee data appears associated with the proper position.

| Maintain position data                                       |            |                                 | Job                       | Start<br>Date | End<br>Date | Employee<br>Number | Emp<br>Na |
|--------------------------------------------------------------|------------|---------------------------------|---------------------------|---------------|-------------|--------------------|-----------|
| Maintain filled positions     Maintain employees by position | P_00003467 | 0.010.011.0000000               | PRG DIR & ASO IN - 000326 | 7/1/16        |             | UFID_00            | Sonk      |
| ▶ <sup>Sol</sup> Fill to-be-hired vacancies                  | P_00004089 | 10.000                          | LECTURER - 000531         | 7/1/16        |             | UFID_97:           | Lee,:     |
| Calculations     P Review entity compensation budgets        | P_00004566 | Mitchell,Ronda Clemons-41839908 | PROF - 000518             | 7/1/16        |             | UFID_41            | Mitch     |
| All Funds Budget                                             | P_00004779 | NUMBER OF STREET                | DIR, Campus IT - 002213   | 7/1/16        |             | UFID_84:           | Harir     |

- 7. **Right click** on name of newly assigned existing employee and choose **Edit Employee Detail** to make any needed distribution and salary changes.
- 8. Click **Save** button.

**NOTE**: Remember to run the calculations for changes to become active.

# Assigning a To-Be-Hired Employee

You would assign a To-Be-Hired employee for those positions not yet budgeted, but will be in the future or for new employees hired after the snap shot was taken. To include the budget information for the future employee in your budget preparation procedure, you would assign a To-Be-Hired employee as a place holder.

1. From the Maintain position data form, locate the position for which you wish to assign a To-Be-Hired employee.

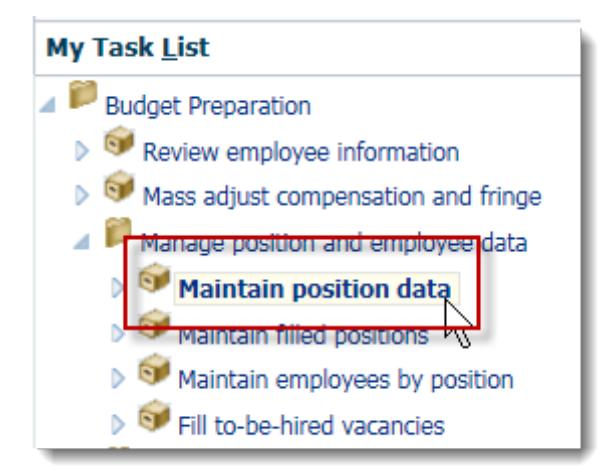

- 2. Notice the Occupancy Status for this position will indicate "Not Budgeted" or "Vacant". If the position is listed as Not Budgeted, please go to step 3. If the position is vacant, please go to step 12.
- 3. Right click on the position and choose Edit Position Details.

| P_00009<br>P_00009<br>P_00009<br>P_00009<br>P_00017<br>P_00020 |
|----------------------------------------------------------------|
|----------------------------------------------------------------|

5. Right-click anywhere on the screen and choose Update FTE.

|                | Proposed<br>FTE | FTE<br>Start<br>Date | FTE<br>End<br>Date |                             |
|----------------|-----------------|----------------------|--------------------|-----------------------------|
| 1st Assignment | 0.5             | 7/1/                 | 6/30/              |                             |
|                |                 |                      | Dpdat              | e FTE<br>Period vel Details |
|                |                 |                      | 🛃 Calcul           | ate Compensation Expense    |

- 7. Input the FTE for this position.
- 8. Remove the **Effective End Date**.

If you do not remove the end date it adds an unnecessary FTE line for the next available date sequence.

9. Click **Add**, then click **OK**.

| npt Text                     |                   | Value      |    |
|------------------------------|-------------------|------------|----|
| * Enter FTE                  |                   | 1          |    |
| * Enter Effective Start Date | Example: 11/29/98 | 07-01-2016 | 12 |
| Enter Effective End Date     |                   | 1          | 10 |
|                              |                   |            |    |
|                              |                   |            |    |
|                              |                   |            |    |
|                              |                   |            |    |
|                              |                   |            |    |
|                              |                   |            |    |
|                              |                   |            |    |
|                              |                   |            |    |
|                              |                   |            |    |
|                              |                   |            |    |
|                              |                   |            |    |
|                              |                   |            |    |
|                              |                   |            |    |
|                              |                   |            |    |
|                              |                   |            |    |
|                              |                   |            |    |
|                              |                   |            |    |
|                              |                   |            |    |
|                              |                   |            |    |
|                              |                   |            |    |
|                              |                   |            |    |
|                              |                   |            |    |
|                              |                   |            |    |
|                              |                   |            |    |
|                              |                   |            |    |
|                              |                   |            |    |
|                              |                   |            |    |

10. Confirm the assignment appears on the FTE page.

11. Click the **Maintain position data form** again and notice your position should now read Vacant in the Occupancy Status field.

| -          |                                |        |             |      |
|------------|--------------------------------|--------|-------------|------|
| P_00009022 | Fiscal Assistant II - 002009   | 7/1/16 | Filled      | 12   |
| P_00009052 | OFFICE AST - 000817            | 7/1/16 | Vacant      | 12   |
| P_00009080 | Web Developer - 001899         | 7/1/16 | Filled      | 12   |
| D_00009091 | ACADEMIC BROGRAMS CRD 1 001140 | 7/1/16 | Not Pudaoto | d 12 |

- 12. **Right-click** the Position number.
- 13. Click the **Assign Employee** on the pop-up menu.
- 14. Click the **Assign To-Be-Hired Employee** option.

| P_00008831 SR ASO IN - 001558                         | 7/1/16       | Filled            | 12 month  |
|-------------------------------------------------------|--------------|-------------------|-----------|
| P_00009022 Fiscal Assistant II - 002009               | 7/1/16       | Filled            | 12 month  |
| P_00009057 OFFICE AST 000917                          | 7(1/16       | Vacant            | 12 month  |
| P_00009                                               | (1/16        | Filled            | 12 month  |
| P_00009                                               | (1/16        | Not Budgeted      | 12 month  |
| P_00017 Calculate Compensation Expense                | (1/16        | Filled            | 12 month  |
| P_00020 🔂 Allocate Compensation Budget to GL Accounts | (1/16        | Filled            | 12 month  |
| P_00020                                               | (1/16        | Filled            | 12 month  |
| P_00021                                               | (1/16        | Filled            | 12 month  |
| P_00021                                               | 11/12        | Cillad            | 12 month  |
| P_00072 Assign Employee                               | Assign E     | xisting Employee  | onth      |
| P_00023 Edit                                          | 🕨 🕞 Assign T | o-Be-Hired Employ | yee ionth |
| P_00023 Adjust                                        | 1/16         | Not Budgeted      | 1 month   |
| P_00025 Comments                                      | 1/16         | Vacant            | 12 month  |
| P_00028                                               | 1/16         | Filled            | 12 month  |

- 15. Enter the name of the new employee or a placeholder name or description if unknown. **NOTE**: If you know the UFID and want to input it best practice is to input it as UFID\_XXXXXXX otherwise if you input a number only the system will treat it as a dollar figure and add a decimal and cents.
- 16. Be sure to indicate the correct Full/Part Time status, Union Code, FTE and Effective Date, if different from default.
- 17. Click the **Assign** button.

| Value                               |              |
|-------------------------------------|--------------|
| loyee Number "Unspecified Employee" |              |
| nployee Name Albert Alligator       |              |
| r/pr Full-time                      | $\checkmark$ |
| nion Code None                      | <b>v</b>     |
| E 1                                 |              |
| re Date 7-1-2016                    | 10           |
|                                     |              |
|                                     |              |
|                                     |              |
| Ν                                   |              |
| ~2                                  |              |
|                                     | Assign       |
|                                     |              |

18. Note the message indicating the Position was filled successfully and the Occupancy Status of the position is now "Filled."

| 1_00003022 | 115C01 A5515C011C 11 002005 | //1/10 |        | 12 1101010 |
|------------|-----------------------------|--------|--------|------------|
| P_00009052 | OFFICE AST - 000817         | 7/1/16 | Filled | 12 months  |

- 19. Click on the **Maintain filled positions** form and find the To-Be-Hired employee just assigned.
  - FISCAL ASSISTALLE T OUZOUS F\_00009022 P\_00009052 To be Hired 6 Calculate Compensation Expense P\_00009080 Allocate Compensation Budget to GL Accounts P\_00017120 Delete Employee Assignment P\_00020122 Bione 18111118 P\_00020367 Edit Employee Details P\_00021200 🕞 Change Status P 00021830 Review Employee Allocation Results
- 20. Right-click on the To-Be-Hired employee and choose Edit Employee Details.

21. If you changed the default FTE value in step 16 above, choose the **FTE** tab to ensure you have a valid FTE.

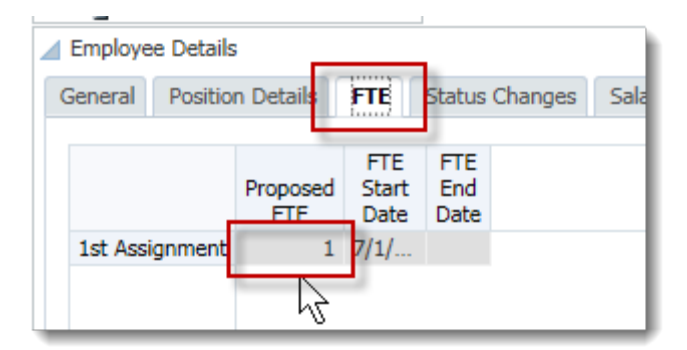

- 22. Choose the **Salary** tab and ensure you have a valid salary. If not, input the new salary dollar amount. If changes are made, be sure to save.
- 23. Choose the **Benefits Elections** tab and ensure you have valid benefits and save.
- 24. Choose the **Distribution** tab and input your distribution information and save.
- 25. Run both the Calculate and Allocate procedures.

# **Employee Status Change**

Common status changes are to inactive (due to maternity leave, military leave, retirement part way through the fiscal year, etc.)

- 1. From Maintain filled positions form, **right-click** the relevant employee for which you are changing status.
- 2. Click the Edit Employee Details.
- 3. Click the Status Changes tab.
- 4. **Right-click** the blue assignment label of the assignment you wish to change.
- 5. Click the Change Status option.

| Employe                                                                                                    | e Detallis    |                  |                                    |                        | _         |      |  |
|----------------------------------------------------------------------------------------------------|---------------|------------------|------------------------------------|------------------------|-----------|------|--|
| General                                                                                                    | Position      | Details          | FTE S                              | tatus Chang            | es Salary | Addi |  |
| 1st Assi                                                                                                    | ,<br>gnment , | Action<br>Active | Assignment<br>Start Date<br>7/1/16 | Assignment<br>End Date |           | _    |  |
| Change Status Change Status Ch |               |                  |                                    |                        |           |      |  |
|                                                                                                    | Ret           | turn to P        | revious For                        | m                      |           |      |  |

6. Double click the Select Status drop down field.

| Value  |                 |
|--------|-----------------|
| Active | J.              |
|        | 42 120          |
|        | 10              |
|        | Value<br>Active |

7. Click the appropriate status (e.g., Maternity, Inactive, On Sabbatical, etc.).

| Runtime Prompts - Change Status |                   |                                | ×  |
|---------------------------------|-------------------|--------------------------------|----|
| Prompt Text                     |                   | Value                          |    |
| * Select Status                 | Example: 11/29/98 | Active                         |    |
| * Enter Effective Start Date    | ·r                | Maternity<br>Inactive          | 20 |
| Enter Effective End Date        |                   | On Sabbatical                  | 20 |
|                                 |                   | Leave of Absence<br>Disability |    |

- 8. Enter the desired information into the Enter Effective Start Date field (e.g., "11/4/16") and Enter Effective End Date as appropriate.
- 9. Click the **Change** button at bottom of page.

| Runtime Prompts - Change Status |           |                                                                                                    |  |  |  |
|---------------------------------|-----------|----------------------------------------------------------------------------------------------------|--|--|--|
| Prompt Text                     | Value     |                                                                                                    |  |  |  |
| * Select Status                 | Maternity | V                                                                                                    |  |  |  |
| * Enter Effective Start Date    | 11/4/16   | 2 Contraction of the second second seco |  |  |  |
| Enter Effective End Date        | 5/3/17    | ka la la la la la la la la la la la la la                                                                                                    |  |  |  |
|                                 |           |                                                                                                    |  |  |  |

10. **Confirm** the additional allocation displays with the appropriate Action.

| Employee Details |                          |                   |                  |                  |                        |                   |  |  |
|------------------|--------------------------|-------------------|------------------|------------------|------------------------|-------------------|--|--|
| (                | General Position Details |                   | FTE              | Statu            | s Changes              | Salar             |  |  |
|                  | Action                   |                   | Assig            | gnment<br>t Date | Assignment<br>End Date |                   |  |  |
|                  | 1st Assig<br>2nd Assi    | gnment<br>ignment | Active<br>Matern | 1                | 7/1/16<br>1/4/16       | 11/3/16<br>5/3/17 |  |  |
|                  | 3rd Assi                 | gnment            | Active           |                  | 5/4/17                 |                   |  |  |
|                  |                          |                   |                  |                  |                        |                   |  |  |

11. Go to **General** tab and change the appropriate **Assignment End Date** to 11/3/16 to reduce the amount of salary expense being charged for this individual to the appropriate time period.

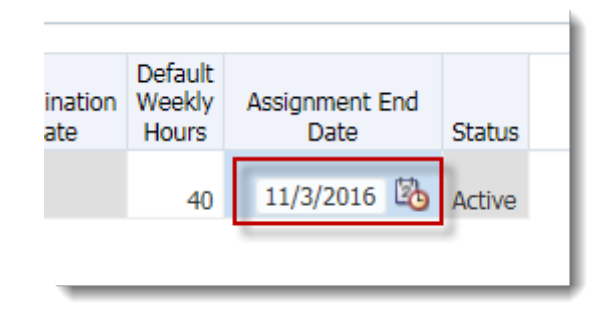

- 12. Click the **Save** button, then the **OK** button.
- 11. Run the Calculate Compensation Expense and Allocate Compensation Budget to GL Accounts.
- 13. **Right-click** within any form cell to access the pop-up menu.
- 14. Click the Return to Previous Data Form option.

#### **Removing an Assignment**

- 1. From the **Maintain filled positions** form.
- 2. Right-click the Name of the individual of which you want to delete.
- 3. Select Delete Employee Assignment.

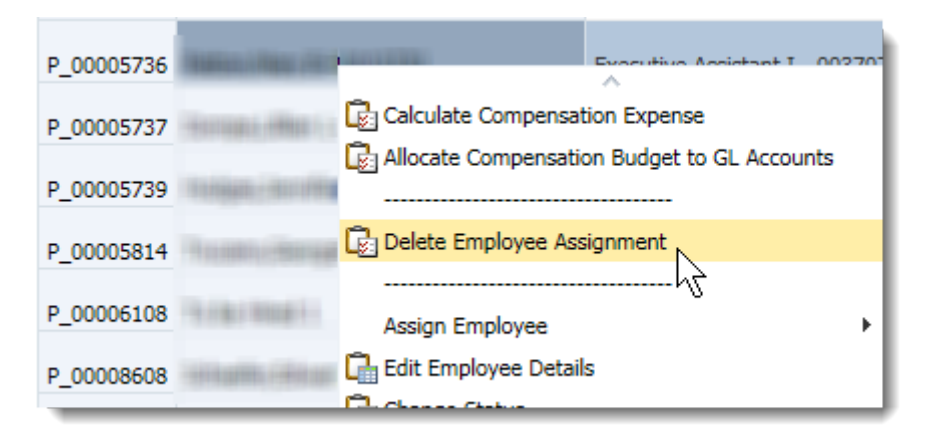

4. Once the process has run you will now notice that the employee is no longer listed in the Maintain filled positions form.

# Change FTE

Occasionally the Full Time Equivalency (FTE) of a position or person may change. Examples are full-time positions changing to part-time, part-time positions changing to full time or a different part-time status.

**NOTE**: Prior to completing the Change FTE procedure, please check the Default Weekly Hours cell to ensure you are adjusting your FTE correctly. Default Weekly Hours listed as 40 is equivalent to 1.0 FTE. Be aware that some employees have default weekly hours of 20 (not 40). The equivalent FTE for this would still be 1.0, not 0.5. If you inputted 0.5, that would be equivalent to 10 hours, not 20.

|            | Јор                       | Position<br>Start<br>Date | Position<br>End<br>Date | Occupancy<br>Status | Annual<br>Salary<br>Spread | Default<br>Weekly<br>Hours | Available<br>FTE | 40-<br>Hour<br>FTE | ⊳<br>Total<br>FTE | Status |
|------------|---------------------------|---------------------------|-------------------------|---------------------|----------------------------|----------------------------|------------------|--------------------|-------------------|--------|
| P_00003467 | PRG DIR & ASO IN - 000326 | 7/1/16                    |                         | Filled              | 9 months                   | 26.8                       | 0                | 0.67               | 1                 | Acti   |
| P_00004089 | LECTURER - 000531         | 7/1/16                    |                         | Filled              | 9 months                   | 40                         | 0                | 1                  | 1                 | Acti   |
| P_00004566 | PROF - 000518             | 7/1/16                    |                         | Not Budgeted        | 12 months                  | 40                         |                  |                    |                   |        |
| P_00004567 | PROF - 000518             | 7/1/16                    |                         | Not Budgeted        | 12 months                  | 40                         |                  |                    |                   |        |
| P_00004568 | PROF - 000518             | 7/1/16                    |                         | Not Budgeted        | 12 months                  | 40                         |                  |                    |                   |        |

FTE may be changed either per position or per employee.

#### To change the position FTE only.

- 1. From the **Maintain position data** form, right click on the position to which you wish to change the FTE.
- 2. Click the Edit Position Details option.

|            |                 | A                                           |
|------------|-----------------|---------------------------------------------|
| P_00003467 | PRG DIR & ASO I | Edit Position Details                       |
| P_00004089 | LECTURER - 0005 |                                             |
| P_00004566 | PROF - 000518   | De Allerete Commente Ruderte Cl. Arrowski   |
| P_00004567 | PROF - 000518   | Allocate Compensation Budget to GL Accounts |
| P_00004568 | PROF - 000518   |                                             |
| P_00004569 | PROF - 000518   |                                             |

- 3. Click the FTE tab.
- 4. Right-click in the **Proposed FTE** field.
- 5. Select **Update FTE** from the pop-up menu.

| Position Details |                             | _         |        |        |          |       |  |
|------------------|-----------------------------|-----------|--------|--------|----------|-------|--|
| General Emplo    | yee FTE                     | Statu     | s Chan | ges    | Salary   | Addit |  |
|                  | _                           |           |        |        |          |       |  |
|                  |                             |           |        |        |          |       |  |
|                  | Proposed                    | Start     | End    |        |          |       |  |
|                  | FTE                         | Date      | Date   |        |          |       |  |
| 1st Assignment   |                             |           |        |        | ^        |       |  |
|                  | - Gau                       | Jpdate F  | TE     |        |          |       |  |
|                  | Adjust Period LAVEL Details |           |        |        |          |       |  |
|                  | R                           | leturn to | Previo | us Fo  | rm       |       |  |
|                  | r and a second              |           | Como   | onanti | on Evnon |       |  |

In this example, we are changing the position from a 1.0 FTE to a 0.5 FTE.

- 6. Replace the 1 in the Enter FTE field with .5.
- 7. Select the default data in the Effective End Date field.
- 8. Press **[Delete]** on the keyboard to remove the Effective End Date to make this an ongoing change.
- 9. Click the Add button, then click OK.

| ompt Text                    |                   | Value      |     |
|------------------------------|-------------------|------------|-----|
| * Enter FTE                  |                   | .5         |     |
| * Enter Effective Start Date | Example: 11/29/98 | 07-01-2016 | 1   |
| Enter Effective End Date     |                   |            | 20  |
|                              |                   |            | ~   |
|                              |                   |            |     |
|                              |                   |            |     |
|                              |                   |            |     |
|                              |                   |            |     |
|                              |                   |            |     |
|                              |                   |            |     |
|                              |                   |            |     |
|                              |                   |            |     |
|                              |                   |            |     |
|                              |                   |            |     |
|                              |                   |            |     |
|                              |                   |            |     |
|                              |                   |            |     |
|                              |                   |            |     |
|                              |                   |            |     |
|                              |                   |            |     |
|                              |                   |            |     |
|                              |                   |            |     |
|                              |                   |            |     |
|                              |                   |            |     |
|                              |                   |            |     |
|                              |                   |            |     |
|                              |                   |            |     |
|                              |                   |            |     |
|                              |                   |            |     |
|                              |                   |            |     |
|                              |                   |            |     |
|                              |                   |            |     |
|                              |                   |            |     |
|                              |                   |            | (   |
|                              |                   |            |     |
|                              |                   |            | Add |

10. Confirm the assignment updates correctly.

| General Emplo  | yee FTE         | Statu                | s Chang            | jes |
|----------------|-----------------|----------------------|--------------------|-----|
|                |                 |                      |                    | _   |
|                | Proposed<br>FTE | FTE<br>Start<br>Date | FTE<br>End<br>Date |     |
| 1st Assignment | 0.5             | 7/1/                 |                    |     |

To change the FTE for an employee.

- 1. From the **Maintain filled positions**, right click on the name of the individual you wish to change the FTE.
- 2. Click the Edit Employee Details option.
- 3. Click the **FTE** tab.
- 4. Right-click in the **Proposed FTE** field.
- 5. Select **Update FTE** from the pop-up menu.

| Employee Details                           |                 |                      |                    |            |        |               |  |
|--------------------------------------------|-----------------|----------------------|--------------------|------------|--------|---------------|--|
| General Positio                            | n Details       | FTE                  | Status             | Changes    | Salary | Additional Ea |  |
|                                            | Proposed<br>FTE | FTE<br>Start<br>Date | FTE<br>End<br>Date |            |        |               |  |
| FTE     Date     Date       1st Assignment |                 |                      |                    |            |        |               |  |
|                                            | G               | Adjust P             | eriod I            | A El Detai |        |               |  |

In this example, we are changing the position from a 1.0 FTE to a 0.5 FTE.

- 6. Replace the 1 in the Enter FTE field with .5.
- 7. Select the default data in the Effective End Date field.
- 8. Press **[Delete]** on the keyboard to remove the Effective End Date to make this an ongoing change.

#### 9. Click the **Add** button.

| ime Prompts - Update FTE     |                   |            |    |
|------------------------------|-------------------|------------|----|
| npt Text                     |                   | Value      |    |
| * Enter FTE                  |                   | .5         |    |
| * Enter Effective Start Date | Example: 11/29/98 | 07-01-2016 | 02 |
| Enter Effective End Date     |                   |            | 20 |
|                              |                   |            |    |
|                              |                   |            |    |
|                              |                   |            |    |
|                              |                   |            |    |
|                              |                   |            |    |
|                              |                   |            |    |
|                              |                   |            |    |
|                              |                   |            |    |
|                              |                   |            |    |
|                              |                   |            |    |
|                              |                   |            |    |
|                              |                   |            |    |
|                              |                   |            |    |
|                              |                   |            |    |
|                              |                   |            |    |
|                              |                   |            |    |
|                              |                   |            |    |
|                              |                   |            |    |
|                              |                   |            |    |
|                              |                   |            |    |
|                              |                   |            |    |
|                              |                   |            |    |
|                              |                   |            |    |
|                              |                   |            |    |
|                              |                   |            |    |
|                              |                   |            |    |

10. Confirm the assignment updates correctly.

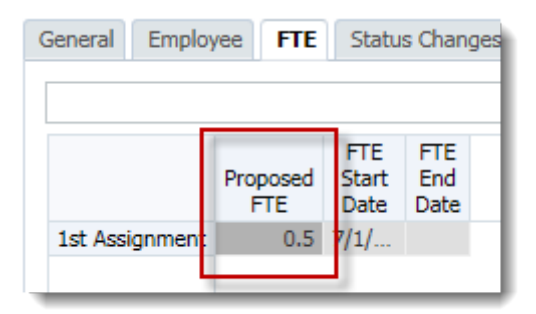

# Promote a Position and Employee including Fringe Benefit changes

This procedure would be used when you are hiring a new employee and do not have an appropriate vacant line for that position. You can use any one of the vacant lines you have and change the Job title and, if needed, change the Salary Admin plan which adjusts the fringes.

- 1. From the **Maintain position data** form, select the vacant position for which a promotion will be provided.
- 2. Click on the job name cell.

3. Click the job drop down arrow.

|               |                                       | 11-1-20         | 11100              | 12 1101010  | 10     |
|---------------|---------------------------------------|-----------------|--------------------|-------------|--------|
| P_00005814    | Human Resources Generalist I - 003113 | 714.147         | etter d            | to months   | 40     |
| P_00006108    | Public Relations Spec III - 002522    | Entries         |                    |             | × -0   |
| P_00008608    | ASO DEAN & PROF - 000456              | Creat           |                    |             |        |
| P_00008831    | SR ASO IN - 001558                    | Search          |                    |             |        |
| P_00009022    | Fiscal Assistant II - 002009          | Name            |                    |             |        |
| P_00009052    | OFFICE AST - 000817                   | Program Assista | int - 000908       | 2000        |        |
| P_00009080    | Web Developer - 001899                | UNIV UNION PR   | OGRAM SPEC - UU    | . 000910    |        |
| P_00009081    | ACADEMIC PROGRAMS, CRD 1 - 001140     | BOOKSTORE/RE    | TAIL SPV - 000911  | 000910      |        |
| P_00017120    | DEVELOPMENT/ALUMNI AFF, CRD 4 - 001   | BOOKSTORE/RE    | TAIL MGR - 00091   | 2           |        |
| P_00020122    | AST DEAN & LECTURER - 000468          | BOOKSTORE/RE    | TAIL MGR, SR - 00  | 0913        |        |
| P_00020367    | Executive Assistant I - 003707        | FINANCIAL AID   | OFFICER - 000914   |             |        |
| P_00021200    | BUSINESS MGR 3 - 001446               | FINANCIAL AID   | OFFICER, SR - 000  | 915         |        |
| P_00021830    | Academic Program Spec III - 004025    | ADMISSIONS/R    | EGISTR OFFICER -   | 000916      |        |
| P_00022395    | Accountant III - 002002               | ADMISSIONS/R    | EGISTR OFFICER, S  | SR - 000917 |        |
| P_00023551    | End User Computing Spec II - 001827   | LABORATORY,     | TEACHING SPEC - U  | 00918       | $\sim$ |
| P_00023964    | Communications Manager - 002510       | LIDKART TECH    | VICAL AST - 000915 | ,           |        |
| P_00025487    | Program Assistant - 000908            | 7/1/16          | Vacant             | 12 months   | 40 0   |
| P_00028941    | AST SCHOLAR - 000527                  | 7/1/16          | Filled             | 12 months   | 40     |
| .n. 000000040 | VIC ACT COUCLAD 000710                | 714.147         | milled             | 10 months   | 40     |

- 4. Use the Search field to search for a position name or job number.
- 5. Once found, select the position name or job number you want.

| Entries                          | × |
|----------------------------------|---|
| Search executive assist          |   |
| Name                             |   |
| Executive Assistant III - 003709 |   |
| Executive Assistant I - 003707   |   |
| Executive Assistant II - 003708  |   |
| -                                |   |
| 1                                |   |
|                                  |   |

**NOTE**: The cell may flash to yellow to indicate a recent edit has not yet been saved.

- 6. Click the **Save** button, then click **OK**.
- 7. If the salary admin plan remains the same, skip to step 22.

In this example, we need to change the benefits from a Non-Exempt Staff rate to a Exempt rate.

#### **Change the Salary Admin Plan**

- 8. **Right-click** on the newly changed position.
- 9. Choose Edit Position Details.

10. Click the **Salary** tab. Notice the Salary Admin Plan still says TU2N which is a Non-Exempt salary admin plan.

| Position Details       |                 | 1                       |              |                       |                             |                             |    |  |
|------------------------|-----------------|-------------------------|--------------|-----------------------|-----------------------------|-----------------------------|----|--|
| General Employee FTE   | Status          | Status Changes Salary A |              |                       | Additional Earnings Fringes |                             |    |  |
|                        |                 |                         |              |                       |                             | S. Emplo                    | ye |  |
|                        | Option<br>Value | Option                  | n Start Date | Option<br>End<br>Date | n Allows<br>Value<br>Change | Override<br>Option<br>Value |    |  |
| TU2N st Element Change | 0               |                         | 7/1/1        | .6                    | Yes                         | 0                           |    |  |
|                        |                 |                         |              |                       |                             |                             |    |  |

11. Click the **Fringes** tab and notice the fringes are Non-Exempt fringe rates.

| Position Details                                                       |                 |                             | -                       |                       | e    |  |  |  |  |
|------------------------------------------------------------------------|-----------------|-----------------------------|-------------------------|-----------------------|------|--|--|--|--|
| General Employee FTE Status Changes Salary Additional Earnings Fringes |                 |                             |                         |                       |      |  |  |  |  |
| S Employee:Vaca                                                        |                 |                             |                         |                       |      |  |  |  |  |
|                                                                        | Option<br>Value | Override<br>Option<br>Value | Option<br>Start<br>Date | Option<br>End<br>Date |      |  |  |  |  |
| Fringe_TEAMS_USPS_Non-Exempt 1st Element Change                        | 44.8            | 44.8                        | 7/1/                    |                       | Perc |  |  |  |  |
| Fringe_Non-Benefit_Earnings 1st Element Change                         | 7.6             | 7.6                         | 7/1/                    |                       | Perc |  |  |  |  |
|                                                                        |                 |                             |                         |                       |      |  |  |  |  |

- 12. Go back to the Salary tab and **right click** on any of the cells in the Position Details section.
- 13. Click Delete Salary Information.

| Positio | n Details     |        |                 |                         |                       |                           |                                     |           |             |             |         |  |
|---------|---------------|--------|-----------------|-------------------------|-----------------------|---------------------------|-------------------------------------|-----------|-------------|-------------|---------|--|
| Genera  | Employee      | FTE    | Status          | Changes                 | Sala                  | ry Ad                     | y Additional Earnings Fringes Benef |           | Benefit Ele | ctions      | Distrib |  |
|         |               |        |                 |                         |                       |                           | Employe                             | e:Vacancy |             |             |         |  |
|         |               |        | Option<br>Value | Option<br>Start<br>Date | Option<br>End<br>Date | Allows<br>Value<br>Change | Override<br>Option<br>Value         |           |             |             |         |  |
| TU2N    | 1st Element C | Change | 0               | 7/1/                    | Vac 0                 |                           |                                     |           |             |             |         |  |
|         |               |        |                 |                         |                       | Return                    | n to Previou                        | s Form    | I           |             |         |  |
|         |               |        |                 |                         | ئے ا                  | add s                     | alarv Inforn                        | nation    |             | _           |         |  |
|         |               |        |                 |                         | C                     | 👌 Delete                  | Salary Info                         | ormatiq   | 'n          |             |         |  |
|         |               |        |                 |                         | L.                    | Calcul                    | ate Comper                          | isation   | Rense       |             |         |  |
| 1.5     |               |        |                 |                         |                       | 🛃 Alloca                  | te Compens                          | ation E   | Budget to G | GL Accounts |         |  |
| Total C | e             | ancy   |                 |                         |                       | Edit                      |                                     |           |             |             | •       |  |

14. **Right-click** on any cell in the Position Details section and choose **Add Salary Information** to add a new salary admin plan.

| Po  | sition De                                                                                      | tails   |          |       |        |             |                    |  |  |  |
|-----|------------------------------------------------------------------------------------------------|---------|----------|-------|--------|-------------|--------------------|--|--|--|
| Ger | General Employee FTE Status Changes Salary Additional Earnings Fringes Benefi                  |         |          |       |        |             |                    |  |  |  |
|     | Sin Employee:Vacan                                                                             |         |          |       |        |             |                    |  |  |  |
| Rig | ght-click                                                                                      | and add | Salary G | rades |        |             |                    |  |  |  |
|     | Option Option Allows Override<br>Option Start End Value Option<br>Value Date Date Change Value |         |          |       |        |             |                    |  |  |  |
|     |                                                                                                |         |          |       |        |             | ~                  |  |  |  |
|     |                                                                                                |         |          |       | Re     | turn to Pre | vious Form         |  |  |  |
|     | Add Salary Information                                                                         |         |          |       |        |             |                    |  |  |  |
|     | Delete Salary Information                                                                      |         |          |       |        |             |                    |  |  |  |
|     |                                                                                                |         |          |       | — 🕞 Ca | lculate Cor | npensation Expense |  |  |  |

15. Click the **Salary Grade Select Members** icons to search for and locate the appropriate salary grade for this position.

| tuntime Prompts - Add Salary Information |                       |                 |  |  |  |  |  |
|------------------------------------------|-----------------------|-----------------|--|--|--|--|--|
| Prompt Text                              | Value                 |                 |  |  |  |  |  |
| 📑 * Select Salary Grade                  | "Unspecified Element" | Ma <sub>n</sub> |  |  |  |  |  |
| * Enter Effective Start Date             | 7-1-2016              |                 |  |  |  |  |  |
|                                          |                       |                 |  |  |  |  |  |
|                                          |                       |                 |  |  |  |  |  |

In this example, we will choose TA12, which is a 12 month TEAMS Exempt Salary Admin Plan.

- 16. Expand the Salary Grades and Faculty categories, and then click TA12.
- 17. Once TA12 is chosen click the right arrow to send it over to the Element area on the right hand side and then click OK.

| Member Selection         Dimensions         Element         ✓         Member Name         ✓         Salary Grades         Faculty         COM Clinical Faculty |               | Member Name | ×         |
|----------------------------------------------------------------------------------------------------|---------------|-------------|-----------|
|                                                                                                    | Add<br>Remove |             |           |
| Help                                                                                                    |               |             | OK Cancel |

- 18. From the Add Salary Information window, adjust your Effective Start Date if needed. In this example, we will leave it at 7-1-2016.
- 19. Click the **Add** button.

After adding the new salary, you must run the Calculate Compensation Expense for the new Fringe Benefit to be reflected.

20. Right-click on any cell in the Position Details section and choose Calculate Compensation Expense. Once it is finished, run the Allocate Compensation Budget to GL Accounts calculation.

| Position Details                                                                         |                       |                         |                       |                           |                             |         |              |        |   |  |
|------------------------------------------------------------------------------------------|-----------------------|-------------------------|-----------------------|---------------------------|-----------------------------|---------|--------------|--------|---|--|
| General Employee FTE Status Changes Salary Additional Earnings Fringes Benefit Elections |                       |                         |                       |                           |                             |         |              |        |   |  |
| Employee:Vacancy                                                                         |                       |                         |                       |                           |                             |         |              |        |   |  |
|                                                                                          | Option<br>Value       | Option<br>Start<br>Date | Option<br>End<br>Date | Allows<br>Value<br>Change | Override<br>Option<br>Value |         |              |        |   |  |
| TA12 1st Element Change                                                                  | Element Change 0 7/1/ |                         |                       |                           |                             |         |              |        |   |  |
|                                                                                          |                       |                         |                       | Return to                 | Previous F                  | Form    |              |        |   |  |
|                                                                                          |                       |                         |                       | Add Salar                 | y Informat                  | tion    |              |        |   |  |
|                                                                                          |                       |                         | G                     | Delete Sa                 | lary Inforn                 | nation  |              |        |   |  |
|                                                                                          |                       |                         | G                     | Calculate                 | Compensa                    | tion Ex | pense        |        |   |  |
| 4 =                                                                                      |                       |                         | G                     | Allocate (                | Compensat                   | ion Bog | iget to GL 4 | counts |   |  |
| Expense                                                                                  |                       |                         |                       | Edit                      |                             |         |              |        | • |  |

#### 21. Go to the Fringes tab and notice the fringes are now Faculty fringes.

| Position Details                               |                 |                             | 17                      |                       |           |
|------------------------------------------------|-----------------|-----------------------------|-------------------------|-----------------------|-----------|
| General Employee FTE Status Changes Sala       | ary Ac          | ditional Ea                 | rnings                  | Fringe                | s Benef   |
|                                                |                 |                             | -                       | Emplo                 | yee:Vacan |
|                                                | Option<br>Value | Override<br>Option<br>Value | Option<br>Start<br>Date | Option<br>End<br>Date | Val       |
| Fringe_TEAMS_USPS_Exempt 1st Element Change    | 36.9            | 36.9                        | 7/1/                    |                       | Percentag |
| Fringe_Non-Denefit_Earnings 1st Element Change | 7.6             | 7.6                         | 7/1/                    |                       | Percentag |

#### Promote an Individual

- 22. Click Maintain filled positions from the Budget Prep panel.
- 23. Click on the job name and select the drop down arrow.

| P_00009022 | AND - 1000 1 (1000 - 100       | Fiscal Assistant II - 002009           | 7/1/16 |
|------------|--------------------------------|----------------------------------------|--------|
| P_00009052 | To be Hired 6                  | OFFICE AST - 000817                    | 7,1/16 |
| P_00009080 | Harry Phores Claude (1885) 410 | Web Developer - 001899                 | 7/1/16 |
| P_00017120 | No. 101102-00102-0102082       | DEVELOPMENT/ALUMNI AFF, CRD 4 - 001363 | 7/1/16 |

- 24. Use the top field to search for a position name or job number.
- 25. Click the position name or job number you want.

| Entries                                                                         |
|---------------------------------------------------------------------------------|
| Search fiscal                                                                   |
| FISCAL AST - 000833<br>FISCAL AST, SR - 000 +<br>FISCAL OPERATIONS SPV - 000835 |
| Fiscal Assistant I - 002008<br>Fiscal Assistant II - 002009                     |

NOTE: The cell may flash to yellow to indicate a recent edit has not yet been saved.

26. Click the **Save** button, then click **OK**.

You will update the Salary and Fringe benefit, if needed.

- 27. Right-click on the name of the employee holding newly changed position.
- 28. Choose Edit Employee Details.

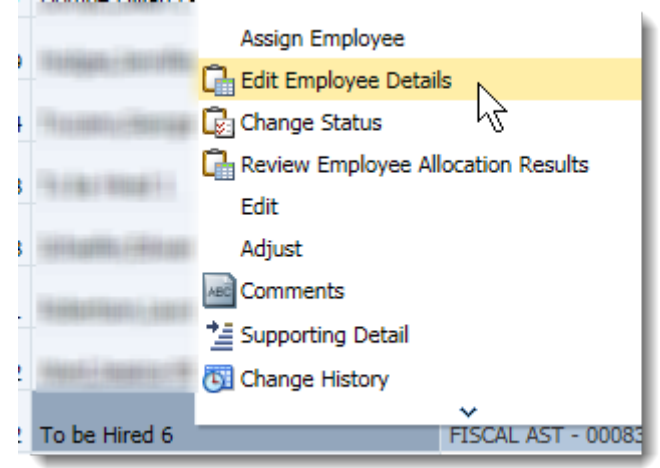

- 29. Repeat steps 10 21 above if you need to change the salary admin plan.
- 30. Click the **Save** button.
- 31. Run Calculate compensation budgets and Allocate compensation to general ledger accounts as needed.

# Add Overtime Pay or Additional Earnings

This procedure allows you to apply overtime or additional earnings to an employee's salary information. Examples of when overtime or additional earnings would be if you have a person that will need to work overtime, SPI, or is a Sr. Level manager and has additional earnings they receive.

- 1. From **Maintain filled positions**, **right click** on the name of the person to whom you want to add overtime.
- 2. Click the Edit Employee Details option.
- 3. Click the **Additional Earnings** tab.
- 4. **Right-click** underneath the section that states "Right-click and add Additional Earnings Elements".
- 5. Click the Add Additional Earnings option.

| General Po                  | sition De                                                           | tails F                                                            | TE                                                        | Status Cha                         | anges                     | Salary    | Additional Earnings | Fringes | Ben |
|-----------------------------|---------------------------------------------------------------------|--------------------------------------------------------------------|-----------------------------------------------------------|------------------------------------|---------------------------|-----------|---------------------|---------|-----|
| Right-click ar              | nd add Ao                                                           | dditional                                                          | Earning                                                   | js Elemen                          | its                       |           |                     |         |     |
| Override<br>Option<br>Value | Option<br>Start<br>Date                                             | End<br>Date                                                        | Vaiue<br>Type<br>Input                                    | Earning<br>Type                    | Allows<br>Value<br>Change |           |                     |         |     |
|                             | Calculate<br>Allocate<br>View Bu<br>Return t<br>Add Add<br>Delete A | e Compe<br>Compen<br>dget Imp<br>o Previo<br>itional E<br>dditiona | ensation E<br>pact of P<br>us Form<br>arnings<br>L Farnin | Expense<br>Budget to<br>Additional | GL Accou<br>I Earnings    | unts<br>s |                     |         |     |

6. Click the Enter Additional Earning Select Members drop down icon.

| Runtime Prompts - Add Additional Earnings |           | ×           |
|-------------------------------------------|-----------|-------------|
| Prompt Text                               | Value     |             |
| 🐺 * Enter Additional Earning              | "NBE_LSP" | <b>Vite</b> |
| * Enter Effective Start Date              | 7-1-2015  |             |
|                                           |           |             |

7. Click the **Display Properties** icon.

| Members Variables |                 |
|-------------------|-----------------|
| Alias             | - 🔍 🐎 🔜 🍸 🎬 🦙 🚱 |

8. Click the Alias menu.

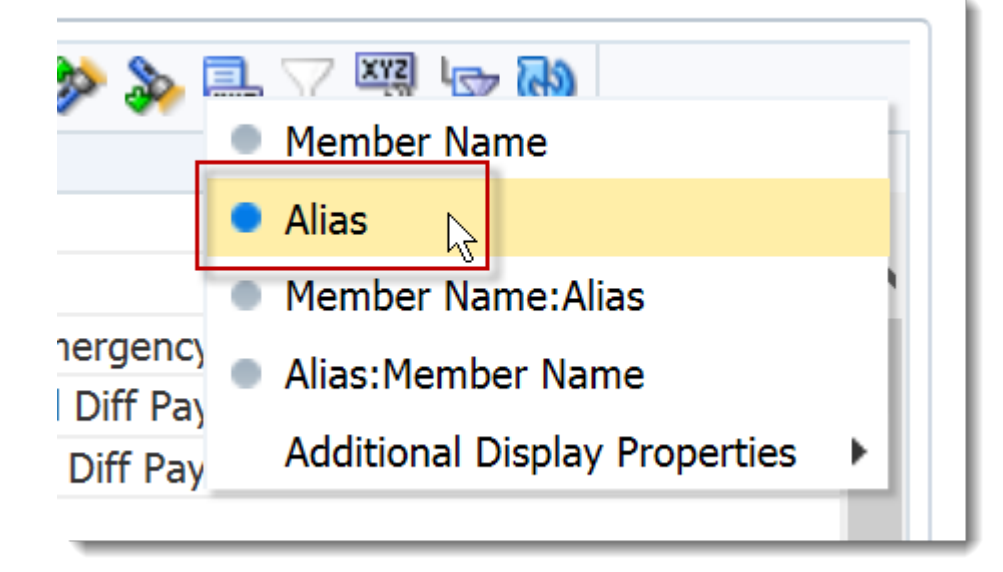

9. Select **OTS Overtime**.

**NOTE**: In this example we are selecting an overtime payment. You would choose the correct additional earnings for your purpose.

- 10. Click the **right arrow** to move the item to the right side.
- 11. Click the **OK** button.

| Alias                              |      | Alias          |           |
|------------------------------------|------|----------------|-----------|
| A Element                          |      | ⊿ Element      |           |
| ASB Asbestos Pay                   | ^    | "OTS Overtime" |           |
| CWE Campus or Weather Emergency    |      |                |           |
| OCH 230-On Call Hol-Wkend Diff Pay |      |                |           |
| OCW 225-On Call Week Day Diff Pay  |      |                |           |
| OTS Overtime                       |      |                |           |
| SEP Evening Shift 5% Differential  |      |                |           |
| SNP Night Shift 10% Differential   |      | 2              |           |
| UOT UPD Overtime                   | A    | Id             |           |
| ADU Additional Duties (HSC)        |      | 8              |           |
| BNS Bonus                          | Ren  | iove           |           |
| ESC 170-Extra Comp (S)             |      | ×              |           |
| ESH 175-Extra Comp (H)             | Remo | we All         |           |
| ESL 180-Extra Comp Lump Sum        |      |                |           |
| FPA Foundation Payment             |      |                |           |
| FSU Foundation Supplement          |      |                |           |
| INP Incentive Pay (HSC)            |      |                |           |
| LBNLegislative Bonus               |      |                |           |
| LSP Lump Sum Payment               |      |                |           |
| PRD Productivity (HSC)             |      |                |           |
| QTL 285-Quarterly (HSC)            |      |                |           |
| RPA Research Professorship Award   |      |                |           |
| RSA Research Award (HSC)           | ~    |                |           |
| SGH 145-Student Govt/Housing       |      |                |           |
|                                    |      |                |           |
| lelp                               |      |                | OK Cancel |
|                                    |      |                | 5         |

12. If you want to make this effective as of July 1, 2017, click inside the **Effective Start Date** field. For example, change the date to "7-1-2017".

| Prompt Text                  | Value          |
|------------------------------|----------------|
| * Enter Additional Earning   | "OTS Overtime" |
| * Enter Effective Start Date | 7/1/17         |
|                              |                |

- 13. Click the Add button.
- 14. Click in the **Override Option Value** field and enter the Amount of the additional earnings. For example, enter "500.00".

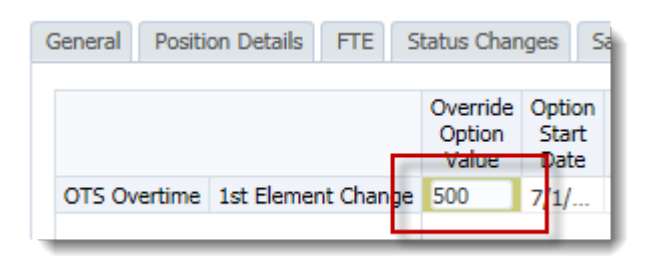

15. Click the **Option End Date** field and enter the date this option amount will end. For example, enter "7-30-17".

|              |                    | Override<br>Option<br>Value | Option Start Date | Option End Date | Value 1     |
|--------------|--------------------|-----------------------------|-------------------|-----------------|-------------|
| OTS Overtime | 1st Element Change | 500                         | 7/1/17            | 7/30/2017 🖄     | Amount - Sp |

16. Click the Value Type Input field and a drop down list will appear. Select Amount - July.

| Value Type Input                          | Earning Type               | Allows<br>Value<br>Change |  |  |  |
|-------------------------------------------|----------------------------|---------------------------|--|--|--|
| , iount - Spread with Salary <del>-</del> | DÊ4 El::                   | ¥                         |  |  |  |
| Er                                        | arch                       |                           |  |  |  |
| Ν                                         | Name                       |                           |  |  |  |
| A                                         | mount - Spread             | with Salary               |  |  |  |
| P                                         | Percentage of Salary       |                           |  |  |  |
| P                                         | ercentage of Ove           | erall Earnings            |  |  |  |
|                                           | ercentage of Oth           | her Carnings              |  |  |  |
| A                                         | mount - July               |                           |  |  |  |
| A                                         | <u>mount - Augula</u> ट्से | 5                         |  |  |  |
| A                                         | mount - Septeml            | iber                      |  |  |  |
| A                                         | mount - October            | r                         |  |  |  |
| Contombor A                               | mount - Novemb             | her                       |  |  |  |

17. Click the **Save** button, then click **OK**.

# Add a Vacant Position

If you want to hold a specific dollar amount, but do not plan to hire someone in the near future for a specific position you can add a truly vacant line to hold dollar amounts.

- 1. From the Maintain position data form, find a Not Budgeted or Vacant position.
- 2. Right-click on the position and choose Edit Position Details.
- 3. Click the **FTE** tab and verify the correct FTE is listed.

**NOTE**: If you do not have a FTE or an inaccurate FTE is currently listed you will need to input the correct FTE by completing the following steps:

- a. **Right-click** anywhere on the assignment line.
- b. Choose Update FTE.

| Posit | tion Deta                | ils                  |                    |                              |                                     |                                                         |          |             |
|-------|--------------------------|----------------------|--------------------|------------------------------|-------------------------------------|---------------------------------------------------------|----------|-------------|
| Gener | ral Em                   | ployee               | FTE                | Status Changes               | Salary                              | Additional Earnings                                     | Fringes  | Benefit Ele |
|       |                          |                      |                    |                              |                                     |                                                         | Employe  | e:Vacancy   |
| No F  | TE assigr                | ments                | are defir          | ned                          |                                     |                                                         |          |             |
| P     | roposed<br>FTE           | FTE<br>Start<br>Date | FTE<br>End<br>Date |                              |                                     |                                                         |          |             |
|       |                          |                      |                    | 🕞 Upda                       | te FTE                              | wel Details                                             |          |             |
| Expe  | ense<br><b>I Positio</b> | n Va                 | acancy             | Retur<br>B Calcu<br>B Alloca | n to Previ<br>late Comp<br>ate Comp | ious Form<br>pensation Expense<br>ensation Budget to GL | Accounts |             |

- c. Enter the appropriate FTE.
- d. Click the **Add** button.

| ompt Text                    | Value      |       |
|------------------------------|------------|-------|
| * Enter FTE                  | 0.5        | ×     |
| * Enter Effective Start Date | 07-01-2016 | 20    |
| Enter Effective End Date     | 06-30-2017 |       |
|                              | 00-30-2017 | -0    |
|                              |            |       |
|                              |            |       |
|                              |            |       |
|                              |            |       |
|                              |            |       |
|                              |            |       |
|                              |            |       |
|                              |            |       |
|                              |            |       |
|                              |            |       |
|                              |            |       |
|                              |            |       |
|                              |            |       |
|                              |            |       |
|                              |            |       |
|                              |            |       |
|                              |            |       |
|                              |            |       |
|                              |            |       |
|                              |            |       |
|                              |            |       |
|                              |            |       |
|                              |            |       |
|                              |            |       |
|                              |            |       |
|                              |            |       |
|                              |            |       |
|                              |            |       |
|                              |            |       |
|                              |            |       |
|                              |            | Add C |
|                              |            | Add   |

**NOTE**: If you permanently wanted to change the FTE of this position, you would delete the Effective End Date. Otherwise, the updated FTE will return to the previous value after that end date passes.

4. Click the **Salary** Tab.

5. Input a Salary amount to hold in the Override Option Value cell. Please keep in mind that the fringes will automatically calculate so if you have an exact amount you need to hold adjust the number you input for fringe benefits.

| Status          | Change                           | s Sala                                      | ary Ac                                                                                                    | dditional Earnings                                                                                                    | Fring                                                                                                    |
|-----------------|----------------------------------|---------------------------------------------|----------------------------------------------------------------------------------------------------|----------------------------------------------------------------------------------------------------|----------------------------------------------------------------------------------------------------|
|                 |                                  |                                             |                                                                                                    | Q                                                                                                    | Empl                                                                                                    |
| Option<br>Value | Option<br>Start<br>Date          | Option<br>End<br>Date                       | Allows<br>Value<br>Change                                                                                    | Override Option<br>Value                                                                                                    | 1                                                                                                    |
| 0               | 7/1/                             |                                             | Yes                                                                                                    | 20,000                                                                                                    |                                                                                                    |
|                 | Status<br>Option<br>Value<br>e 0 | Status Changes<br>Option<br>Value<br>0 7/1/ | Status Changes     Sala       Option     Option       Option     Start       Value     Date       0     7/1/ | Status Changes     Salary     Addition       Option     Option     Option     Option       Option     Start     End     Value       Value     Date     Date     Change       e     0     7/1/     Yes | Status Changes     Salary     Additional Earnings       Option     Option     Option     Allows       Option     Start     End     Value       Value     Date     Date     Change       0     7/1/     Yes     20,000 |

- 6. Click the Save button, then click OK.
- 7. Go to the **Distributions** tab and input your distribution information and save.
- 8. Run both the Calculate and Allocate procedures.

## Calculate and Allocate Compensation per Entity

In Hyperion you have the option of calculating and allocating after each transaction or all at one at the end of all of your transactions.

Complete these tasks to run the calculation and allocations after all of your transactions for the day.

#### BEST PRACTICE

Because of the amount of time it takes for the system to complete the running of these options, the Budget Office recommends running this at the end of all your transactions, rather than after each transaction.

For large units, please run these rules at the four digit department level instead of the whole unit. If these rules are run at the whole unit level, the calculations may cause the system to freeze.

1. Navigate to: My Task List > Budget Preparation > Calculations > Calculate compensation budgets.

#### 2. Click the Launch button.

| 1y Task <u>L</u> ist                                                                                                    |                                                                                            |                  |
|----------------------------------------------------------------------------------------------------|--------------------------------------------------------------------------------------------|------------------|
|                                                                                                    | Task - Calculate compensation budgets                                                      | Task Instruction |
| <ul> <li>Budget Preparation</li> <li>Review employee information</li> <li>Mass adjust compensation and fringe</li> <li>Manage position and employee data</li> <li>Calculations</li> </ul> | Launch Business Rules<br>Plan Type HCP<br>Business Rule EP SC EmpDistElmCost_All<br>Launch |                  |
| Calculate compensation budgets                                                                                                    | a                                                                                          |                  |

- 3. To change the entity, make sure the **Version** is **Working** and the **Scenario** is **Budget**.
- 4. Select the appropriate Entity.

| Runtime Prompts - EP_SC_EmpDistElmCo | st_All   | X               |
|--------------------------------------|----------|-----------------|
| Prompt Text                          | Value    |                 |
| * Select Version                     | Working  | 90              |
| * Select Scenario                    | "Budget" | Wa.             |
| 💓 * Select Entity                    | HR_1302  | Ma <sub>e</sub> |

- 5. Click your **Department or College** (if you are small size college) to select it.
- 6. Click the **right arrow** to move it to the right side of the screen.
- 7. Click the **OK** button.

| famhar Utriabler                                          |           |             | ,         |
|-----------------------------------------------------------|-----------|-------------|-----------|
| • Q 🐲 🏡 🗔 🗸 🖏                                             |           | A V         |           |
| famhar Nama                                               |           | Manhas Mana |           |
| 4 Entity                                                  |           | Member Name |           |
| b Unspecified Entity                                      | ^         | NO 1202     |           |
| b Generic Entity                                          |           | HR_1302     |           |
| 4 Total Entity                                            | _         |             |           |
| b HR. President                                           |           |             |           |
| HR_Senior Vice President for Academic Affairs and Provost |           |             |           |
| HR_02                                                     |           |             |           |
| > HR_12                                                   | >         |             |           |
| ▲ HR_13                                                   | Add       |             |           |
| > ND_1201                                                 | 8         | -           |           |
| HR_1302                                                   | Remove    |             |           |
| HR 1303                                                   | (12)      |             |           |
| HR_1304                                                   | Remove Al |             |           |
| HR_1305                                                   |           |             |           |
| HR_1350                                                   |           |             |           |
| HR_15                                                     |           |             |           |
| HR_16                                                     |           |             |           |
| HR_17                                                     |           |             |           |
| HR_18                                                     |           |             |           |
| HR_19                                                     |           |             |           |
| ▶ HR_20                                                   |           |             |           |
| > HR_23                                                   |           |             |           |
| D RK_29                                                   |           |             |           |
| MR_25<br>HR_25                                            | ~         |             |           |
| dp                                                        |           | -           | OK Gancel |

8. Click the Launch button.

The system will create a popup let you know it was successfully run.

| (i) Information                                    | ×     |
|----------------------------------------------------|-------|
| EP_SC_EmpDistElmCost_All Rule was run successfully |       |
|                                                    | ОК "" |

- 9. Once you see the rule was run successfully, click the **Allocate compensation to** general ledger accounts option.
- 10. Click the **Launch** button.

| ▷ Forms                                                                                                    | Task List Status                                                                                                    |                   |
|----------------------------------------------------------------------------------------------------|----------------------------------------------------------------------------------------------------|-------------------|
| <ul> <li>▶ FOTES</li> <li>My Task List</li> <li>              Budget Preparation          </li> <li>             Se Review employee information         </li> <li>             Mass adjust compensation and fringe         </li> <li>             Manage position and employee data         </li> <li>             Maintain position data             Se Maintain filled positions         </li> <li>             Maintain employees by position         </li> <li>             Se Maintain employees by position         </li> <li>             Se Till to-be-hired vacancies         </li> <li>             Calculations         </li> <li>             Se Calculate compensation budgets         </li> <li>             Mallocate compensation to general ledger accounts         </li> </ul> | Task List Status         Task - Allocate compensation to general ledger accounts         Launch Business Rules         Plan Type         Plan Type         HCP         Business Rule         EP_SC AllocDistCost         Launch | Task Instructions |
| Preview entity compensation budgets     All Funds Budget     Support Unit Budget                                                                                                    |                                                                                                    |                   |

Before going into details on how to select the calculation criteria, let's define some concepts.

- **Existing Employees** are all of the pre-loaded employees. Existing Employees have a valid 8-digit UFID.
- Existing Positions are all of the pre-loaded positions. Any position that starts with "P\_," "P\_A," "SA\_," or "SB\_" is an existing position.
- **To-Be Hired Employees** start with "**To\_Be\_Hired**" followed by a digit. An example is: "**To Be Hired 1**."
- New Positions are all added to Hyperion by the Budget Office per requests from a unit. They start with "New Position." An example is: "New Position 100."

Here are the three major instances when you may run the allocate compensation rule.

| Parameters | Position     | Employee      | Employee/Position Relationship         |
|------------|--------------|---------------|----------------------------------------|
| Instance 1 | P_xxxxxxxx   | Name_UFID     | Existing Employee on Existing Position |
| Instance 1 | P_xxxxxxxx   | Name_UFID     | Existing Employee on Existing Position |
| Instance 2 | P_xxxxxxxx   | To be Hired 1 | To Be Hired on Existing Position       |
| Instance 2 | P_xxxxxxxx   | To be Hired 2 | To Be Hired on Existing Position       |
| Instance 3 | New Position | To be Hired 3 | To be Hired on New Position            |

Each of these calculations correspond with different parameters, which are shown below. Review the list of employees/positions in your department. In most cases, you will have existing employees on existing positions. When you run the allocate compensation calculations for these instances, make sure you use the following parameters:

| Instance 1: | Existing | employees | on existing | positions |
|-------------|----------|-----------|-------------|-----------|
|-------------|----------|-----------|-------------|-----------|

| Prompt Text         | Value    |     |
|---------------------|----------|-----|
| * Select Employee   | EMP_1302 | Ø3. |
| * Select Entity     | HR_1302  | 91. |
| * Select Position   | PO5_1302 | ¥   |
| 👷 * Select Scenario | "Budget" | 12- |
| 👷 * Select Version  | Working  | 91- |

If you have existing employees on existing positions, you need to set these parameters: Make sure you select **EMP\_XXXX** for *Employee* criteria and **POS\_XXXX** for *Position* criteria. You can also type those values directly into the boxes. The *Scenario* should always be "Budget" and the *Version* should always be "Working" when you work in the All Funds Budget cycle.

Instance 2: To-be-Hired employees on existing positions

| Runtime Prompts - EP_SC_AllocDistCost |                 | د                                                                                                    |
|---------------------------------------|-----------------|----------------------------------------------------------------------------------------------------|
| Prompt Text                           | Value           |                                                                                                    |
| * Select Employee                     | "New Employees" | 91                                                                                                    |
| 🐺 * Select Entity                     | HR_1302         |                                                                                                    |
| * Select Position                     | PO5_1302        | V.                                                                                                    |
| 📑 * Select Scenario                   | "Budget"        |                                                                                                    |
| * Select Version                      | Working         | ŵ.                                                                                                    |
|                                       |                 | $\label{eq:launch} \boxed{\underline{C}} ancel \boxed{Create runtime prompt values \underline{\hat{f}} le}$ |

If you have To-be-Hired employees on existing positions, you need to set these parameters: Select **New Employees** (which represents all the To-be-Hired) for *Employee* criteria, and **POS\_XXXX** for *Position* criteria. You can also type those values directly into the boxes. The *Scenario* should always be "**Budget**" and the *Version* should always be "Working" when you work in the All Funds Budget cycle.

#### Instance 3: To-Be-Hired employees on new positions

| Runtime Prompts - EP_SC_AllocDistCost |                       |                              | ×                   |
|---------------------------------------|-----------------------|------------------------------|---------------------|
| Prompt Text                           | Value                 |                              |                     |
| * Select Employee                     | "New Employees"       |                              | ¥.                  |
| 🐺 * Select Entity                     | HR_1302               |                              | Ŵ.                  |
| 🐺 * Select Position                   | "Total New Positions" |                              | Ŵ.                  |
| 📑 * Select Scenario                   | "Budget"              |                              | Ŵ.                  |
| 🐺 * Select Version                    | Working               |                              | ¥                   |
|                                       |                       | Launch Create runtime prompt | values <u>f</u> ile |

If you have To-be-Hired employees on new positions, you need to set these parameters: Select **New Employees** (which represents all the To-be-Hired) for *Employee* criteria, and **Total New Positions** for *Position* criteria. You can also type those values directly into the boxes. The *Scenario* should always be "**Budget**" and the *Version* should always be "Working" when you work in the All Funds Budget cycle.

The following steps show you how to make selections for Instance 1. You can follow these steps to make selections for instances 2 and 3 as well.

11. To change employee selection, click the **Search** button next to the Select Employee box.

| Runtime Prompts - EP_SC_AllocDistCost |                 |                                              |
|---------------------------------------|-----------------|----------------------------------------------|
| Prompt Text                           | Value           |                                              |
| 🐺 * Select Employee                   | UFID_\$52838    | Ma.                                          |
| 🐺 * Select Entity                     | HR_1302         | VII VS                                       |
| * Select Position                     | "All Positions" | Ø1.                                          |
| * Select Scenario                     | "Budget"        | 91.                                          |
| 🖬 * Select Version                    | "Stage 1"       | Ý1.                                          |
|                                       |                 |                                              |
|                                       | Laur            | nch Cancel Create runtime prompt values file |
|                                       |                 | ,                                            |

12. Navigate along the branches to select employee branch for your organization.

13. Click the **right arrow** to move it into the right side of the window.

#### 14. Click the **OK** button.

| Members Variables                                                                                                    |                   |           |
|----------------------------------------------------------------------------------------------------|-------------------|-----------|
| Implex       Variables         Implex       Implex         Implex       Implex | Add<br>Remove All |           |
| ▷ EMP_23 ▷ EMP_24                                                                                                    | <b>~</b>          |           |
| N FMD 25                                                                                                    |                   | OK Cancel |

Next, you will select **Department or College** as the Entity you want.

15. Click the **Search** button next to the Select Entity box.

|                     | 11 L     |      |
|---------------------|----------|------|
| rompt Text          | Value    |      |
| 🐺 * Select Employee | EMP_1302 |      |
| * * Select Entity   | HR_1301  | 10   |
| * Select Position   | PO5_1301 |      |
| * * Select Scenario | Budget   | Vi., |
| * Select Version    | Working  | ¥1   |

- 16. Click the + button next to your **Department**.
- 17. Select the **Department**.
- 18. Click the **right arrow** to put it in the right side of the window.
- 19. Click the **OK** button.

| 1embers Variables                                         |          |             |           |
|-----------------------------------------------------------|----------|-------------|-----------|
| - 🭳 🌮 🔜 🏹 📆 🖓                                             |          | ~~          |           |
| 1ember Name                                               |          | Member Name |           |
| f Entity                                                  |          | ⊿ Entity    |           |
| Unspecified Entity                                        | ^        | HR_1302     |           |
| Generic Entity                                            |          |             |           |
| I Total Entity                                            |          |             |           |
| HR_President                                              |          |             |           |
| HR_Senior Vice President for Academic Affairs and Provost |          |             |           |
| HR_02                                                     |          |             |           |
| > HR_12                                                   | 2        |             |           |
| ⊿ HR_13                                                   | Add      | a           |           |
| N HP 1201                                                 | 4        |             |           |
| ▶ HR_1302                                                 | Remo     | ove         |           |
| ▷ HK_1303                                                 | <b>(</b> | 3           |           |
| > HR_1304                                                 | Remov    | ve All      |           |
| ▶ HR_1305                                                 |          |             |           |
| ▷ HR_1350                                                 |          |             |           |
| ▶ HR_15                                                   |          |             |           |
| ▶ HR_16                                                   |          |             |           |
| ▶ HR_17                                                   |          |             |           |
| ▶ HR_18                                                   |          |             |           |
| ▷ HR_19                                                   |          |             |           |
| > HR_20                                                   |          |             |           |
|                                                           |          |             |           |
|                                                           |          |             |           |
| > HR_25                                                   | ~        |             |           |
|                                                           |          |             |           |
| alp                                                       |          |             | OK Cancel |

To change the position selection, click the **Search** button next to the Select Position box.

| Prompt Text         | Value        |                                         |
|---------------------|--------------|-----------------------------------------|
| * Select Employee   | EMP_1302     | ¥.                                      |
| * Select Entity     | HR_1302      | Mar                                     |
| * Select Position   | "P_00022457" | ) ( ) ( ) ( ) ( ) ( ) ( ) ( ) ( ) ( ) ( |
| 👷 * Select Scenario | Budget       |                                         |
| 📑 * Select Version  | Working      | VEL                                     |

20. Navigate the branches to select the positions for your organization.

- 21. Click the **right arrow** to move it to the right side of the screen.
- 22. Click the **OK** button.

| Iembers Variables                                          |          |             |          |
|------------------------------------------------------------|----------|-------------|----------|
| - 🔍 🌮 🚟 🖓 🔞                                                |          | AV          |          |
| lember Name                                                |          | Henber Name |          |
| Position                                                   |          | A Position  |          |
| Default Position                                           | ^        | PO5_1302    |          |
| ▲ All Positions                                            |          |             |          |
| Unspecified Position                                       |          |             |          |
| ⊿ Total Existing Positions                                 |          |             |          |
| POS_President                                              | 1.0      |             |          |
| POS_Senior Vice President for Academic Affairs and Provost |          |             |          |
| > PO5_02                                                   | <b></b>  |             |          |
| PO5_12                                                     | Add      |             |          |
| PO5_13                                                     | \$       |             |          |
| > POS_1301                                                 | Remov    | e           |          |
| POS_1302                                                   | <b>3</b> |             |          |
| 0 POS_1303                                                 | Remove   | All         |          |
| PO5_1304                                                   |          |             |          |
| PO5_1305                                                   |          |             |          |
| PO5_1350                                                   |          |             |          |
| POS_15                                                     |          |             |          |
| > POS_16                                                   |          |             |          |
| POS_17                                                     |          |             |          |
| PO5_18                                                     |          |             |          |
| PO5_19                                                     |          |             |          |
| ▶ PO5_20                                                   |          |             |          |
| ▶ PO5_23                                                   |          |             |          |
| > PO5_24                                                   | $\sim$   |             |          |
| N DOS 25                                                   |          | I           |          |
| dp.                                                        |          |             | OK Cance |
|                                                            |          |             | (and     |

- 23. Confirm *Scenario* and *Version* fields display **Budget** and **Working**.
- 24. Click the Launch button.

| ompt Text<br>* * Select Employee |          |     |
|----------------------------------|----------|-----|
| Select Employee                  | Value    |     |
| t to be the to be                | EMP_1302 | V3. |
| a Select Entity                  | HR_1302  | ¥1. |
| Select Position                  | POS_1302 | Mal |
| * Select Scenario                | Budget   | 9a. |
| * * Select Version               | Working  | Ø3. |
|                                  |          |     |

Repeat these steps to make selections for Instances 2 and 3 if needed.

**NOTE**: Besides searching to change your selection values, you can type in all the values (such EMP\_1302, POS\_1302 and HR\_1302) directly to the search boxes.

**NOTE**: If you are at the Support Unit Budget Request cycle, please make sure to select "SU\_Budget" for *Scenario* and either "Working Flat" or "Working Optimal" for *Version*.

#### Remember the BEST PRACTICE

Because of the amount of time it takes for the system to complete the running of these options, the Budget Office recommends running this at the end of all your transactions, rather than after each transaction.

#### **Review Allocation Results**

To confirm the data has been processed successfully, you'll review a report to show you what was processed.

- 1. Click the **expand arrow** next to **Review entity compensation budgets** to view the reports available.
- 2. Click the Review Allocation Results option.
- 3. View the results to make sure the Allocation process was run.

| Page 6201  | Administration • (N) Go                   |                            |                   |            | dell're. |
|------------|-------------------------------------------|----------------------------|-------------------|------------|----------|
|            |                                           | Total Compensation Expense | Allocated Expense | Difference | 4        |
| P_00004700 | NAME OF COMPANY OF                        | 52,080,90048               | 52,081            | 0          |          |
| P_00005009 | Construction of the local division of the | 70,700                     | 70,700            | 0          | 2        |
| P_00005132 | CONTRACTOR OF STREET                      | 297,598                    | 297,598           | 0          |          |
| P_00005259 | COMPANY OF COMPANY OF                     | 38,382                     | 38,382            | 0          |          |
| P_00005273 | CONTRACTOR OF STREET                      | 129,700                    | 129,700           | 0          |          |
| P_00005274 | comparison and the other                  | 147,840                    | 147,840           | 0          |          |
| P_00005374 | Constitution of the other                 | 49,842                     | 49, 912           |            | ٦        |
| P_00005478 | CONTRACTOR OF STREET, 17                  | 68,615                     | 69,925            | -1,311     |          |
| P_00005479 | Contraction of the local division of the  | 0                          |                   | •          |          |
| P_00005480 | Concession of the second of the           | 155,143                    | 155,143           | 0          |          |
| P_00005481 | Contractor and the second second          | 73,475                     | 73,475            | -0         |          |
| P_00005484 | No. of Concession, Name                   | 70,803                     | 70,803            | 0          |          |
| P_00005486 | CONTRACTOR OF THE OWNER, NAME             | 61,310                     | 61,310            | -0         |          |
|            | CONTRACTOR OF THE OWNER OF                | 71 564                     | 71 504            | 0          |          |

In this example, you can see that position P\_00005478 is displaying an error.

## **Correct Allocation Errors**

Whenever you see red cells in the Review Allocation Results report, that means you have an error somewhere with this person/position.

Common errors are:

- Allocate compensation to general ledger accounts procedure was not run
- FTE not assigned
- No distribution assigned
- Distribution does not equal 100%
- 1. From the **Review Allocations Results** report, **right click** on employee name.
- 2. Choose Edit Employee Details.
- 3. Check the **FTE** and **Distribution** tabs to check if above issues are found.
- 4. If nothing appears within the FTE and Distributions tabs, calculate and allocate again.
- 5. Confirm the error has been fixed.

| Period: Year Total JCurrent Year of View: FY15 |          | JCurrent Scenario: SU_Budget |                   | Urrent S   |   |
|------------------------------------------------|----------|------------------------------|-------------------|------------|---|
| Page 6201 Administration + M                   | Go       |                              |                   |            |   |
|                                                | Total Co | mpensation Expense           | Allocated Expense | Difference | - |
| P_00004700                                     |          | 52,081                       | 52,081            | 0          |   |
| P_00005009                                     |          | 70,700                       | 70,700            | 0          |   |
| P_00005132                                     |          | 297,598                      | 297,598           | 0          |   |
| P_00005259                                     |          | 38,382                       | 38,382            | 0          |   |
| P_00005273                                     |          | 129,700                      | 129,700           | 0          |   |
| P_00005274                                     |          | 147,840                      | 147,840           | 0          |   |
| P 00005374                                     |          | 49 847                       | 40.847            | 0          | š |
| P_00005478                                     |          | 68,615                       | 68,615            | 0          |   |

NOTE: Position number P\_00005478 no longer displays the red cell.

Prior to submitting your requested budgets, the Push has to occur. This will occur every 2 hours from 7 AM – 7 PM, Monday – Friday. On Saturday & Sunday, the push will occur every 2 hours from 11 AM – 7 PM

# All Funds Budget Submission

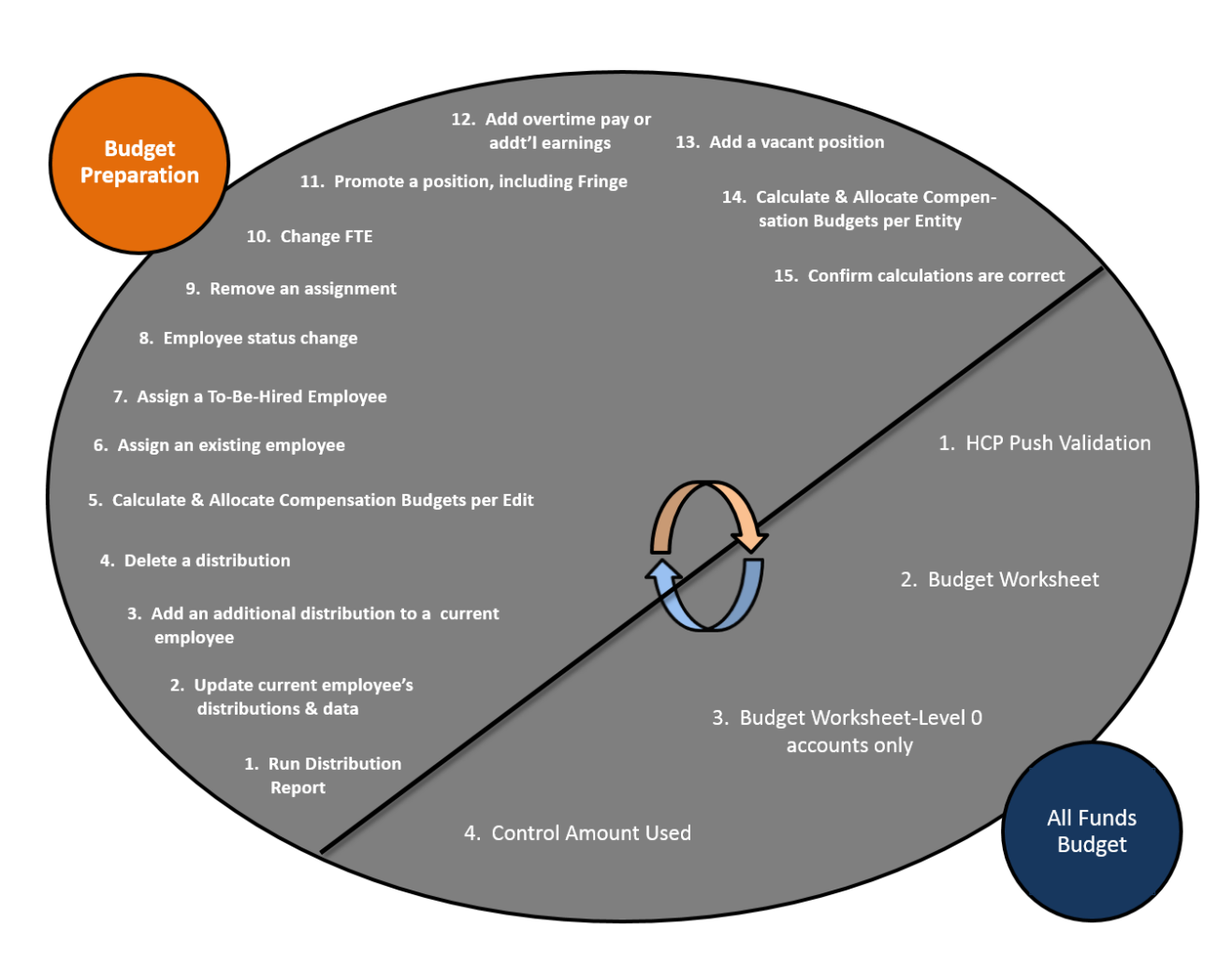

# Forms for Budget Submission

## **Accessing Forms**

1. In My Task List, click the All Funds Budget expand arrow

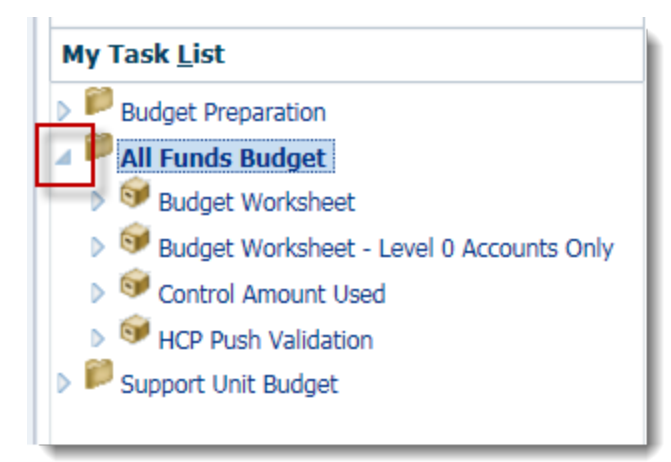

- 2. You should see four forms.
  - Budget Worksheet
  - Budget Worksheet-Level 0 Accounts Only
  - Control Amount Used
  - HCP Push Validation

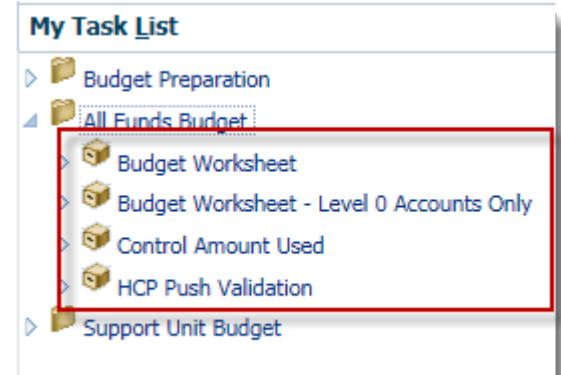

## **HCP Push Validation**

This forms allows you to verify that "the push" has successfully completed and will display the salary dollars entered via Budget Prep. You should verify this information prior to using the other two forms.

- 1. Select HCP Push Validation form.
- 2. Choose your **Entity** from the Entity dropdown field. **NOTE**: You may need to search for the appropriate Entity.
| ▷ Forms                                                                                                    | Task List Status                                                                                                    |
|----------------------------------------------------------------------------------------------------|----------------------------------------------------------------------------------------------------|
| My Task <u>L</u> ist                                                                                                    | Task - HCP Push Validation Task Instructions                                                                                                    |
| <ul> <li>Budget Preparation</li> <li>All Funds Budget</li> <li>Sudget Worksheet</li> <li>Budget Worksheet - Level 0 Accounts Only</li> <li>Control Amount Used</li> <li>HCP Push Validation</li> <li>Support Unit Budget</li> </ul> | 19040200 - EG-GEOMATICS       111-CRRNT-NO_SOF         Page Dimension       ×         Member       1301         13010000 - FR-DEAN'S OFFICE       13010100 - FR-DEAN'S OFFICE         13010100 - FR-DEAN'S OFFICE-GEN ADMIN       13010101 - FR-ADMIN         13010101 - FR-ADMIN       PPLEMENTS         13010102 - FR-AWARD MATCHING       13010103 - FR-COMMENCEMENT         13010104 - FR-DEAN DISCRETIONARY       13010105 - FR-DEAN TRAVEL         13010105 - FR-DEAN TRAVEL       13010106 - FR-FACULTY COUNCIL |

- 3. Choose your **FundBudRefSOF** from the FundBudRefSOF drop down field.
- 4. Choose your **Dept Flex** from the Dept Flex drop down field.

**NOTE**: If your ChartField string does not include Departmental Flex, this field must display "No Department Flex". Type in "no depart" into the search field, then choose No Department Flex from result list.

5. Choose the **appropriate program** from the Program drop down field.

| Task List Status                             |           |         |
|----------------------------------------------|-----------|---------|
| Task - HCP Push Validation Task Instructions |           |         |
| 13010100 - FR-DEAN'S OFFICE 💌 101-CRF        | NT-NO_SOF | nt Flex |
|                                              |           |         |

6. Click the arrow button.

| Task List Status                             |                      |                                   |
|----------------------------------------------|----------------------|-----------------------------------|
| Task - HCP Push Validation Task Instructions |                      |                                   |
| 13010100 - FR-DEAN'S OFFICE                  | ▼ No Department Flex | ▼ 1100 - GENERAL ACADEMIC INSTR ▼ |

Verify the displayed data is what you expected to see pushed from Budget Prep. If the data is unexpected or in error, return to Budget Prep and make any needed corrections.

# **Budget Worksheet**

Salary data and fringe will automatically be populated from the Budget Prep push.

This form displays account categories and accounts that expand and roll up along with totals at the bottom of the columns. Please note either this form or the Budget Worksheet – Level 0 Account Only form can be used to input budget. Both forms do the same thing they just have a different view.

This form provides two years of actual expenditures, partial expenditures for the current fiscal year, and current year final approved budget. The actual data include your expenditures only. **NOTE**: It is not required to budget at the 8 digit DeptID level or GL account level. It is your unit's decision what level to budget. However, all data must be input at Level 0 members. Your State Appropriation funds will be released at whatever level you budget here so please make sure you budget at whatever level you want your State Appropriations released at for the next fiscal year.

If you plan to budget at a higher level, you also need to select one 8 digit DeptID. For example Enrollment Management, if you plan to budget at Office of Admission, Office of Registrar's Office and VP of Enrollment Management areas, you can select DeptID 03020000 for Office of Admission, DeptID 03030000 for Office of Registrar and 03010000 for VP of Enrollment Management. You don't have to go down to 03020100 or 03020300 deptID level.

Similarly, if you plan to budget at GL account level, select the GL accounts you need to budget to and input your value. If plan to budget at higher level, for example, if you want to budget at Contractual Services level, pick one GL account under Contractual Services and input your value. You can either pick the GL account where you spend most of the Contractual Services or pick the GL account "71000 - Contractual Services". We will release State Appropriations at the 600000 650000 and 700000 categories as we have in the past.

- 1. Go to **All Funds Budget > Budget Worksheet**. Select your **Department** from the Entity drop down field (if needed).
- 2. Select the appropriate FundBudRefSOF, Dept Flex (if needed) and Program.
- 3. Then click the **arrow** button.

| Tas | k List Status                                 |   |                    |               |                    |
|-----|-----------------------------------------------|---|--------------------|---------------|--------------------|
| *   |                                               |   |                    |               |                    |
|     | 13020100 - FR-ART-DIRECTOR 💌 101-CRRNT-NO_SOF | • | No Department Flex | ▼ 1100 - GENE | RAL ACADEMIC INSTR |
|     |                                               |   |                    | FY17          | FY16               |
|     |                                               |   |                    | Budget        | Budget             |

**NOTE**: The upcoming fiscal year appears first in the workspace, following by the previous 3 fiscal years.

The upcoming fiscal year will display 3 budget columns:

• **Control** – this is the initial budget the Budget Office inputs for the new fiscal year

- **Working** this is your working budget. This is where you amake your plans for spending for the fiscal year.
- **Final** this is your final, confirmed budget for the fiscal year and the Budget Office will populate this column once everything has been finalized.

### **Seeding Budgets**

Seeding budgets allows you to take budget data from current or previous fiscal year(s) and populate your Working budget for the upcoming year. This process allows you to quickly add data to use as a starting point for budgeting without having to manually enter large amounts of budget data. You can only seed at the 8 digit entity level, but you can seed at the rollup level for fund, program and deptflex.

- 1. Right-click the upcoming fiscal year Working budget column header.
- 2. Point to Seed Budget...from menu.
- 3. Click from Current year (YTD) Actual.

| Ŧ             | No Department Flex  |        | -       | 1100 - GENER  | ral acae | DEMIC INS |
|---------------|---------------------|--------|---------|---------------|----------|-----------|
|               |                     | FY     | '17     |               |          | FY1       |
|               |                     | Buo    | dget    |               |          | Budg      |
|               | Control             | Wo     | rking   | Final         |          | Fina      |
| <b>R</b> from | Current Year Budget |        | Seed    | Budget        | •        |           |
| <b>D</b> from | Current Year (YTD)  | Actual | Seed    | Final Version | . F      |           |
| <b>R</b> from | Prior Year Actual   | 43     | 📴 Popul | ate Account   |          | 2,        |
| 📴 from        | Prior Year 2 Actual |        | Show    | Control Accou | unts 🕨   | 2,        |
| 📴 for Z       | ero-Based Budgeting |        | Edit    |               | +        |           |
|               |                     |        | Adjus   | t             | •        |           |
|               |                     |        | Comm    | nents         |          |           |
|               |                     |        | 📲 Suppo | orting Detail |          |           |

4. Scroll down to confirm non-salary accounts have seeded correctly. NOTE: you will notice that Salary account (600's) do NOT reflect the data from the current year Actual. Salary data is pushed over from Budget Prep and is not editable in All Funds Budget (Budget Submission). If you wish to make a change to salary data, you must return to Budget Preparation and make the change there.

OPS and Operating Cost account should display the seeded data from the chosen fiscal year.

**NOTE**: Data may be entered manually into any white cell, instead of seeding, if desired.

# Budget Worksheet-Level 0 Accounts Only

Salary data and fringe will be automatically be populated from the Budget Prep push.

This form only displays level 0 accounts and the accounts don't expand (roll up). You will also not see totals at bottom of columns. Please note either the Budget Worksheet form or this form can be used to input budget. Both forms do the same thing they just have a different view.

## **Populating Accounts**

The populating accounts procedure allows you to add accounts that were not previously used but will be needed and used in the future.

1. From either the Budget Worksheet or Budget Worksheet – Level 0 Accounts Only, rightclick on the form and select Populate Account.

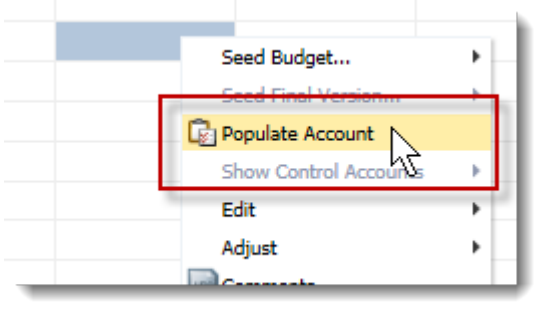

2. From the Runtime Prompts window, indicate the account you wish to add. **NOTE:** Do NOT change any of the other fields in this window.

| Value                  |                                                                                                    |
|------------------------|----------------------------------------------------------------------------------------------------|
| "741300"               | 91                                                                                                    |
| "No Commitment Source" | 90                                                                                                    |
| "No Cost Pool"         | ¢∎,                                                                                                    |
| "No Dept Flex"         |                                                                                                    |
| "D_13020100"           | ) (m. 1997) (m. 1997) (m. |
| "101-CRRNT-NO_SOF"     |                                                                                                    |
| "PRG_1100"             | Ø1_                                                                                                    |
|                        | Value "741300" "No Commitment Source" "No Cost Pool" "No Dept Flex" "D_13020100" "101-CRRNT-NO_SOF" "PRG_1100"                                                                                                    |

### 3. Click the Account Select Members button.

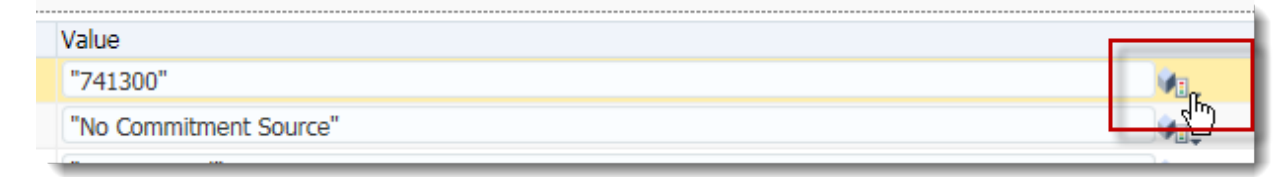

You will drill-down and locate the account you wish to add within the left Member Name column. You can also type in the GL accounts directly into this field if you know which account(s) to add.

If you add multiple accounts at once, separate each account with a comma.

| on  | Runtime Prompts - PopulateAccount |                        |
|-----|-----------------------------------|------------------------|
|     | Prompt Text                       | Value                  |
| ks  | 🔢 * Select Account(s) to add:     | 771005, 713000, 799400 |
| she | * DO NOT CHANGE (Set By Form)     | "No Commitment Source" |

**NOTE:** When adding OPS Salary accounts please choose the second choice in the list as the first choice in the list is the pre-fringe benefit pool account and this account is no longer active. You will not be able to input data into this account cell once added.

In this example, we are going to add an additional Travel account.

- 4. Click the **Total Accounts Expand** icon.
- 5. Click the Net Revenue and Expense Expand icon.
- 6. Click the **Total Expense Expand** icon.
- 7. Click the **Operating Expenditures** Expand icon
- 8. Click the **Other Operating Expenses** Expand icon NOTE: Scroll down, as needed.
- 9. Click the Travel and Training Expand icon.
- 10. Click the **771005** object.

| Equities                                      |  |
|-----------------------------------------------|--|
| Net Revenue and Expense                       |  |
| Total Revenue                                 |  |
| Total Expense                                 |  |
| Operating Expenditures                        |  |
| Salaries and Benefits                         |  |
| Other Personal Services                       |  |
| Other Operating Expenses                      |  |
| Contractual Services                          |  |
| Building Maintenance and Supplies             |  |
| Moter Fuels and Lubricants                    |  |
| Repairs and Maintenance                       |  |
| Utilities Expense                             |  |
| Data Processing                               |  |
| Office Supplies / Software / Materials / Pubs |  |
| Rent (Expense)                                |  |
| Printing and Reproduction                     |  |
| Telephone                                     |  |
| Postage and Freight                           |  |
| Food                                          |  |
| Advertising/ Marketing                        |  |
| Travel and Training                           |  |
| > 771005                                      |  |
| > 771006 kg                                   |  |

Once you have located the desired account, you will move it to the right side Member Name Column. Only the accounts listed on the right side will appear in your worksheet.

- 11. Click the **Right-pointing Select arrow**.
- 12. Confirm the correct account appears on the right side.
- 13. Click the **OK** button.

| - 9 🏷 🏞 📰 🔬 🖓 🔞                                                                                                    |              | ~ ~ <i>5</i>                                                                 |        |
|----------------------------------------------------------------------------------------------------|--------------|------------------------------------------------------------------------------|--------|
| Member Name                                                                                                    |              | Member Name                                                                  |        |
| Member Name           • Travel and Training           • 771005           • 771006           • 771006           • 771000           • 771000           • 771000           • 772000           • 772005           • 772005           • 772006           • 773000           • 773000           • 773005           • 773006           • 773006           • 773006           • 773006           • 773006           • 773006           • 773006           • 773006           • 773006           • 775000           • Dues and Subscriptions           • Miscellaneous Other/ Contingencies           • Other Expenses (Operating Expense Acct)           • 700000 |              | Member Name<br>Account<br>"771005"<br>Add<br>Add All<br>Remove<br>Remove All |        |
| > 700005                                                                                                    |              |                                                                              |        |
| Scholarshins and Financial Aid                                                                                                    |              |                                                                              |        |
| Library Resources                                                                                                    |              |                                                                              |        |
| <ul> <li>Operating Capital Outlay</li> </ul>                                                                                                    |              |                                                                              |        |
| Insurance and Risk Management                                                                                                    | $\checkmark$ |                                                                              |        |
| N Waiver                                                                                                    |              |                                                                              |        |
| Help                                                                                                    |              |                                                                              | OK Car |

14. Click the Launch button.

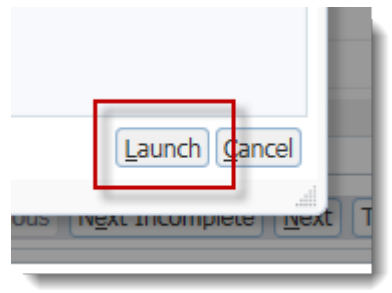

- 15. After launching the rule, you will receive a confirmation message.
- 16. Click the **OK** button.

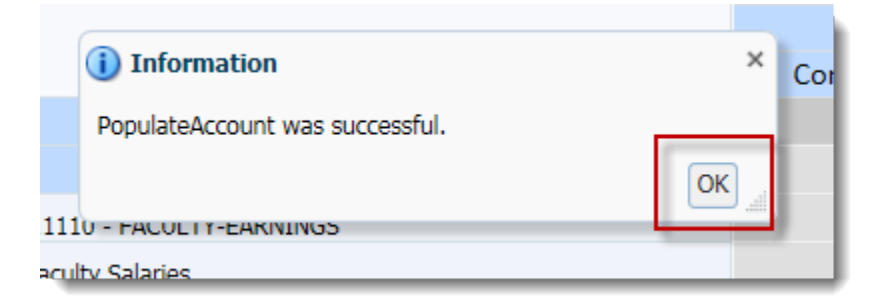

- 17. Scroll down to verify the new account has appeared in your worksheet.
- 18. Notice the new account now appears in the Travel and Training section.

| Advertising/ Marketing                  |       |  |
|-----------------------------------------|-------|--|
| 771005 - DOMESTIC TRAVEL (5) - BUD ONLY | 0     |  |
| 771100 - IN STATE TRAVEL                |       |  |
| 771200 - OUT OF STATE TRAVEL            | 1,500 |  |
| 772000 - FOREIGN TRAVEL                 |       |  |
| Travel and Training                     | 1,500 |  |

19. Click within the Foreign Travel cell of the appropriate budget column.

20. Enter the amount you wish to budget for that acount. For this example, enter "100".

| Postage and Freight                     |                                                                            |  | 451   |   |
|-----------------------------------------|----------------------------------------------------------------------------|--|-------|---|
| 713000 - ADVERTISIN                     | Row 771005 - DOMESTIC TRAVEL (5) - BUD ONLY. Column<br>FY17 Budget Working |  |       |   |
| 771005 - DOMESTIC TRAVEL (5) - BUD ONLY |                                                                            |  | 100 × |   |
| 771100 - IN STATE TRAVEL                |                                                                            |  |       | - |
| 771200 - OUT OF STATE TRAVEL            |                                                                            |  | 1,500 |   |

### 21. Click the **Save** button.

**NOTE**: This account will remain in your worksheet as long as you budget for it by placing a value in the cell.

**NOTE**: If you decide you don't need/want to budget for this account, you can clear the cell of all data and save the worksheet. The account will no longer appear. Or, if you enter a "0" into the cell the account will remain visable (as long as you did not suppress zeros in your user preferences) for the current fiscal year.

# **Comments and Supporting Details**

To elaborate on or explain the data entered into any cell, you may choose to add comments or supporting details to the appropriate cell.

#### Adding Comments

Comments can be added to Level 0 or rollup accounts in both Budget Preparation forms and All Funds Budget forms.

- 1. **Right click** on the cell to which you wish to add a comment.
- 2. Choose Comments.

| 733000 - BUILDING MAINT and SUPPLIES      | 30                |          |
|-------------------------------------------|-------------------|----------|
| Building Maintenance and Supplies         | 30                |          |
| 741100 - REPAIRS AND MAINT - BUILDINGS    | 1 000             |          |
| 741300 - SAFETY MAINTENANCE / REPAIRS     | Seed Budget       |          |
| 742100 - REPAIRS and MAINT - FURN and EQU |                   |          |
| 742200 - MAINTENANCE CONTRACTS - EQUIP    | Show Control Acco | unts     |
| Repairs and Maintenance                   | Edit              |          |
| 711700 - DATA PROCESSING SERVICES         | Adjust            | <b>,</b> |
| Data Processing                           | Comments N        |          |
| 732100 - OFFICE SUPPLIES - GENERAL        |                   |          |
| 734100 - COMPUTER SUPPLIES                | Change History    |          |

3. Click Plus-Sign to add a comment.

| Program: 1100 - GENERAL<br>ACADEMIC INSTRUCTION |                 |
|-------------------------------------------------|-----------------|
|                                                 |                 |
| Account: 741100, Year: EY17, Period: B          | egBalance, Scer |
| Actions 🗸 View 🗸 🐈 🔛                            |                 |
|                                                 |                 |
| Comment                                         |                 |
| No data to display                              |                 |
|                                                 |                 |
|                                                 |                 |

# 4. Type your comment and click the Add button.

| Account: 741100, Year: FY17, Period: BegBalance, Scenario: Budget, Version: Working 🔽 | Comments            |
|---------------------------------------------------------------------------------------|---------------------|
| Font 🔽 2 🗘 🦃 🖓 🔁 🎒 🚯 🖳 🖼 🖓                                                            |                     |
| B/US\$2 S <sup>2</sup> S ΞΞ≣ ☷Ξ ∞ ∞ %                                                 |                     |
| Type your comment here.                                                               |                     |
|                                                                                       |                     |
|                                                                                       |                     |
|                                                                                       |                     |
| Apply to all selected cells                                                           | Add Cancel<br>Close |

5. Notice you can see your lists of comments, who entered them and the date.

| Comment                 | User      | Date    |
|-------------------------|-----------|---------|
| Type your comment here. | rmitchell | 9/21/16 |
|                         |           |         |

- 6. Click the Close button.
- 7. You can tell a cell has a comment attached by noted the icon that appears in the upper, right corner of the cell.

| 755000 - DOTEDTINO PIATINE AND SOFFETES | JU                |
|-----------------------------------------|-------------------|
| Building Maintenance and Supplies       | <del>20 - 1</del> |
| 741100 - REPAIRS AND MAINT - BUILDINGS  | 1,000             |
| 741300 - SAFETY MAINTENANCE / REPAIRS   | 42                |
|                                         |                   |

**NOTE:** Comments cannot be edited, but you can add comments over comments if desired. Hyperion keeps track of the history of all comments.

#### **Deleting Comments**

- 1. **Right-click** the cell that has a comment.
- 2. Click the **Comments** option.
- 3. Select the comment you wish to delete
- 4. Click Delete.
- 5. Click **Close**.

| ACADEMIC INSTRUCTION                                                       |
|----------------------------------------------------------------------------|
| Account: 741100, Year: P/17, Period: BegBalance, Scenario: Budget, Version |
| Actions 🗸 View 🚽 📫 💥 📑                                                     |
| 42                                                                         |
| Comment                                                                    |
| Type your comment here.                                                    |
|                                                                            |
|                                                                            |

6. **Scroll down** (if needed) to confirm the cell no longer displays the icon in the upper, right corner.

| Contractual Services                   | 300   |   |
|----------------------------------------|-------|---|
| 733000 - BUILDING MAINT and SUPPLIES   | 30    |   |
| Building Maintenance and Supplies      | 30    | _ |
| 741100 - REPAIRS AND MAINT - BUILDINGS | 1,000 |   |
| 741300 - SAFETY MAINTENANCE / REPAIRS  |       | _ |
|                                        |       |   |

**NOTE**: Comments can be added to a level 0 member or parent member.

# **Supporting Details**

This function allows you to add calculations or aggregate lines to your budget cells. For example Travel and Training, you can add the airfare cost, lodge, meals etc. to the cell as supporting details.

Supporting Details are "calculating" explanations you can add to specific cells if desired.

• Supporting details allows you to add in specifics of a cell's entry. For example, if travel expenses are expected to be higher than normal, you can use Supporting Details to explain everything that goes into that value.

Supporting details can only be added to "0" level cells, not to the roll up level. If you get the following error message, you are on a roll up level.

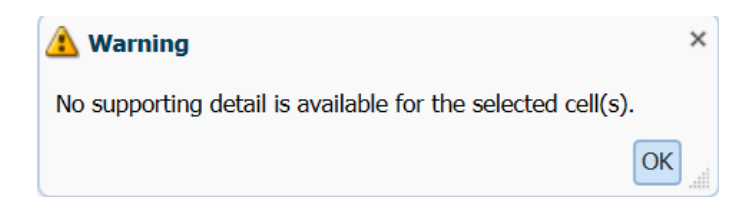

## Adding Supporting Details

- 1. **Right-click** in cell to which you wish to add supporting details.
- 2. Select the **Supporting Detail** option.

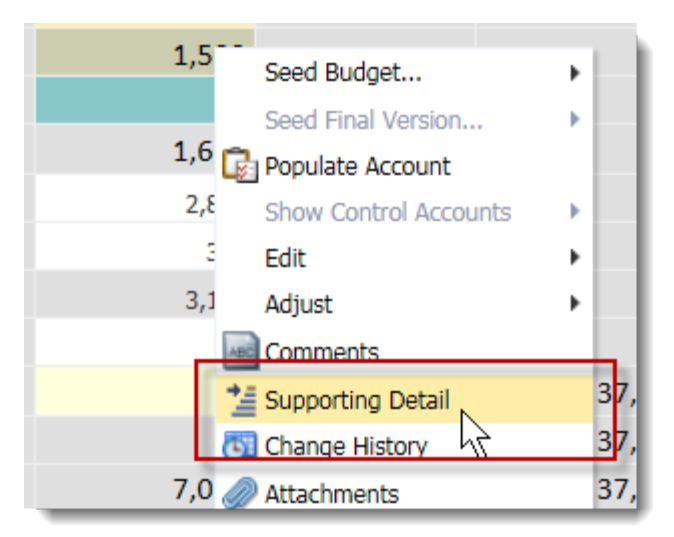

The Supporting Detail window will pop up for you to enter the supporting detail.

| Supporting Detail |           |          |                                         | ×                       |
|-------------------|-----------|----------|-----------------------------------------|-------------------------|
|                   |           |          |                                         | Help Refresh Save Cance |
| Actions 🗸 View 🗸  | 💑 🝰 💥 🍇 🌢 | e 🗠 🔨 😲  | 💼 🛃 Detach                              | ag 計 票                  |
|                   | Label     | Operator | FY17<br>BegBalance<br>Budget<br>Working |                         |
|                   | Untitled  | + 🗸      | 1,500.0                                 |                         |
| >                 | Total     |          | 1,500.0                                 |                         |
|                   |           |          |                                         |                         |

You can add as many detail lines as needed. In this example, we will add Airfare and Hotel costs.

- 3. Type in the description of the first detail line in the Untitled field.
- 4. Tab over and type in the amount of this detail line.

| Actions - View - | 📥 📣 💥 🍇 🍕 | e 🖭 木 🕆 🔒 ( | 🛅 🛃 Detach 🔤                 |
|------------------|-----------|-------------|------------------------------|
|                  | Label     | Operator    | FY17<br>BegBalance<br>Budget |
|                  |           |             | Working                      |
| >                | Airefare  | + 🗸         | 1000.00                      |
| ٥                | Total     |             | 1,000.0                      |
|                  |           |             |                              |
|                  |           |             | N                            |

5. To add an additional line on the same level, choose the **Add Sibling** button.

| Supporting Detail |          |          |    |                                         |            |
|-------------------|----------|----------|----|-----------------------------------------|------------|
| Actions - View -  | 🕹 🦂 🗙 🐮  | e: 💽 🔨 🗸 | •• | Detach                                  | <b>†</b> = |
|                   | Label    | Operator |    | FY17<br>BegBalance<br>Budget<br>Working |            |
|                   | Airefare | t I      | ~  | 1,000.0                                 |            |
| >                 | Untitled | + [      | ~  |                                         |            |
|                   | Total    |          |    | 1,000.0                                 |            |

- 6. **Type** in a description for the second detail line.
- 7. You will click the Add Child button if you need to include a calculated detail line. In this example, we will input the calculations that contribute to the lodging costs.

| Add Child | Add Sibling | Delete | Delete All                                  |
|-----------|-------------|--------|---------------------------------------------|
| 13        |             |        | FY15<br>BegBalance<br>Budget<br>Working Cut |
| Airfare   |             | + •    | 3,000                                       |
| Lodging   |             | + •    |                                             |
| Untitled  |             | + •    | ]]                                          |
| -         |             | Total: | 3.000                                       |

**NOTE**: A child detail line will appear slightly indented from the previous parent line.

8. **Type** in the description of the child line. **NOTE**: In this example, we are calculating 32 days of lodging at \$125 per night.

| Supporting Deta | ail        |          |              |                                         |    |
|-----------------|------------|----------|--------------|-----------------------------------------|----|
| Actions - View  | - 🚓 🕯 🗙 🎕  | 🔁 🚈 🔨 🗸  |              | Deta                                    | ch |
|                 | Label      | Operator |              | FY17<br>BegBalance<br>Budget<br>Working |    |
| Þ               | Airefare   | +        | $\checkmark$ | 1,000.0                                 |    |
| 4               | Hotel      | +        | $\checkmark$ |                                         |    |
| >               | Hotel Rate | +        | ~            | 200.00                                  | ×  |
| Þ               | Total      |          |              | 1,000.0                                 |    |
|                 |            |          |              |                                         |    |

- 9. Click the Add Sibling button to add an additional detail line directly below Hotel Rate.
- 10. Add the appropriate description for the new detail line.

| Supporting Deta | il             |              |              |
|-----------------|----------------|--------------|--------------|
| Actions - View  | - * * × *      | ₩ <b>₩ ^</b> | v 😲 🛙        |
|                 | Label          | Operator     |              |
| >               | Airefare       | +            | ~            |
| 4               | Hotel          | +            | ~            |
| Þ               | Hotel Rate     | +            | $\checkmark$ |
| >               | Number of days | +            | ~            |
| Þ               | Total          |              |              |

11. **Double click** the appropriate **operator field** and choose the correct the calculation symbol.

**NOTE**: In this example, we will be multiplying the Number of Days by the Hotel Rate to determine the expected In-State travel expenses.

| Label          | Operator |   | FY17<br>BegBa<br>Budge<br>Worki |
|----------------|----------|---|---------------------------------|
| Airefare       | +        | ~ | 1,000                           |
| Hotel          | +        | ~ | 200.0                           |
| Hotel Rate     |          |   | 200.                            |
| Number of days | +        |   |                                 |
| Total          | *<br>/ } |   | 1,200                           |

12. Enter the appropriate number of expected travel days.

| Label          | Operator |              | FY17<br>BegBalance<br>Budget<br>Working |   |
|----------------|----------|--------------|-----------------------------------------|---|
| Airefare       | +        | $\checkmark$ | 1,000.0                                 |   |
| Hotel          | +        | ~            | 1,000.0                                 |   |
| Hotel Rate     | +        | $\checkmark$ | 200.0                                   |   |
| Number of days | *        | ~            | 5                                       | × |
| Total          |          |              | 2,000.0                                 |   |
|                |          |              | 1                                       |   |

**NOTE**: The Total field will automatically calculate.

13. When all supporting details have been entered, click the **Save** button.

| Supporting Detail                                 |          |          |                                         |                                         |  |  |  |  |  |  |
|---------------------------------------------------|----------|----------|-----------------------------------------|-----------------------------------------|--|--|--|--|--|--|
|                                                   |          |          |                                         | Help <u>R</u> efrest <u>Save</u> Cancel |  |  |  |  |  |  |
| Actions - View - 💑 🍻 🗶 整 叠 🔨 🔨 😲 🛍 🚮 Detach 🛛 🎫 🏗 |          |          |                                         |                                         |  |  |  |  |  |  |
|                                                   | Label    | Operator | FY17<br>BegBalance<br>Budget<br>Working |                                         |  |  |  |  |  |  |
| Þ                                                 | Airefare | + 🗸      | 1,000.0                                 |                                         |  |  |  |  |  |  |
| 4                                                 | Hotel    | + 🗸      | 1,000.0                                 |                                         |  |  |  |  |  |  |

14. Scroll down and notice that the cell(s) with the supporting detail will now be blue/green.

| 771005 - DOMESTIC TRAVEL (5) - BUD ONLY |   | 100   |
|-----------------------------------------|---|-------|
| 771100 - IN STATE TRAVEL                | _ |       |
| 771200 - OUT OF STATE TRAVEL            |   | 2,000 |
| 772000 - FOREIGN TRAVEL                 | L |       |
|                                         |   |       |

## **Editing/Deleting Supporting Details**

- 1. Right-click the cell that has the Supporting Details you want to edit or delete.
- 2. Choose **Supporting Detail**. The supporting detail window will pop up for you to edit or delete.

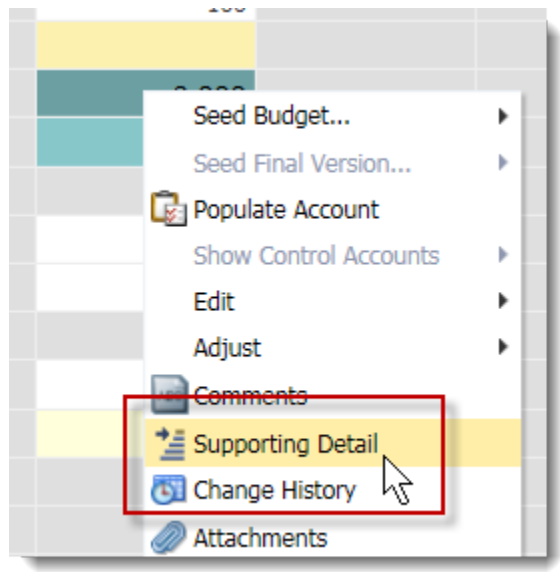

3. Click the expand arrow and edit the values as needed or click the appropriate **Delete button** (Delete or Delete All).

| Supporting Detail |                                       |            |                                         |
|-------------------|---------------------------------------|------------|-----------------------------------------|
|                   |                                       |            |                                         |
| Actions - View -  | · · · · · · · · · · · · · · · · · · · | e ⊻: ∧ V 🐨 | Detach                                  |
|                   | Label                                 | Operator   | FY17<br>BegBalance<br>Budget<br>Working |
| >                 | Airefare                              | + 🗸        | 1,000.0                                 |
| 4                 | Hotel                                 | + 🗸        | 1,000.0                                 |
| Þ                 | Hotel Rate                            | + 🗸        | 200.0                                   |
| Þ                 | Number of days                        | *          | 5.0                                     |
| ٥.                | Total                                 |            | 2,000.0                                 |

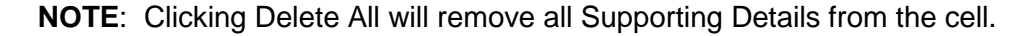

4. Click the **Save** button.

After saving, you will determine whether you wish to remove the value and the supporting details from the cell on the main screen, or just delete the supporting details.

- Choosing Yes  $\rightarrow$  all data will be removed, including the cell value.
- Choosing No  $\rightarrow$  only the supporting details will be deleted.

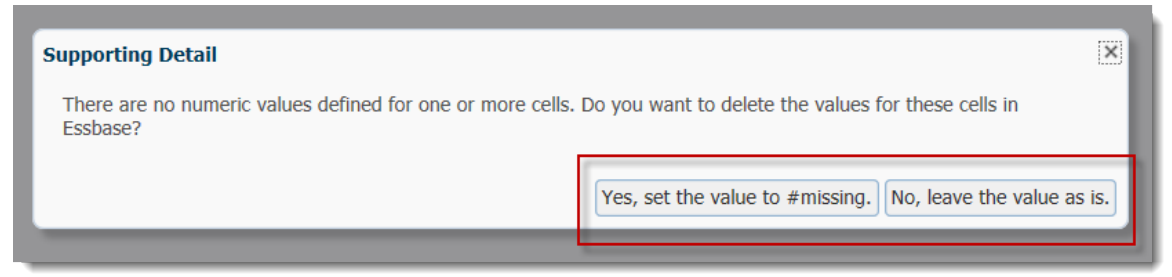

In this case, we will remove the supporting details, but leave the value in the cell.

5. Scroll down and confirm the supporting value has been removed from the cell(s).

| 771100 - IN STATE TRAVEL     |       |
|------------------------------|-------|
| 771200 - OUT OF STATE TRAVEL | 2,000 |
| 772000 - FOREIGN TRAVEL      |       |
| Travel and Training          | 2,100 |

# **Control Amount Used**

This form is used to confirm that the total expense lines for both the Control and Working budgets equal. After spreading budget dollars and before sending to CFO, you should confirm both budgets balance.

|                                |            | FY14       |       |
|--------------------------------|------------|------------|-------|
|                                |            | Budget     |       |
|                                | Control    | Working    | Final |
| Salaries and Benefits          | 11,367,879 | 11,367,879 |       |
| Other Personal Services        | 1,436,216  | 1,436,216  |       |
| Other Operating Expenses       | 194,021    | 194,021    |       |
| Scholarships and Financial Aid |            | 0          |       |
| Library Resources              |            |            |       |
| Operating Capital Outlay       |            |            |       |
| Insurance and Risk Management  |            | 0          |       |
| Waiver                         |            |            |       |
| Operating Expenditures         | 12,998,116 | 12,998,116 |       |
| Debt Service                   |            |            |       |
| Transfers (Expense)            |            |            |       |
| Overhead Charge                |            |            |       |
| Non-Operating Expenditures     |            |            |       |
| Total Expense                  | 12,998,116 | 12,998,116 |       |

If they do not equal, adjustments will need to be made prior to submitting to CFO.

# **Smart View**

## **Opening Smart View**

Smart View allows you to access and work in the same Hyperion forms in a more familiar Excel environment. Smart View is a plugin that must be installed on your computer prior to use. Contact your tech support if you need Smart View installed or if you haven't upgraded Smart View to 11.1.2.5.

1. Open Excel and verify you can see a **Smart View** tab at the top of the application window.

| 🗶 i 🛃 i   | 9-1       | (* -  ∓ |             |        |                       |         |            | Boo    | ok1 - Micro | osoft Excel          | -         |           |                  |               |      |          |
|-----------|-----------|---------|-------------|--------|-----------------------|---------|------------|--------|-------------|----------------------|-----------|-----------|------------------|---------------|------|----------|
| File      | Но        | ome     | Insert      | Page L | ayout F               | ormulas | Data F     | Review | View        | Smart View           |           |           |                  |               |      | a 🕜 — 🗗  |
|           | *         | Calibri |             | - 11   | · A A                 | = =     | <b>≡</b> ≫ |        | Genera      | 5                    |           |           |                  | ¦a•■ Insert 👻 | Σ·Α  | <b>A</b> |
| Paste     | i⊇ -<br>∛ | BI      | <u>u</u> -  | •      | <u>ð</u> - <u>A</u> - | E E     | ╡╔         | -a     | \$ - %      | , .00 .00<br>.00 ≯.0 | Condition | al Format | Cell<br>Styles • | Pelete ▼      | Sort | & Find & |
| Clipboard | d G       |         | For         | nt     | 6                     | i /     | Alignment  | Es.    | Num         | ber 🕞                |           | Styles    |                  | Cells         | Edi  | ting     |
|           | A1        |         | <b>▼</b> (* |        | fx                    |         |            |        |             |                      |           |           |                  |               |      |          |
|           | А         | В       |             | С      | D                     | E       | F          | G      | Н           | 1                    | J         | К         | L                | M             | N    | 0        |
| 1         |           | ļ       |             |        |                       |         |            |        |             |                      |           |           |                  |               |      |          |
| 2         |           |         |             |        |                       |         |            |        |             |                      |           |           |                  |               |      |          |
| 3         | _         |         |             |        |                       |         |            |        |             |                      |           |           |                  |               |      |          |
|           |           |         |             |        |                       |         |            |        |             |                      |           |           |                  |               |      |          |

# Setting up Smart View Shared Connections URL

Prior to using Smart View to complete all needed Budget Request Submission procedures, you will set up the appropriate Smart View connections.

1. Click the Smart View tab, click the Options button and then select Advanced.

| Cal Red | o Copy Data Point<br>Paste Data Point<br>Paste Data Point<br>Functions • | Contractions and the second second s |                                                  |
|---------|--------------------------------------------------------------------------|----------------------------------------------------------------------------------------------------|--------------------------------------------------|
| n       | Options                                                                  |                                                                                                    |                                                  |
| AI      | Member Options                                                           | Change global Smart View options.                                                                                                    |                                                  |
|         | Data Options                                                             | General                                                                                                    | <u>(</u> )                                       |
| A       | Advanced                                                                 | Shared Connections URL:                                                                                                    | https://qat-budget.erp.ufl.edu/workspace/Smar 👻  |
|         | Formatting                                                               | Number of Undo Actions                                                                                                    | 9                                                |
|         |                                                                          | Number of Most Recently Used items                                                                                                    | 9                                                |
|         | Cell Styles                                                              | Delete All MRU Items                                                                                                    |                                                  |
|         | Extensions                                                               | Logging                                                                                                    | ()                                               |
|         | -                                                                        | Log Message Display                                                                                                    | Errors                                           |
|         | -                                                                        | Route Messages to File                                                                                                    | C:\Users\rmitchell\AppData\Roaming\Oracle\SmartV |

2. **Type or paste** the below URL in the Shared Connections URL field:

https://prd4-budget.erp.ufl.edu/workspace/SmartViewProviders.

3. Click OK.

| Options      | The process                                                            | ×                                                |  |  |  |  |  |  |
|--------------|------------------------------------------------------------------------|--------------------------------------------------|--|--|--|--|--|--|
| Member Opti  | Change global Smart View options.                                      |                                                  |  |  |  |  |  |  |
| Data Options | General                                                                | General (i)                                      |  |  |  |  |  |  |
| Advanced     | Shared Connections URL:                                                | get.erp.ufl.edu/workspace/SmartViewProviders 👻   |  |  |  |  |  |  |
| Formatting   | Number of Undo Actions                                                 |                                                  |  |  |  |  |  |  |
| Coll Styles  | Number of Most Recently Used items                                     | 9                                                |  |  |  |  |  |  |
| Cell Styles  | Delete All MRU Items                                                   |                                                  |  |  |  |  |  |  |
| Extensions   | Logging                                                                | ()                                               |  |  |  |  |  |  |
|              | Log Message Display                                                    | Errors                                           |  |  |  |  |  |  |
|              | Route Messages to File                                                 | C:\Users\rmitchell\AppData\Roaming\Oracle\SmartV |  |  |  |  |  |  |
|              | Clear Log File on Next Launch                                          |                                                  |  |  |  |  |  |  |
|              | Display                                                                | 0                                                |  |  |  |  |  |  |
|              | Language                                                               | English                                          |  |  |  |  |  |  |
|              | Adjust Column width                                                    |                                                  |  |  |  |  |  |  |
|              | Display Smart View Shortcut Menus Only                                 |                                                  |  |  |  |  |  |  |
|              | Disable Smart View in Outlook                                          |                                                  |  |  |  |  |  |  |
|              | Enable Ribbon Context Changing                                         |                                                  |  |  |  |  |  |  |
|              | $\overline{\mathbb{V}}$ Disable options that are not valid for the act | tive connection                                  |  |  |  |  |  |  |
|              | Compatibility                                                          | 0                                                |  |  |  |  |  |  |
|              | Reduce Excel File Size                                                 |                                                  |  |  |  |  |  |  |
|              | Improve Metadata storage                                               |                                                  |  |  |  |  |  |  |
|              | Refresh Selected Functions and their dependents                        |                                                  |  |  |  |  |  |  |
|              | Performance (j)                                                        |                                                  |  |  |  |  |  |  |
|              | Enhanced Query Performance (Formula and                                | Comment Preservation will be Disabled)           |  |  |  |  |  |  |
| Help Peset   |                                                                        |                                                  |  |  |  |  |  |  |
| Reset        |                                                                        |                                                  |  |  |  |  |  |  |
|              |                                                                        |                                                  |  |  |  |  |  |  |

# **Smart View Option Settings**

By default, missing data are displayed with #Missing. You can change the default display to other characters such as "-". You can also make other formatting changes to Smart View.

1. Click the Smart View tab, select Options, and select Data Options.

| Options        | St process                     |                                 | ×                     |
|----------------|--------------------------------|---------------------------------|-----------------------|
| Member Options | Change Smart View options re   | elated to grid rows and columns |                       |
| Data Options   | Suppress Rows                  | Suppress rows                   | that have no data. 🚺  |
| Advanced       | No Data / Missing              |                                 |                       |
| Formatting     | Zero K                         | ppress zeros.                   |                       |
| Cell Styles    | No Access                      |                                 |                       |
| Extensions     | Underscore Characters          |                                 |                       |
|                | Repeated Members               |                                 |                       |
|                | Suppress Columns               |                                 | 1                     |
|                | 🔲 No Data / Missing 🖌 🦳        | Suppress colum                  | is that have no data. |
|                | 🗌 Zero (I)                     |                                 |                       |
|                | No Access (t)                  |                                 |                       |
|                | Replacement                    | _                               | Ū ]                   |
|                | #NoData/Missing Label:         | . ←                             | Display #Missing      |
|                | #NoAccess Label:               | #No Access                      | as other 🚽            |
|                | #Invalid/Meaningless:          | #Invalid                        | characters.           |
|                | Submit zero                    |                                 | Suggest to use "-"    |
|                | 🔲 Display Invalid Data         |                                 | Suggest to use -      |
|                | 🔽 Enable Essbase Format String |                                 | Instead of "0".       |
|                | Mode                           |                                 | (i)                   |
|                | Cell Display                   | Data                            | •                     |
|                | Navigate Without Data          |                                 |                       |
|                | Suppress Missing blocks        |                                 |                       |
| Help Reset     |                                |                                 | OK Cancel             |
|                |                                |                                 |                       |

# Connecting to Hyperion in Smart View

You are now ready to connect to Hyperion using Smart View.

| 1. Click t                                    | he <b>Sma</b>                  | rt View                                   | tab, clic | k the C        | <b>)pen</b> bu | utton, a                               | nd ther | n click <b>S</b> | Smart \ | /iew Pa | anel.       |
|-----------------------------------------------|--------------------------------|-------------------------------------------|-----------|----------------|----------------|----------------------------------------|---------|------------------|---------|---------|-------------|
| 🚺 🔒 🏷 👌                                       |                                |                                           |           |                |                |                                        |         | Book1 - Exc      | el      |         |             |
| FILE HOME                                     | INSERT                         | PAGE LAYO                                 | UT FORM   | IULAS I        | DATA R         | EVIEW \                                | /IEW DE | EVELOPIER        | SMART V | IEW PD  | F Architect |
| Panel Connections                             | ්බ Undo<br>@ Redo              | I 대 Copy<br>C Paste<br>진 Function<br>Edit | Refresh   | Submit<br>Data | Options<br>Gen | Help ▼<br>Sheet Info<br>More ▼<br>eral |         |                  |         |         |             |
| Panel                                         |                                |                                           |           |                |                |                                        |         |                  |         |         |             |
| Access and manages<br>connections, task lists | hared and pr<br>s, and extensi | ivate<br>ons. D                           | E         | F              | G              | н                                      | I       | J                | к       | L       | м           |
| Cracle Smart Vie<br>Tell me more              | ew for Office                  | 2                                         |           |                |                |                                        |         |                  |         |         |             |

2. Select the **Shared Connections** option from the Smart View Home panel.

| File                                                                                                    | Home                 | Insert | Page Lay     | out | Fc     |
|----------------------------------------------------------------------------------------------------|----------------------|--------|--------------|-----|--------|
| Open<br>Start                                                                                                    | යි) Undo<br>(pi Redo | Re     | fresh<br>Dat |     |        |
|                                                                                                    | A1                   | • (*   | X ✔ ƒ:       | k.  |        |
| Smart Vi                                                                                                    | ew                   |        |              | ×   |        |
| Smart                                                                                                    | /iew Home            |        | <u>⊿</u> - « | -   | 1<br>2 |
| Shared Connections<br>Connections from shared repository                                                             |                      |        |              |     |        |
| <ul> <li>Private Connections</li> <li>Locally defined connections and<br/>shortcuts to shared connections</li> </ul> |                      |        |              |     |        |
| Recent                                                                                                    | tly Used —           | _      | _            | -   | 8      |

3. Type your GatorLink Username and Password. Click the Login button.

| <b>JF</b> Authentication |                        |       |    |
|--------------------------|------------------------|-------|----|
| GatorLink Username       |                        |       |    |
|                          | I Change Password      | Θ     |    |
| Password                 | Forgot Password        | Θ     | :  |
|                          | Create Account         | 0     |    |
| Login                    | Trouble Signing<br>On? | ο     |    |
|                          |                        |       |    |
|                          |                        |       |    |
| UF                       |                        |       | •  |
|                          |                        | Cance | el |

4. Select "**Oracle Hyperion Planning, Fusion Edition**" from the Shared Connections Select Server drop down field.

| Open<br>Start      | ්තු Undo<br>(වේ Redo        | Copy Data P<br>Paste Data P<br>Functions •<br>Edit | Point<br>Point<br>R | efresh | Submit<br>Data | Options | P Help |  |
|--------------------|-----------------------------|----------------------------------------------------|---------------------|--------|----------------|---------|--------|--|
|                    | B8 • ( <i>f</i> x           |                                                    |                     |        |                |         |        |  |
| Smart Vi           | ew                          |                                                    | - <del>-</del> - X  |        | А              | В       |        |  |
| Shared             | Connectior                  | is 🚮                                               | <del>~</del> «      | 1<br>2 |                |         |        |  |
| Select S           | Server to proc              | eed 🔻                                              | <b>→</b> •          | 3      |                |         |        |  |
| Oracle@<br>Oracle@ | ® Essbase<br>® Hyperion Pla | anning, Fusion Edit                                | ion                 | 5      |                |         |        |  |
| Reporti            | ng and Analys               | is Framework                                       | 5                   | 6      |                |         |        |  |
|                    |                             |                                                    |                     | 7      |                |         |        |  |
|                    |                             |                                                    |                     | 8      |                |         | _!     |  |
|                    |                             |                                                    |                     | 9      |                |         |        |  |

You should see the Hyperion server at the top of the Shared Connections panel.

- 5. Expand each level as follows: **UBO\_PSPB** > **Forms** > **All Funds Budget**. Click **Open Form** on the bottom.
- 6. **Confirm** you can see four All Fund Budget forms: Budget Worksheet, Budget Worksheet-Level 0 Account, Control Amount Used and HCP Push Validation.

| Dracle® Hype | rion Planning, Fusion | Edition 🔻        | > -    |
|--------------|-----------------------|------------------|--------|
| ⊡… 🖳 ERP-Q   | AT-HYP-AP2            |                  |        |
| 🕂 🗑 FY       | (14PSPB               |                  |        |
| 🖃 ··· 🍯 UE   | BO_PSPB               |                  |        |
|              | Forms                 |                  |        |
|              | MI Funds Budg         | et               |        |
|              | Budget Wo             | rksheet Level    | 0.0000 |
|              |                       | riksneet - Lever | U ACCO |
|              | UCR Push 1            | Jalidation       |        |
|              |                       |                  |        |
| 1            | Support Units         | - Marina ng      |        |

7. Select your **Entity**, **FundBudRefSOF**, **Dept Flex** (if needed) and **Program** from the Point of View (POV) bar at top of screen, if not already displayed.

| File<br>+5<br>uslyze<br>5 Hot | Hore         Instit         Page Layout         formulas         Data         Releve         View         Deve           Very         Deve         Deve         Nore*         Deve         Deve         Nore*         Deve         Nore*         Deve         Nore*         Deve         Nore*         Nore* <th>loper Ad<br/>als<br/>ersion</th> <th>ld-ins Smi</th> <th>ort Vier</th> <th>w Planning Atrobat 🛆 🚱 🖂 😫</th> | loper Ad<br>als<br>ersion | ld-ins Smi | ort Vier | w Planning Atrobat 🛆 🚱 🖂 😫                                                                                                    |
|-------------------------------|----------------------------------------------------------------------------------------------------|---------------------------|------------|----------|----------------------------------------------------------------------------------------------------|
| V Bud                         | Iget Worksheet - ERP-QAT-HYP-AP2_UFPSP8_T_1                                                                                                    |                           | WEDDONN    |          | *)                                                                                                    |
|                               | 13020100 - FR-ART-DIRECTOR • 101-ORINT-NO_SOF •                                                                                                    | No Depar                  | tment Flex |          | • 1100 - 689                                                                                                    |
| head                          |                                                                                                    |                           |            |          |                                                                                                    |
| 1 .                           | ( Ir                                                                                                    |                           |            |          | 1                                                                                                    |
| 1                             | A                                                                                                    | в                         | C          | -        | Smart View                                                                                                    |
|                               |                                                                                                    | - P                       | daet       | B        | Shared Connections 🚮 🔹 »                                                                                                    |
| 4                             |                                                                                                    | Control                   | Working    | Fr       | [                                                                                                    |
| 5 F                           | TE                                                                                                    | -                         | 38         | 1        | Orade (8 Hyperion Planning, Fusion Edition 🔹 🔶 💌                                                                                                    |
| 6                             |                                                                                                    |                           |            |          | ERP-QAT-HYP-AP2                                                                                                    |
| 7                             | 611110 - FACULTY-EARNINGS                                                                                                    |                           | 2809462    | -        | 🔅 🗑 UBO_PSP8                                                                                                    |
| 8                             | -Faculty Salaries                                                                                                    |                           | 2809462    | -        | UPSP0_T                                                                                                    |
| 9                             | 611120 - FACULTY-EARNINGS FRINGE POOL                                                                                                    | -                         | •          | -        | - C Al Funds Budget                                                                                                    |
| 10                            | -Faculty Fringe Benefit Pool Expense                                                                                                    |                           | ÷.         | -        | - Budget Worksheet                                                                                                    |
| 11                            | 611210 - FACULTY-MOVING EXPENSE                                                                                                    |                           | •          |          | - HCP Push Validation                                                                                                    |
| 2                             | 611310 - FACULTY-ADDL PAY                                                                                                    | -                         | -          | -        | P P Human Capital Planning                                                                                                    |
| 13                            | -Faculty Additional Pay                                                                                                    | *                         | •          |          | E P 149K LOIS                                                                                                    |
| 14                            | 611220 - FACULTY-MOVING FRINGE POOL                                                                                                    | •                         | •          | -        |                                                                                                    |
| 15                            | 611320 - FACULTY-ADDL PAY FRINGE POOL                                                                                                    | *                         | *          | -        |                                                                                                    |
| 6                             | -Faculty Additional Pay Fringe Benefit Pool Expense                                                                                                    | *                         | -          | *        |                                                                                                    |
| 7                             | -Pacuty Salaries and Benefits                                                                                                    | •                         | 2809462    | -        |                                                                                                    |
| 18                            | 621110 - EXEMPT TEAMS/USPS-EARNINGS                                                                                                    |                           | /4162      | -        |                                                                                                    |
| 9                             | - TEAMS/USPS-Exempt Salaries                                                                                                    | -                         | 74102      | -        |                                                                                                    |
| 0                             | 021120 - EX TEAPIS/USPS-EAKN FRING POOL                                                                                                    | 1                         | -          | -        |                                                                                                    |
| 22                            | 631210 EVENDT TEAMS/USDS ADDI DAY                                                                                                    | T.                        |            | -        |                                                                                                    |
| 3                             | -TEAMS/USDS.Evennet Additional Day                                                                                                    |                           |            |          |                                                                                                    |
| 4                             | 621320 - FY TEAMS/USDS-ADDI BY FRNG DOOL                                                                                                    |                           | 13         |          |                                                                                                    |
| 5                             | -TEAMS/USPS-Exempt Additional Pay Fringe Beneft Pool Expense                                                                                                    |                           |            | -        |                                                                                                    |
| 26                            | 631110 - NONEXEMPT TEAMS/USPS-EARNINGS                                                                                                    |                           | 177432     | -        |                                                                                                    |
| -                             |                                                                                                    |                           | 177102     |          |                                                                                                    |
| 100 P. 1                      | Sheeri / T                                                                                                    |                           |            | P (1)    | Participation of the second second se |

8. You are encouraged to use the Smart View forms in the same order as you did in Hyperion. Please refer to procedures <u>HCP Push Validation</u>, <u>Budget Worksheet</u> or <u>Budget Worksheet-Level 0 Accounts</u> as needed.

## Input and Save Budget Data in Smart View

As with Hyperion, you can enter or paste data into any open cell.

1. Once you have entered data, click **Submit Data** button to save and submit the data.

| Home Inse                                                           | ert Page Layout                                                                          | Formulas Data                                 | Review Vi         | ew Devel  | oper Ado         | i-Ins Smart \               |  |  |
|---------------------------------------------------------------------|------------------------------------------------------------------------------------------|-----------------------------------------------|-------------------|-----------|------------------|-----------------------------|--|--|
| er 🖃                                                                | 🗏 Cell Comments                                                                          | 🔒 Lock                                        | 🛂 Drill-through   | R Approva | ls               |                             |  |  |
| Refrech POV                                                         | 🔚 Supporting Details                                                                     | s 🛛 🔠 Calculate י                             | 🗊 Submit Data     | 😻 Copy Ve | rsion            |                             |  |  |
| *                                                                   | 🗎 Document Attachn                                                                       | nent 😻 Adjust 🔹                               | 📃 More 🔹          |           |                  |                             |  |  |
|                                                                     | Data Workflow                                                                            |                                               |                   |           |                  |                             |  |  |
| et Worksheet - Ef                                                   | et Worksheet - ERP-QAT-HYP-AP2_UFPSPB_T_1                                                |                                               |                   |           |                  |                             |  |  |
| 13020100 - FR-ART-DIRECTOR    I01-CRRNT-NO_SOF   No Department Flex |                                                                                          |                                               |                   |           |                  |                             |  |  |
|                                                                     |                                                                                          |                                               |                   |           |                  |                             |  |  |
|                                                                     |                                                                                          |                                               |                   |           |                  |                             |  |  |
| f <sub>x</sub>                                                      | 711700 - DATA PRO                                                                        | OCESSING SER\                                 | /ICES             | Л         |                  |                             |  |  |
| fx f                                                                | 711700 - DATA PRO                                                                        | DCESSING SERV                                 | /ICES             |           | В                | С                           |  |  |
| f∗<br>                                                              | 711700 - DATA PRO<br>0 - REPAIRS and M                                                   | OCESSING SER\<br>A<br>AINT - FURN a           | /ICES<br>nd EQUIP |           | B<br>-           | C 452 -                     |  |  |
|                                                                     | 711700 - DATA PRO<br>0 - REPAIRS and M<br>and Maintenance                                | OCESSING SERV<br>A<br>AINT - FURN a           | /ICES             |           | B<br>-<br>-      | C 452 -<br>452 -            |  |  |
|                                                                     | 711700 - DATA PRO<br>0 - REPAIRS and M<br>and Maintenance<br>0 - GARBAGE COLL            | OCESSING SERV<br>A<br>AINT - FURN a<br>ECTION | /ICES<br>nd EQUIP |           | B<br>-<br>-      | C 452 -<br>452 -<br>267 -   |  |  |
|                                                                     | 711700 - DATA PRO<br>0 - REPAIRS and M<br>and Maintenance<br>0 - GARBAGE COLL<br>Expense | OCESSING SERV<br>A<br>AINT - FURN a<br>ECTION | /ICES<br>nd EQUIP |           | B<br>-<br>-<br>- | C - 452 - 452 - 267 - 267 - |  |  |

## NOTE:

The unsaved data appears orange in Smart View. When data is submitted, the cell turns yellow.

# Copy, Paste and Cut

The copy, paste and cut function are the same as those in Excel.

# **Populating Accounts**

The populating accounts procedure allows you to add accounts that were not previously used but will be needed and used in the future.

- 1. From the **Planning** tab, **right-click** on the form.
- 2. Click Smart View > Populate Account

| *      | Cu                      | <u>t</u>             |            |        | <u> </u> |                         |
|--------|-------------------------|----------------------|------------|--------|----------|-------------------------|
| Ē      | <u>C</u> o              | ру                   |            |        |          |                         |
|        | Pa                      | ste Options:         |            |        |          |                         |
|        |                         | 1                    |            |        |          |                         |
|        | Pas                     | ste <u>S</u> pecial  |            |        |          |                         |
|        | Ins                     | ert                  |            |        |          |                         |
| N      | De                      | lete                 |            |        |          |                         |
| N      | Cle                     | ar Co <u>n</u> tents |            |        |          |                         |
| 细      | Qu                      | ick Analysis         |            |        |          |                         |
|        | Filt                    | er                   |            | •      |          |                         |
|        | Sou                     | +                    |            | •      |          |                         |
|        |                         |                      |            | ,<br>, |          |                         |
|        | Ins                     | ert Co <u>m</u> men  | C          |        |          |                         |
| :=     | :: <u>F</u> ormat Cells |                      |            |        |          |                         |
| N      | Pic                     | <u>k</u> From Drop   | -down List |        |          |                         |
| N      | De                      | fine N <u>a</u> me   |            |        |          |                         |
| æ      | Ну                      | perlink              |            |        |          |                         |
|        | <u>S</u> m              | art View             |            | ×.     | N        | Drill-through           |
|        |                         |                      |            | _      |          | Cell Comments           |
| VIISSI | ng                      | 2/                   | #IVIISSING | _      |          | Supporting Details      |
| Micci  | ng<br>ng                | 2212259              | 2295269    | _      |          |                         |
| Missi  | ייש<br>nσ               | 252076               | 121532     | -      |          | Cell Attachmen <u>t</u> |
| Missi  | ng                      | 252076               | 121532     | _      | Ð        | Cell <u>H</u> istory    |
| Missi  | ng                      | 9831                 | 5590       |        |          | Lock                    |
| Missi  | ng                      | 9831                 | 5590       |        |          | Adj <u>u</u> st ►       |
| Missi  | ng                      | #Missing             | 0          |        |          | Options                 |
| Missi  | ng                      | #Missing             | 0          |        |          | Seed Budget             |
| Missi  | ng                      | #Missing             | 0          | _      |          | Deputate Account        |
| Missi  | nø                      | #Missing             | 0          |        |          | Populate Account        |
|        |                         |                      |            |        |          | : • •                   |

In this example, we will use Account Code 772000.

3. Enter the appropriate Account code in the Select Account(s) to add: field.

| Launch Business Rule         | 1.1 | ×      |
|------------------------------|-----|--------|
| Plan Type                    |     |        |
|                              |     |        |
| Business Rule Plan Type Type |     |        |
| PopulateAccount OPERBUD Rule |     |        |
|                              |     |        |
|                              |     |        |
|                              |     |        |
|                              |     |        |
| Runtime Prompts              |     |        |
| Select Account(s) to add:    |     | Â      |
| 772000                       |     |        |
| DO NOT CHANGE (Set By Form)  |     |        |
| No Commitment Source         | ~   |        |
| DO NOT CHANGE (Set By Form)  |     | -      |
|                              | ОК  | Cancel |

4. Click the **OK** button.

- 5. Note the "was successful" message that appears within the pop-up window..
- 6. Once this message appears, click the **OK** button.

| Oracle Smart View for Of |
|--------------------------|
| ₩Z                       |
| was successful.          |
|                          |
| ОК                       |
|                          |

7. Confirm the account displays in the worksheet.

| dvertising/ Marketing        | 37000 | 37000 | 37000 | <   | 37000 | a |      |
|------------------------------|-------|-------|-------|-----|-------|---|------|
| 771100 - IN STATE TRAVEL     | 7000  | 7500  | 7500  |     | 7500  |   | 1749 |
| 771200 - OUT OF STATE TRAVEL | 7500  | 7500  | 7500  | e l | 7500  |   | 2618 |
| 772000 - FOREIGN TRAVEL      | 0 -   | -     |       |     |       |   |      |

You can now begin budgeting for this account.

**NOTE**: If you decide you don't need/want to budget for this account, you can clear the cell of all data and save the worksheet. The account will no longer appear. Or, if you enter a "0" into the cell the account will remain visible (as long as you did not suppress zeros in your user preferences) for the current fiscal year.

## **Adding Comments**

You can add **Comments** to cells in Smart View. Adding **Comments** is a simple, non-calculating way to elaborate on the content of a cell.

- 25. To attach a Comment, simply **right click the cell** to which you want to attach the comment.
- 26. Hover over the Smart View menu item and select Cell Comments.

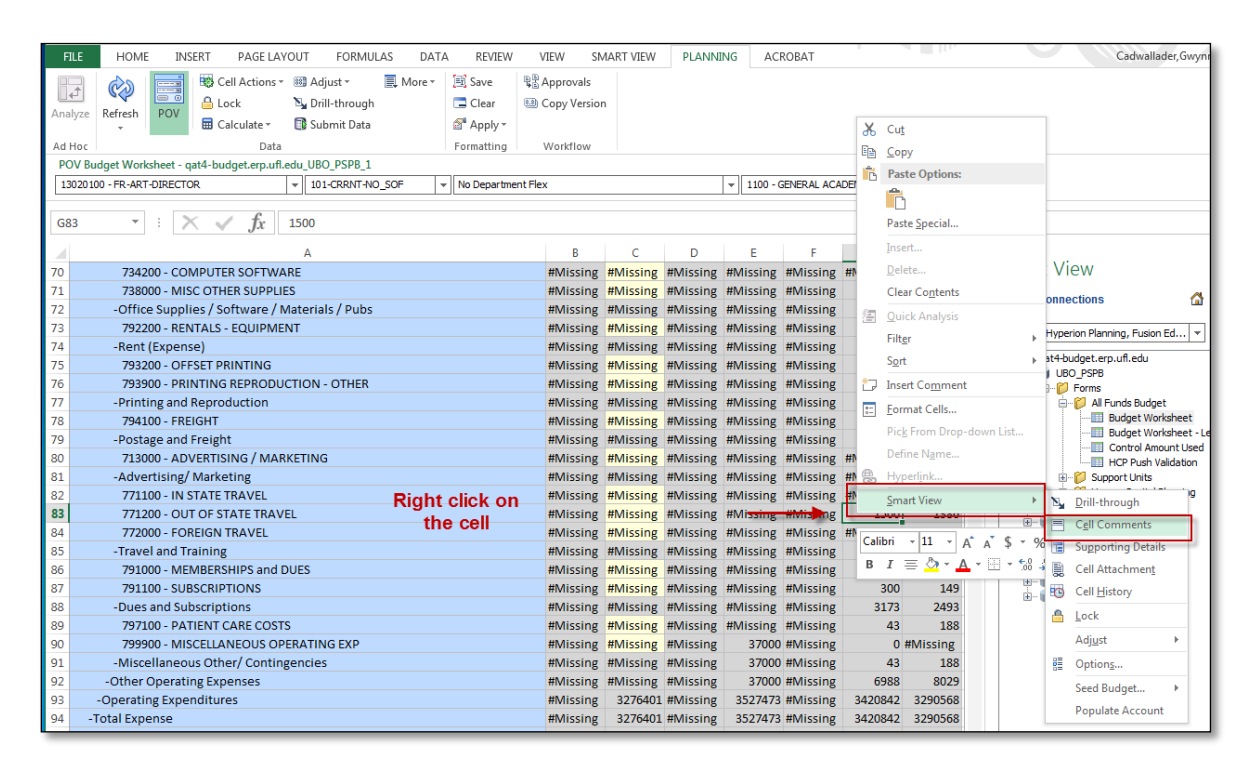

27. Click Add Comment button.

| Entity: 13020100 - FR-ART-DIRECTOR, FundBudRefSOF: 101-CRRNT-NO_SOF, Dept Flex: No Department Flex, Program:<br>ACADEMIC INSTRUCTION, Cost Pool: No Cost Pool, Commitment Source: No Commitment Source | 1100 - GENERAL |
|----------------------------------------------------------------------------------------------------|----------------|
| G83 - 771200 - OUT OF STATE TRAVEL, FY15, Year 🔽                                                                                                    | ]              |
| User Date Entered                                                                                                    |                |
|                                                                                                    | <b>•</b>       |

28. On the right side box, enter "This is a comment."

| Comments                                                                                                    |                                                                                                    | ĸ   |
|----------------------------------------------------------------------------------------------------|----------------------------------------------------------------------------------------------------|-----|
| Entity: 13020100 - FR-ART-DIRECTOR, FundBudRefSOF: 1<br>ACADEMIC INSTRUCTION, Cost Pool: No Cost Pool, Comm | 01-CRRNT-NO_SOF, Dept Flex: No Department Flex, Program: 1100 - GENERAL<br>nitment Source: No Commitment Source |     |
| G83 - 771200 - OUT OF STATE TRAVEL, FY15, Year 💌                                                            | SAVE                                                                                                    | ]   |
| User Date Entered                                                                                           | This is a comment.                                                                                              | 1   |
| 1                                                                                                    |                                                                                                    |     |
|                                                                                                    | -                                                                                                    |     |
| Hide Intersection Apply to all selected cells                                                               | Close                                                                                                    | /// |

Adding a Comment offers a history record feature that keeps track of changes made to the comment. You cannot edit a comment but when you add a new comment you will be able to see the prior versions.

29. Click the **Save** button in the middle of the popup window. You should see your name, timestamp and the comments show up on the left side.

| C | omments                              |                                                                                                    |    |                    | - 0   | ×        |  |  |  |  |  |
|---|--------------------------------------|----------------------------------------------------------------------------------------------------|----|--------------------|-------|----------|--|--|--|--|--|
|   | Entity: 13020100 -<br>ACADEMIC INSTR | 3020100 - FR-ART-DIRECTOR, FundBudRefSOF: 101-CRRNT-NO_SOF, Dept Flex: No Department Flex, Program: 1100 - GENERAL<br>MIC INSTRUCTION, Cost Pool: No Cost Pool, Commitment Source: No Commitment Source |    |                    |       |          |  |  |  |  |  |
|   | G83 - 771200 - OU                    | T OF STATE TRAVEL, FY15, Year 💌                                                                                                    | 77 | × =                |       |          |  |  |  |  |  |
|   | User                                 | Date Entered                                                                                                    |    | mu i               |       |          |  |  |  |  |  |
|   | gcadwallader                         | 8/3/16 11:46 AM                                                                                                    |    | This is a comment. |       |          |  |  |  |  |  |
|   |                                      |                                                                                                    |    |                    |       |          |  |  |  |  |  |
|   |                                      |                                                                                                    | J  |                    |       | <b>v</b> |  |  |  |  |  |
|   | Hide Intersection                    | Apply to all selected cells                                                                                                    |    |                    | Close |          |  |  |  |  |  |

- 30. Click Close.
- 31. Note the cell is outlined in blue.

| -Advertising/ Marketing      | #Missing | 130  |
|------------------------------|----------|------|
| 771100 - IN STATE TRAVEL     | #Missing | 160  |
| 771200 - OUT OF STATE TRAVEL | 1500     | 1386 |
| 778888 FOREION TO MICH       |          | 600  |

# Adding Supporting Details

- 1. Right-click the cell to which you wish to add supporting details.
- 2. Hover over the Smart View menu option and click **Supporting Details** button from the secondary menu.
- 3. You will see similar menu items as those when you work in Hyperion. Please refer to <u>Supporting Details</u> section for steps to add, modify or delete supporting details.

| pporting                                                            | Detail:  | s                                                                                                    |  |  |  |  |  |  |  |  |
|---------------------------------------------------------------------|----------|----------------------------------------------------------------------------------------------------|--|--|--|--|--|--|--|--|
| Entity:                                                             | 130201   | 00 - FR-ART-DIRECTOR • FundBudRefSOF: 101-CRRNT-NO SOF                                                                                                    |  |  |  |  |  |  |  |  |
| <ul> <li>Dept Fle</li> </ul>                                        | ex: No E | Department Flex    Program: 1100 - GENERAL ACADEMIC INSTRUCTION                                                                                                    |  |  |  |  |  |  |  |  |
| Cost Paol: No Cost Paol     Commitment Source: No Commitment Source |          |                                                                                                    |  |  |  |  |  |  |  |  |
| Account: 771100 - IN STATE TRAVEL                                   |          |                                                                                                    |  |  |  |  |  |  |  |  |
| 🗄 Expar                                                             | nd 🖂     | Collapse   🕈 Add Child 💠 Add Sibling   🗙 Delete 🗙 Delete All                                                                                                    |  |  |  |  |  |  |  |  |
| Prom                                                                | ote 🗆    | 🛇 Demote 😚 Move Up 🕀 Move Down 🛛 🖉 Duplicate Row 120 Fill 📔                                                                                                    |  |  |  |  |  |  |  |  |
| B Copy                                                              | R.P      | aste                                                                                                    |  |  |  |  |  |  |  |  |
|                                                                     |          | FY15/BegBalance/Budget/Working                                                                                                    |  |  |  |  |  |  |  |  |
|                                                                     | Total:   |                                                                                                    |  |  |  |  |  |  |  |  |
|                                                                     |          |                                                                                                    |  |  |  |  |  |  |  |  |
|                                                                     |          |                                                                                                    |  |  |  |  |  |  |  |  |
|                                                                     |          |                                                                                                    |  |  |  |  |  |  |  |  |
|                                                                     |          |                                                                                                    |  |  |  |  |  |  |  |  |
|                                                                     |          | 1                                                                                                    |  |  |  |  |  |  |  |  |
|                                                                     |          |                                                                                                    |  |  |  |  |  |  |  |  |
|                                                                     |          |                                                                                                    |  |  |  |  |  |  |  |  |
|                                                                     |          |                                                                                                    |  |  |  |  |  |  |  |  |
| Help                                                                |          | Submit Cancel                                                                                                    |  |  |  |  |  |  |  |  |
|                                                                     | _        | , in the second second s |  |  |  |  |  |  |  |  |
|                                                                     |          |                                                                                                    |  |  |  |  |  |  |  |  |

4. **Confirm** the cell contains the supporting details. The cell will be highlighted blue/green.

| В      | С      | D        |
|--------|--------|----------|
| 8000   | 8000   | 8000 -   |
| 8000   | 8000   | 8000 -   |
| 120000 | 125000 | 130000 - |
| -      | -      |          |
|        |        |          |

# Control Amount Used

This form is used to confirm that the total expense lines for both the Control and Working budgets equal. After spreading budget dollars and before sending to CFO, you should confirm both budgets balance.

| Analyze<br>Add Hoc | Home Insett Page Layout          | Formulas<br>its d<br>Details E<br>ttactusent i<br>Data | Data<br>Lock<br>Calculate -<br>Adjust - | Review<br>No Dell<br>CO Sub<br>TE Mor | v View<br>Ethrough<br>mit Data<br>e * | Develop | er Sma<br>h<br>sion | et View | Planning | Acrobat |       |   |        |   |   |   |   |   | 9.0                                            |
|--------------------|----------------------------------|--------------------------------------------------------|-----------------------------------------|---------------------------------------|---------------------------------------|---------|---------------------|---------|----------|---------|-------|---|--------|---|---|---|---|---|------------------------------------------------|
| W Con              | rol Amount Used - ERP-PRO-HYP-AJ | 2_FY14PSP8                                             | 1                                       |                                       |                                       |         |                     |         |          |         |       |   |        |   |   |   |   |   | -                                              |
| ĥ                  | ne Arts                          | 101                                                    | L-CHRINT -                              | Refresh                               |                                       |         |                     |         |          |         |       |   |        |   |   |   |   |   |                                                |
| 1                  | A1 • (* fr                       | 1 2                                                    |                                         |                                       | 12 1                                  | 2.1     |                     | 100     |          |         | 11.00 |   | 1 22 1 |   |   |   |   |   | 1-1                                            |
| -                  | A                                | В                                                      | C                                       | D                                     | E                                     | F       | G                   | н       | 4        | 1.      | К.    | L | M      | N | 0 | P | Q | R | Smart View.                                    |
| -                  |                                  |                                                        | Fr14                                    | -                                     |                                       |         |                     |         |          |         |       |   |        |   |   |   |   |   | Shared Connections 🙆 🔻 🕅                       |
|                    |                                  | Control                                                | Marking                                 | Final                                 |                                       |         |                     |         |          |         |       |   |        |   |   |   |   |   |                                                |
| s                  | alaries and Benefits             | 11367879                                               | 11367879                                | -                                     |                                       |         |                     |         |          |         |       |   |        |   |   |   |   |   | Oracle & Hyperion Planning, Fusion Edition 🔹 🕈 |
| 0                  | ther Personal Services           | 1436216                                                | 1436216                                 |                                       |                                       |         |                     |         |          |         |       |   |        |   |   |   |   |   | 응 별 BRP-PRD-HYP-AP2                            |
| 0                  | ther Operating Expenses          | 194021                                                 | 194021                                  |                                       |                                       |         |                     |         |          |         |       |   |        |   |   |   |   |   | B-W FY14990                                    |
| 5                  | cholarships and Financial Aid    |                                                        | 0                                       |                                       |                                       |         |                     |         |          |         |       |   |        |   |   |   |   |   | All Funds Budget                               |
| L                  | brary Resources                  |                                                        |                                         |                                       |                                       |         |                     |         |          |         |       |   |        |   |   |   |   |   | Budget Worksheet                               |
| 0                  | perating Capital Outlay          | -                                                      | -3                                      |                                       |                                       |         |                     |         |          |         |       |   |        |   |   |   |   |   | - Budget Worksheet - Level 0 Act               |
| 1 1                | isurance and Risk Management     |                                                        | 0                                       |                                       |                                       |         |                     |         |          |         |       |   |        |   |   |   |   |   | Control Amount Used                            |
| e v                | /aiver                           |                                                        | • )                                     |                                       |                                       |         |                     |         |          |         |       |   |        |   |   |   |   |   | B-      Human Capital Planning                 |
| -0                 | perating Expenditures            | 12998116                                               | 12998116                                |                                       |                                       |         |                     |         |          |         |       |   |        |   |   |   |   |   | 🕀 💕 Support Units                              |
| 0                  | ebt Service                      |                                                        |                                         | •                                     |                                       |         |                     |         |          |         |       |   |        |   |   |   |   |   | III Contraction                                |
| Т                  | ransfers (Expense)               | 4                                                      | -Q - 2                                  | -                                     |                                       |         |                     |         |          |         |       |   |        |   |   |   |   |   | GPERBLD                                        |
| 0                  | verhead Charge                   | •                                                      | •                                       | •                                     |                                       |         |                     |         |          |         |       |   |        |   |   |   |   |   | IB- I FY1SSUPT                                 |
| -N                 | on-Operating Expenditures        |                                                        |                                         |                                       |                                       |         |                     |         |          |         |       |   |        |   |   |   |   |   | (8) 🖬 USO_PSP8                                 |
| -Tot               | al Expense                       | 12998116                                               | 12998116                                |                                       |                                       |         |                     |         |          |         |       |   |        |   |   |   |   |   | E-18 000_50                                    |
|                    |                                  |                                                        |                                         |                                       |                                       |         |                     |         |          |         |       |   |        |   |   |   |   |   |                                                |
| 1                  |                                  |                                                        |                                         |                                       |                                       |         |                     |         |          |         |       |   |        |   |   |   |   |   |                                                |
|                    |                                  |                                                        |                                         |                                       |                                       |         |                     |         |          |         |       |   |        |   |   |   |   |   |                                                |
|                    |                                  |                                                        |                                         |                                       |                                       |         |                     |         |          |         |       |   |        |   |   |   |   |   |                                                |
|                    |                                  |                                                        |                                         |                                       |                                       |         |                     |         |          |         |       |   |        |   |   |   |   |   |                                                |
|                    |                                  |                                                        |                                         |                                       |                                       |         |                     |         |          |         |       |   |        |   |   |   |   |   |                                                |
| 2                  |                                  |                                                        |                                         |                                       |                                       |         |                     |         |          |         |       |   |        |   |   |   |   |   | x[                                             |
|                    |                                  |                                                        |                                         |                                       |                                       |         |                     |         |          |         |       |   |        |   |   |   |   |   | Dpen form                                      |
|                    |                                  |                                                        |                                         |                                       |                                       |         |                     |         |          |         |       |   |        |   |   |   |   |   | and ad how analysis                            |

If they do not equal, adjustments will need to be made prior to submitting to CFO.

Below screenshot shows the color coding for cells with comments, supporting details, and unsaved data.

|     | Gooki C                   | Cells with unsaved data<br>nighlighted in orange. | aı                  | re          | С               | D            |  |  |
|-----|---------------------------|---------------------------------------------------|---------------------|-------------|-----------------|--------------|--|--|
| 2   |                           |                                                   |                     |             | PY14            |              |  |  |
| 2   |                           |                                                   | 14                  | lorking Cut | Working Optimal | Working Elat |  |  |
| 1   |                           |                                                   | B                   | sco         | Base            | Rase         |  |  |
| 5   | FTF                       |                                                   | -                   | .50         | 3.00            | 3.00         |  |  |
| 6   |                           |                                                   |                     |             |                 |              |  |  |
| 7   | 611110 - FACULTY-EAF      | RNINGS                                            |                     | 600.00      | 1,000.00        | 600.00       |  |  |
| 8   | -Faculty Salaries         |                                                   |                     | 600.00      | 1,000.00        | 600.00       |  |  |
| 10  | +Faculty Fringe Benefit   |                                                   |                     | 125.20      | 232,80          | 139.20       |  |  |
| 13  | +Faculty Additional Pay   | Cell with supporting                              | ell with supporting |             |                 |              |  |  |
| 16  | +Faculty Additional Pay   |                                                   |                     | 40.60       | 101.50          | 58.00        |  |  |
| 18  | +Faculty-COM Salaries     | details are blue/green                            |                     | 000.00      | 1,000.00        | 1,000.00     |  |  |
| 20  | +Faculty-COM Fringe B     | епенстоогскрепзе                                  |                     | 187.00      | 187.00          | 187.00       |  |  |
| 22  | +Faculty-COM Addition     | nal Pay                                           |                     | 1,000.00    | -               |              |  |  |
| 24  | +Faculty-COM Addition     | nal Pay Fringe Benefit Pool Expense               |                     | 29.00       | -               |              |  |  |
| 25  | -Faculty Salaries and Ber |                                                   | /                   | 4,395.80    | 6,020.50        | 3,984.20     |  |  |
| 49  | +Teams Salaries and Ben   |                                                   |                     | 103,760.00  | 103,760.00      | 103,760.00   |  |  |
| 53  | +Other Salaries and Ben   |                                                   | -                   |             |                 | -            |  |  |
| 55  | +Salary and Benefits Bud  |                                                   | -                   |             | -               | -            |  |  |
| 56  | -Salaries and Benefits    | has blue outline                                  |                     | 108,155.80  | 109,780.50      | 107,744.20   |  |  |
| 83  | +Other Personal Services  | nas plue outline.                                 |                     | 2,354.70    | 1,852.20        |              |  |  |
| 223 | +Other Operating Expense  | 25                                                |                     | 1,000.00    | 1,000.00        | 0.00         |  |  |
| 237 | +Total Other              |                                                   | -                   |             | -               |              |  |  |
| 243 | +Transfers Out            |                                                   | -                   |             | -               | •            |  |  |
| 244 | -Total Expense            |                                                   |                     | 111,510.50  | 112,632.70      | 107,744.20   |  |  |

# Security

The following myUFL security roles are created for users.

### UF\_N\_BP\_COLLEGE\_PLANNER

This role will grant access to view and update budget information in UF's budget software at the college level.

## UF\_N\_BP\_COLLEGE\_VIEWER

This role will grant access to view budget information in UF's budget software at the college level

## UF\_N\_BP\_DEPT\_PLANNER

This role will grant access to view and update budget information in UF's budget software at the department level

## UF\_N\_BP\_DEPT\_VIEWER

This role will grant access to view budget information in UF's budget software at the department level

To have access to Hyperion application, the support unit users should request the **UF\_N\_BP\_COLLEGE\_PLANNER** role.

Users have read and write access to their responsible areas only. For example, the VP and Chief Information Officer user can only view and input budget for all IT departments, not other areas like Finance and Accounting. The SVP areas have read access to all the areas under their umbrella. For example, the SVP for Academic Affairs and the Provost Office can view the budget of DOCE, Graduate School, Library, International Center, Enrollment Management, CFO, Purchasing, Contracts and Grants, Finance and Accounting, and Student Affairs. However, the SVP for Academic Affairs and the Provost Office can only input and modify budget for the Provost's Office, not the other areas just mentioned.

# UBO\_PSPB All Funds Budget Application Overview

Dimensions represent the key components of the application. The UBO\_PSPB All Funds Budget application contains the following dimensions:

- Account
- Entity
- Fund/Budget Reference/Source of Fund
- Program
- Dept Flex
- Scenario
- Version
- Year
- Periods

#### Account

The Account dimension in UBO\_PSPB is based on the account structure in PeopleSoft Financial system. Not all GL accounts in PeopleSoft Financial system are included in UBO\_PSPB since the support units do not budget to every single GL accounts. To see the Account dimension hierarchy, go to one of the three forms. Expand and collapse the account to see the details.

The account dimension will be revised each fiscal year.

### Entity

The Entity dimension in UBO\_PSPB is based on the Department structure in PeopleSoft Financial system. It is modified to reflect the budget reporting hierarchy.

#### Fund/Budget Reference/Source of Fund

This dimension should reflect your fund budget reference and source of fund combination for your expenditures.

#### Program

This dimension should reflect your program.

#### **Dept Flex**

This dimension should reflect your department flex if used.

#### Scenario

This dimension shows the data is for Budget.

### Version
This dimension shows whether you are working on and should always be Working.

## Year

This dimension shows the fiscal year.

## Periods

This dimension shows the month of the fiscal year from July to June.

 $\mathfrak{G}$